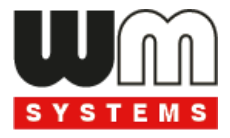

# M2M Industrial Router 2 DCU<sup>®</sup> Felhasználói útmutató

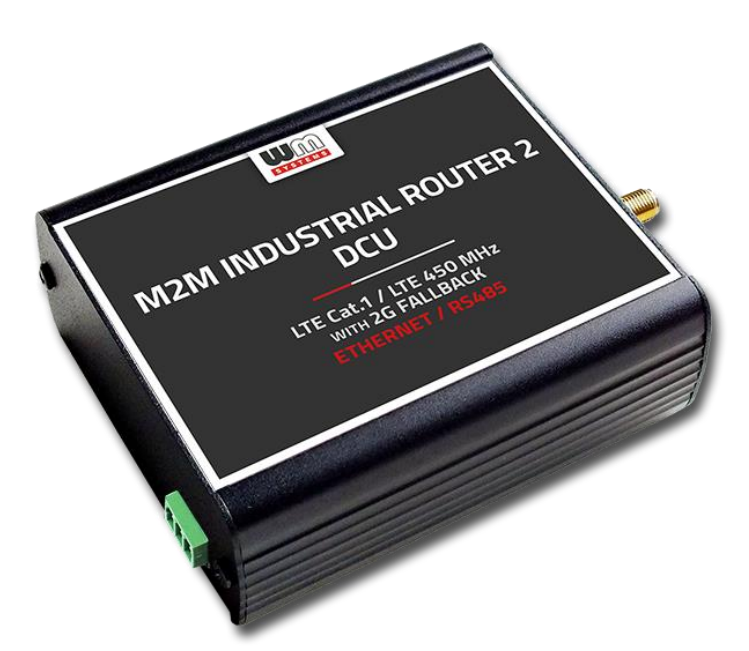

Rev: 1.21 2024-02-02

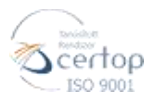

#### WM Rendszerház Kft.

Tel.: +36 1 310 7075 E-mail: sales@wmsystems.hu Wet

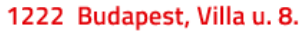

Web: www.wmsystems.hu

## Dokumentum specifikációk

Ez a dokumentáció a *WM Rendszerház Kft*. által fejlesztett **M2M Industrial Router 2 DCU**<sup>®</sup> készülékhez készült, mely annak üzembe helyezési leírását és a működéshez szükséges beállítások leírását tartalmazza.

| Dokumentum kategória:    | Felhasználói útmutató                                        |
|--------------------------|--------------------------------------------------------------|
| Dokumentum téma:         | M2M Industrial Router 2 DCU®                                 |
| Készítette:              | WM Rendszerház Kft.                                          |
| Dokumentum verziószám:   | V1.21                                                        |
| Oldalak száma:           | 97                                                           |
| Hardver verziószám:      | BE0109D_ROUTER_9X60_7070_AXP,<br>BE0114A_ROUTER_9X60_7X7X_P1 |
| Linux kernel verziószám: | 5.10.184                                                     |
| OpenWRT build verzió:    | 202401221 vagy újabb                                         |
| Firmware verzió:         | 202307121                                                    |
| Dokumentum Állapot:      | Végleges                                                     |
| Készült:                 | 2023. június 21.                                             |
| Utolsó módosítás dátuma: | 2024. február 2.                                             |
| Engedélyezés dátuma:     | 2024. február 2.                                             |

# Tartalomjegyzék

| 1. Fejezet: Termék információ            | 5  |
|------------------------------------------|----|
| 2. Fejezet: Technikai adatok             | 8  |
| 2.1 Áramfelvétel                         | 8  |
| 2.2 Vezetéknélküli modulok               | 8  |
| 3. Fejezet: Külső megjelenés             | 10 |
| 3.1 Biztonsági rendelkezések             | 12 |
| 3.2 Rögzítés                             | 14 |
| 3.3 Antennák                             | 14 |
| 3.4 További kiegészítők                  | 15 |
| 4. Fejezet: Szoftveres kelléktár         | 17 |
| 4.1 Operációs rendszer                   | 17 |
| 4.2 Hálózatvédelem                       | 17 |
| 4.3 Device Manager platform              | 17 |
| 4.4 TLS protokoll kommunikáció           | 18 |
| 4.5 Készülék elérése SSH kapcsolaton     | 18 |
| 5. Fejezet: A DCU elindítása             | 19 |
| 5.1 A DCU csatlakoztatása                | 19 |
| 5.2 Első indítás                         | 20 |
| 5.3 A DCU web felülete                   | 22 |
| 5.4 Elérés SSH kapcsolaton               | 24 |
| 6. Fejezet: Adminisztrációs web felület  | 26 |
| 6.1 DCU státusz                          | 26 |
| 6.2 Menü                                 | 28 |
| 6.3 Státusz menü (Status)                | 29 |
| 6.4 Rendszer menü (System)               | 29 |
| 6.5 Szolgáltatások menü (Services)       | 29 |
| 6.6 Hálózat menü (Network)               | 30 |
| 6.7 VPN menü                             | 30 |
| 7. Fejezet: Fontos tudnivalók            | 31 |
| 8. Fejezet: A DCU hálózati konfigurálása | 34 |
| 8.1 Interfész beállítások                | 34 |
| 8.2 Mobilinternet beállítása             | 35 |
| 8.3 Ethernet (LAN) beállítások           | 38 |
| 8.4 DHCP beállítások                     | 40 |
| 8.5 DNS beállítások                      | 42 |

| 8.6 Route szabályok beállítása                                   | 43 |
|------------------------------------------------------------------|----|
| 8.7 Tűzfal beállítások                                           | 44 |
| 8.8 Port továbbítási beállítások                                 | 48 |
| 8.9 IP átirányítás (IP route), NAT-olás beállítása               | 49 |
| 8.10 Dinamikus DNS beállítása                                    | 50 |
| 9. Fejezet: Speciális beállítások                                | 52 |
| 9.1 IP cím pingetése                                             | 52 |
| 9.2 Idő kiszolgáló (NTP)                                         | 53 |
| 9.3 TFTP szolgáltatás beállítása                                 | 53 |
| 9.4 LED konfiguráció                                             | 54 |
| 9.5 Távoli hozzáférés (SSH)                                      | 55 |
| 9.6 UCI használata parancssorból                                 | 56 |
| 9.7 IPSEC beállítások                                            | 56 |
| 9.8 VPN kliens (OpenVPN) konfiguráció                            | 58 |
| 9.9 RS485 beállítások (Ser2net)                                  | 61 |
| 9.10 Adatgyűjtési beállítások (RS485 / Modbus)                   | 65 |
| 9.11 Távvezérlés hanghívással                                    | 77 |
| 9.12 Parancsok futtatásra távolról (SMS konfigurálás beállítása) | 77 |
| 10. Fejezet: Szoftverfrissítés és karbantartás                   | 80 |
| 10.1 Firmware frissítés                                          | 80 |
| 10.2 Szoftverek telepítése                                       | 81 |
| 10.3 A készülék újraindítása                                     | 84 |
| 10.4 A készülék leállítása                                       | 85 |
| 10.5 A készülék indítása                                         | 86 |
| 10.6 Jelszó módosítása                                           | 86 |
| 10.7 Beállítások mentése és visszatöltése                        | 86 |
| 10.8 Konfiguráció klónozása                                      | 89 |
| 10.9 Szolgáltatások elindítása / leállítása                      | 90 |
| 10.10 Naplózás                                                   | 91 |
| 11. Fejezet: Hibakezelés                                         | 93 |
| 12. Fejezet: Support elérhetőség                                 | 96 |
| 13. Eejezet: Jogi pyilatkozat                                    | 97 |

# 1. Fejezet: Termék információ

Robosztus, mobilhálózati, ipari adatkoncentrátorunk (DCU) Ethernet és RS485 porttal rendelkezik.

A kompakt, ipari kialakítású készülék LTE Cat.1 vagy LTE Cat.M / Cat.NB modulokkal rendelhető.

Az operációs rendszer és az ügyféladatok a titkosított eMMC memória chipen kerülnek tárolásra. A koncentrátor a biztonságos rendszerindítást használja ("Secure Boot" funkció). Az egyszer programozható, processzorba integrált – One Time Programmable (OTP) – memória, a SIM chip (MFF2) opció, a szuperkapacitor védelem, és a legújabb biztonsági protokollok mind a maximális biztonságot szolgálják, amelyek elengedhetetlenek a 21. századi, biztonságos ipari környezetben.

Rendkívül megbízható kommunikációs eszköz, amelyet az intelligens hálózatok részére és ipari automatizációs célokra alakítottunk ki. Költséghatékony megoldást jelent az ipari- és smart grid alkalmazásoknál.

RS485-ön (ModBus RTU-val), vagy Etherneten (ModBus TCP-vel) periodikusan kiolvassa a szenzorokból, PLC-ből a megadott regisztereket, MQTT protokollon beküldi az adatokat a központba.

Az adatkoncentrátor operációs rendszere a nyílt forráskódú OpenWRT<sup>®</sup>. Partnereink alkalmazásaikat egyszerűen a készülék szoftverébe implementálhatják. A felhasználóbarát web adminisztrációs felület egyszerű hozzáférést és konfigurálást tesz lehetővé.

A DCU kompatibilis a Device Manager<sup>®</sup> platformunkkal. Lehetővé teszi, hogy Partnereink lényegesen gyorsabban végezzék el a tömeges firmware frissítéseket, a telepítéseket és a konfiguráció módosításokat.

#### Portok / Interfészek

A készülék Ethernet, RS485 és micro-USB porttal rendelkezik.

#### Operációs rendszer / Szoftverek

A DCU a nyílt forráskódú OpenWRT® operációs rendszert használja, lehetővé téve az ügyfelek számára, hogy saját alkalmazásaikat a firmware-be integrálják. Felhasználóbarát webadminisztrációs felülettel és hozzáféréssel rendelkezik az egyszerű konfigurálás érdekében.

A termék a legmodernebb Device Manager<sup>®</sup> platformmal is felügyelhető (rendelési opció), amely lehetővé teszi az ügyfelek számára az OTA firmware-frissítések és tömeges telepítések hatékonyabb végrehajtását.

#### Biztonságos adattárolás / Biztonságos rendszerindítás

A készülék beépített eMMC chippel rendelkezik (4 vagy 8 GByte tárhely – rendelés szerint) a Secure Boot folyamathoz (biztonságos rendszerindítás) / az összes ügyféladat titkosított tárolásához OTP-képes memória chipet használ.

A DCU működését Secure Boot rendszer és biztonságos tároló mechanizmus biztosítja. SHA-256 titkosított fájlrendszert használ (RSA és SHA-256 aláírásokkal).

A DCU több titkosított partícióval és fájlrendszerrel működik, ami biztosítja az eszköz biztonságát.

#### Biztonsági jellemzők

Az eszköz Secure Boot rendszert használ Secure Key Storage funkciókkal (titkosított eMMC memóriachipen).

Folyamatosan figyeli a működési paramétereket (QoS, modul működés, életjelek).

Érzékeli a hálózati interfész csatlakozásokat / megszakításokat, és riasztási eseményt küld az Eszközkezelő® felügyeleti platformra.

Szoftvere egyedi jelszavakat, tűzfalat alkalmaz és támogatja az IPSec -et.

#### Távmenedzsment

A DCU távolról a Device Manager<sup>®</sup> szoftverrel menedzselhető (rendelési lehetőség), a kommunikáció során biztonságos TLS v1.2 kapcsolaton keresztül (opció).

Az ügyfelek az OTA firmware-frissítéseket és tömeges telepítéseket lényegesen gyorsabban elvégezhetik az Device Management<sup>®</sup> platformon keresztül.

#### Last GASP – értesítés áramszünetről

A készülék beépített szuperkapacitorral rendelkezik, LastGASP funkcióval (áramkimaradás esetén a DCU tovább működik, miközben az eseményről azonnali értesítést küld a Device Manager<sup>®</sup> szoftver részére).

# 2. Fejezet: Technikai adatok

#### 2.1 Áramfelvétel

- Tápfeszültség: · 12V DC, 1A tápfeszültség (9-32VDC) Microfit csatlakozón (12V DC tápegységről, vagy más külső áramforrásról)
- Áramfelvétel / Fogyasztás: Átlag: 200mA 320mA, 12VDC (működésnek és a választott modulnak megfelelően) / 2.4W 3.84, 12VDC

A tápfeszültség biztosítására Microfit csatlakozós DC adapter vagy 12V DC tápegység használata javasolt a következő ábrán látható kivezetésnek megfelelően.

#### 4-PIN connector (Power Input)

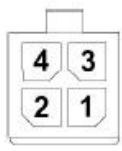

#### Pin assignment of 4-pin connector

| Pin number | Name    | Functions               |  |
|------------|---------|-------------------------|--|
| 3          | POWER - | DC power negative input |  |
| 4          | POWER+  | DC power positive input |  |

#### 2.2 Vezetéknélküli modulok (rendelési opciók)

#### • LTE Cat.1 / 450 MHz modul - 2G "fallback" funkcióval

Modul:

o SIMCOM A7676E

<u>Sávok:</u>

- o LTE Cat.1 / 450MHz: B1/B3/B8/B20/B31/B72
- o GSM/EGPRS: 900/1800MHz
- LTE Cat.M / Cat.NB / 450 MHz modul 2G "fallback" funkcióval

<u>Modul:</u>

• SIMCOM SIM 7070E

<u>Sávok:</u>

 LTE Cat.M / 450MHz: B1/B2/B3/B4/B5/B8/B12/B13/B14/B18/B19/B20/B25/ B26/B27/B28/B31/B66/B72/B85

- LTE Cat.NB: B1/B2/B3/B4/B5/B8/B12/B13/B18/B19/B20/B25/B26/B28/B31/ B66/B85
- GSM/EGPRS: 850/900/1800/1900MHz

### 3. Fejezet: Külső megjelenés

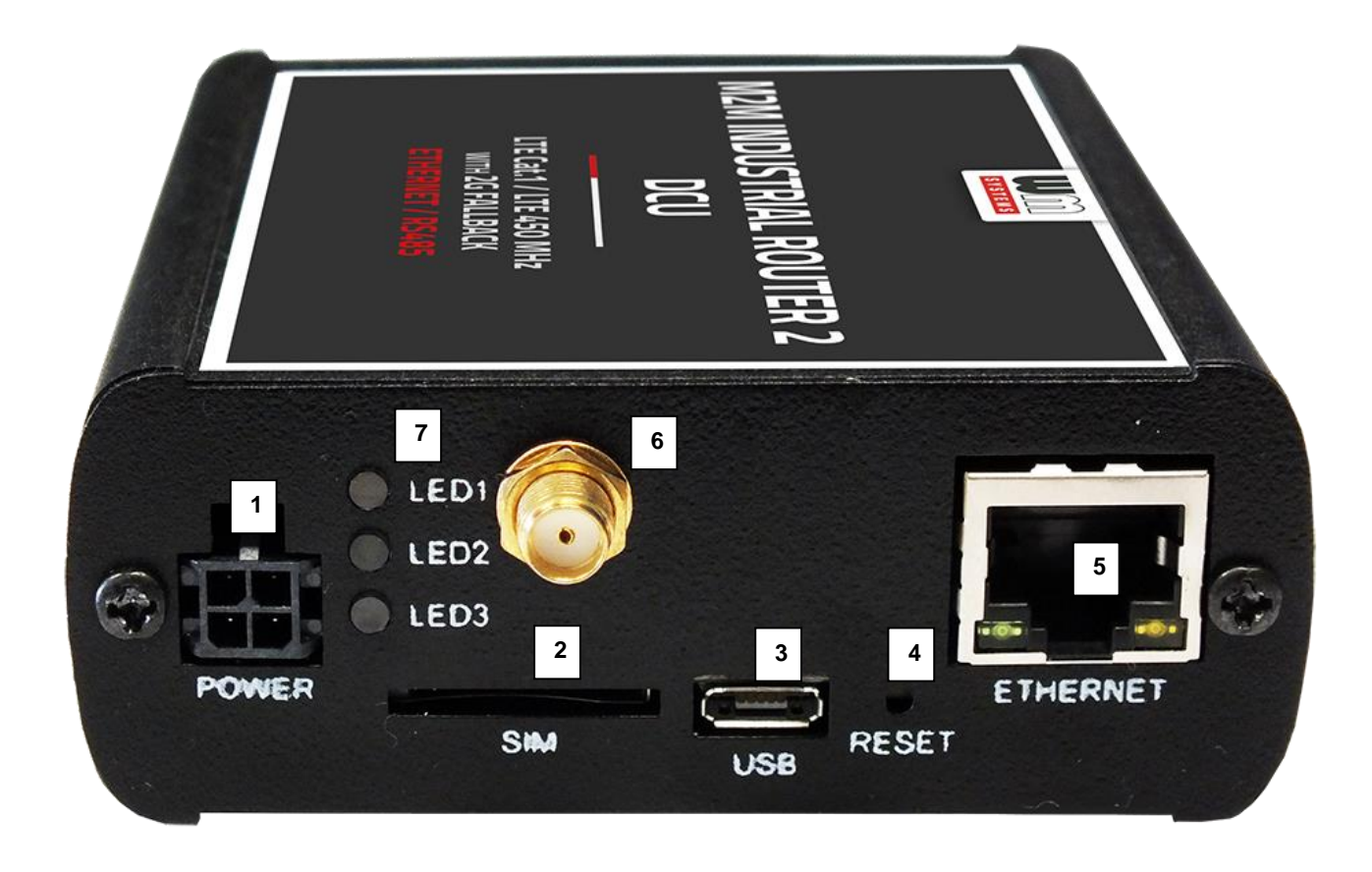

M2M Industrial Router 2 DCU, alumínium termékházban

- 1 Táp csatlakozó (9-32V DC): Microfit 4-pólusú (for DC adapterhez)
- 2 \*SIM kártya foglalat (2FF)
- 3 micro-USB csatlakozó (konfiguráláshoz)
- 4 Reset gomb
- 5 Ethernet (RJ45, 10/100 Mbit)
- 6 Antenna csatlakozó (SMA-M, 50 Ohm)
- 7 3 működésjelző LEDs
- 8 RS485 / Modbus csatlakozó (3-pólusú sorkapocs)

\* SIM-kártya behelyezés: nyomja be az APN-el aktivált SIM-kártyát a tálcába (2) - a SIM chip felfelé nézzen, a levágott élnek a DCU felé kell néznie. Nyomja be a SIM-et, amíg az rögzítésre nem kerül (egy halk kattanó hangot fog hallani).

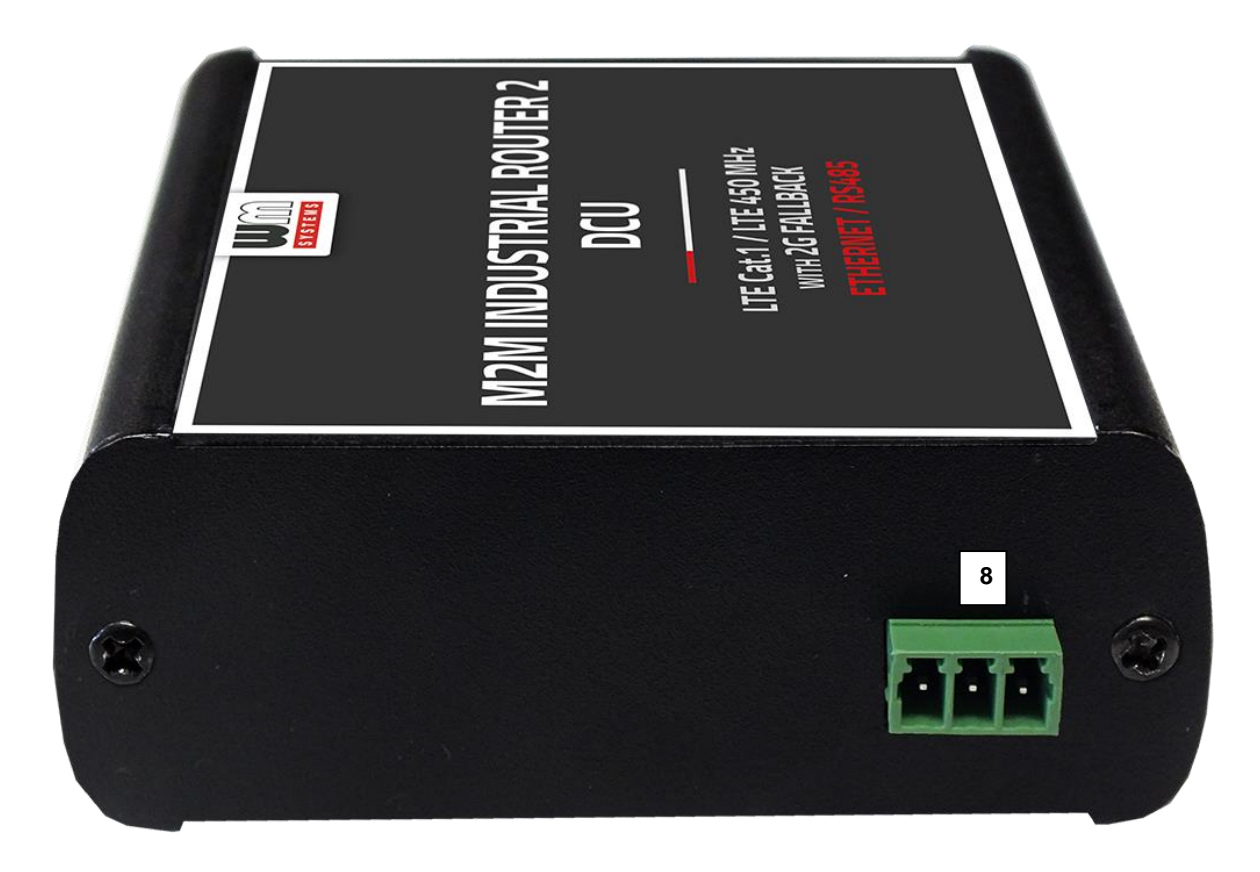

M2M Industrial Router 2 DCU készülék RS485 / Modbus csatlakozóval

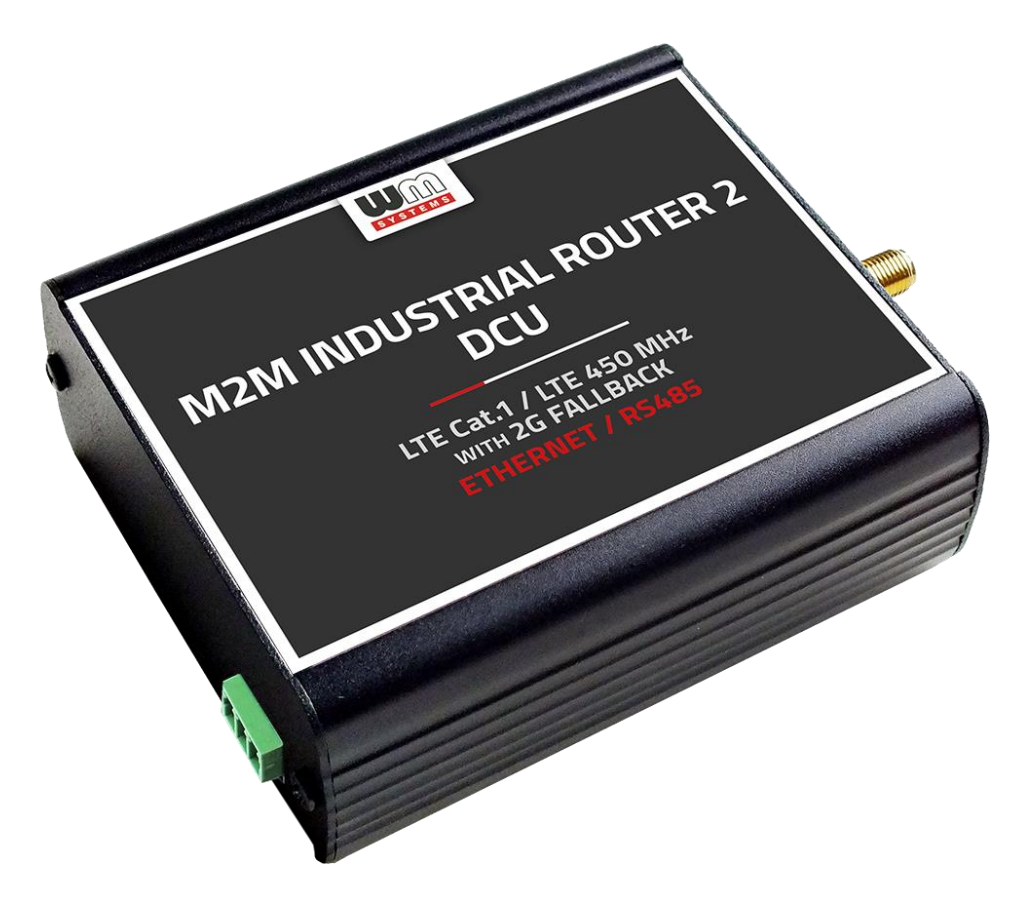

M2M Industrial Router 2 DCU alumínium termékházban, mely 35mm DIN sínre fogatható (rendelhető adapter segítségével)

#### 3.1 Biztonsági rendelkezések

#### A készüléket a Felhasználói útmutató szerint működtesse és használja.

A telepítést csak olyan felelős személy végezheti, aki tanulmányozta és elsajátította a dokumentációban foglaltakat, és kellő tapasztalattal rendelkezik a kábel bekötés, DCU telepítés területén.

Nem hozzáértő, vagy nem jogosult személyek részére tilos a már telepített készülék kábelezéséhez hozzányúlni, valamint a készülékházat felnyitni - annak működése és aktív áramellátása közben!

Tilos eltávolítani a készülék áramköri panelét, valamint vagy módosítani azt. A DCU és annak részei nem helyettesíthetők más készülékekkel, elemekkel.

A készüléken, vagy annak bármely összetevőjén elvégzett bármilyen javítási- vagy változtatási munkálat tilos a gyártó engedélye nélkül! Ez automatikusan a garancia elvesztését jelenti.

#### FIGYELEM!

#### A készülék DC áramellátást használ, emiatt 9-32V DC tápfeszültség van jelen. NE NYISSA FEL A KÉSZÜLÉKHÁZAT és NE ÉRINTSE MEG AZ ÁRAMKÖRI PANELT!

Az IP51 érintésvédelem csak normál célú felhasználás és üzemszerű használat mellett hatásos, amennyiben a készülék üzemeléséhez szükséges zavartalan feltételek és technikai körülmények adottak, és a DCU továbbra is gyári készülékházban van.

A termék szándékos rongálása, vagy annak megsemmisítése esetén a garancia megszűnik.

# Az alapvető biztonság érdekében olvassa el az alábbi alapelveket, és vegye figyelembe őket a készülék használata során!

 Tartsa tisztán és portól, szennyeződéstől mentesen a készülékházat és annak belső részét a telepítés során.

• Viseljen az előírásoknak megfelelő munkavédelmi ruhát a helyszíni telepítés során.

 Ne végezzen olyan tevékenységet a telepítés során, melyek veszélyeztetnék a személyi biztonságot, vagy a készülék biztonságát.

#### Villamos biztonság

#### Kérjük, kövesse az alábbi alapelveket a termék áram alá helyezése során:

- Olvassa el a termékre vonatkozó összes Biztonsági rendelkezést.
- Figyeljen a földelés bekötésére, amikor a külső készülékeket csatlakoztatja.

Keresse meg a vészhelyzeti leállításra vonatkozó lekapcsolási lehetőséget és az áramellátás megszüntetésére vonatkozó lehetőségeket a helyszínen – annak érdekében, ha a telepítés során bármilyen okból szükségessé válna a termék azonnali áramtalanítása.

- Távolítsa el a termék áramellátását mielőtt:
  - telepítené a készüléket vagy eltávolítaná a készülékházat
  - a tápellátás közelében végezné a telepítést
  - SIM kártyát helyezne be, vagy cserélne

Kérjük, járjon el körültekintően a telepítés helyszínén, a jelenlévő körülmények vizsgálata során, mint a csúszós padló, áramvezető felületek, nem megfelelően szigetelt kábelek, földelés nélküli áramellátás, mint hiányzó biztonsági elem.

 Amennyiben bármely egyéb kockázati tényező jelen van, semmiképpen se egyedül végezze a telepítést.

 Mindig bizonyosodjon meg, hogy a tápellátás lekapcsolásra került és a kábelek is eltávolításra kerültek.

• Ne nyúljon a DCU házába, ha az tápellátás alatt van!

#### Elektrosztatikus kisülés okozta sérülések (ESD) elkerülése

Az ESD tönkre teheti a készülék elektronikai részét, vagy kárt tehet benne. Ehhez a helytelen használat, vagy a nem megfelelő környezet okozta körülmények vezethetnek. Ezért az ESD elkerülése és a megelőzés végett kérjük, kövesse az alábbiakat:

- Bizonyosodjon meg arról, hogy a DCU készülékháza csatlakozik a villamos földeléshez.
  Ha nem, bekapcsolás előtt földelje le a készüléket (GND bekötése).
- Viseljen ESD-védett munkaruházatot a telepítés során, használjon szigetelt kábeleket.
- Ha a fentiek nem adottak, földelje le ruházatát a telepítés idejére.

#### 3.2 Rögzítés

A készülékház oldala opcionálisan AB800MKL rögzítő elemmel DIN-sínre rögzíthető. Így a DCU akár rack-be is szerelhető, vagy álló helyzetben falra rögzíthető (a DIN-sínes rögzítő fel-csavarozásával).

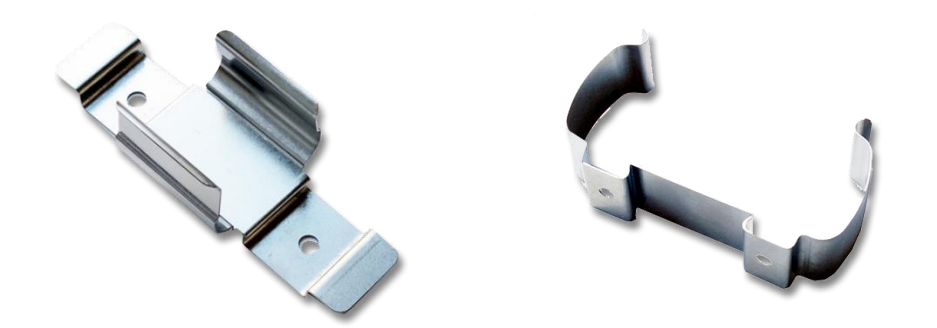

#### A készülékház az AB-MKL (bal) egyoldali DIN-sínes rögzítővel, vagy az AB800MKL adapterrel (jobb) falra vagy DIN-sínre rögzíthető (megvásárolható tartozékok)

További információ:

https://m2mserver.com/termekek/din-sines-rogzito-elem-ketoldalu/ https://m2mserver.com/termekek/din-sines-rogzito-elem-egyoldalu/

#### 3.3 Antenna

Telepítéskor vegye figyelembe, hogy a kapcsolószekrények fém anyagát vagy a fém anyagú készülékházakat, azok fém szerkezeti elemeit, valamint az iparban használatos nagyfeszültség gerjesztette, vagy egyéb rádiófrekvenciás eredetű jeleket, mert ezek a zavarok csökkenthetik a DCU vezetéknélküli RF vételi jelét, a jel tisztaságát – és így a mobilhálózati adatforgalom hatásfokát. Ilyen esetben mindig győződjön meg, hogy megfelelő szintű-e a mobilhálózati jel vételi térerőssége a felhasználás helyszínén.

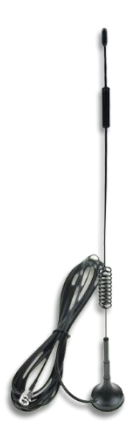

Ha gyengének találja, használjon a kapcsolószekrényből kivezetve külső, mágnestalpas antennát.

Gyenge jel esetén, vagy problémás helyeken használjon irányított antennát, vagy irányított MIMO antennát.

#### 3.4 További kiegészítők

Az alábbi kiegészítők megtalálhatók kínálatunkban – rendelhető kiegészítők. Megvásárolható kiegészítőinket megtalálja weboldalunkon: <u>https://m2mserver.com/termekkategoria/kiegeszitok/</u>

#### Microfit táp kábel:

Kábel típusa: min. 70 cm, OMYA típusú, 2 x 1 mm^2, halogénmentes kettős szigetelésű érpár min. 24 V DC átütési feszültségig, színekkel jelölt, a csatlakozó végek blankolva, 9..32V DC tápfeszültség támogatására. Csatlakozó típusa: 4- pólusú microfit (2-láb bekötve) Funkció: 9-32V (12V DC 1A) tápfeszültség biztosítása a készülék részére, a lábkiosztásnak megfelelően. Kábeles csatlakoztatás esetén az alábbiak rajznak megfelelően kell eljárni.

További információ:

https://m2mserver.com/termekek/microfit-csatlakozos-tap-kabel/

#### 4-PIN connector (Power Input)

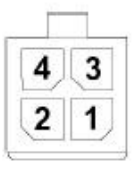

#### Pin assignment of 4-pin connector

| Pin number | Name    | Functions               | 2 |
|------------|---------|-------------------------|---|
| 3          | POWER - | DC power negative input |   |
| 4          | POWER+  | DC power positive input |   |

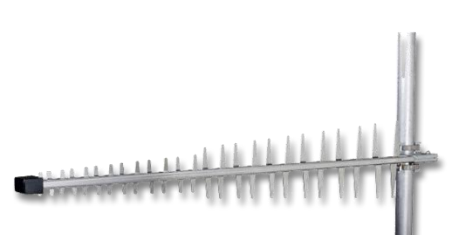

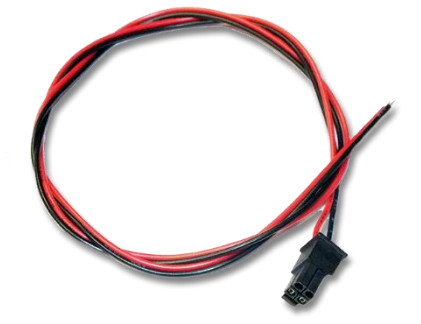

#### DC tápegység:

A készülékhez a kiegészítőként kapható 12V DC 1A, Microfit csatlakozós tápegység adaptert javasolt használni. További információ:

https://m2mserver.com/termekek/12v-dc-tapegyseg/

#### RS485 kábel:

Kábel típusa: 70 cm, OMYA típusú, 3 x 0,75 mm^2, halogénmentes kettős szigetelésű érpár min. 24 V

átütési feszültségig, színekkel jelölt, a csatlakozó végek blankolva, adatkapcsolat biztosítására

Csatlakozó típusa: sorkapocs, 3-pólusú

Funkció: RS485 csatlakozás, külső készülékek / mérők részére

A lábkiosztásnak szerint a kábelezést az alábbiak szerint kell elvégezni (balról-jobbra): GND, A, B

#### micro USB-USB konfigurációs kábel:

Kábel típusa: USB-micro USB kábel

Csatlakozó típusa: micro-USB 2.0 B-típusú csatlakozó

Funkció: alternatív USB-Ethernet kapcsolódási lehetőség, RNDIS szabvány szerint egy Ethernet adaptert szimulál, közvetlen számítógépes kapcsolathoz.

#### UTP (Ethernet) kábel:

Kábel típusa: Cat5e vagy Cat6 UTP PVC Csatlakozó: RJ45

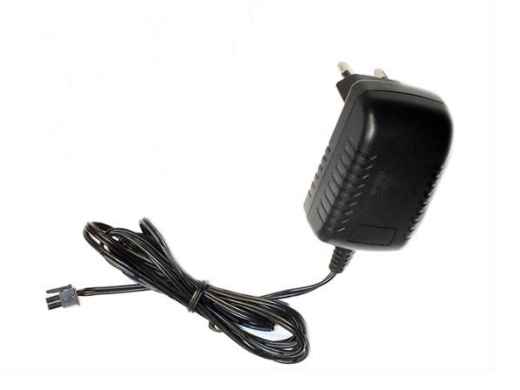

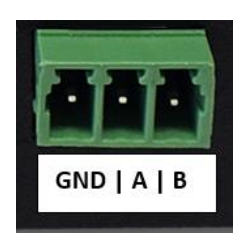

## 4. Fejezet: Szoftveres kelléktár

#### 4.1 Operációs rendszer

A DCU készülék micro Linux mikrokernelen alapú OpenWRT<sup>®</sup> rendszert futtat. A rendszerfutást hardver-szintű, biztonságos rendszerindítással oldja meg – eMMC chipbe integrálva, a partíciókat biztonságos rendszerindítás funkcióval titkosítva.

Előre telepített rendszerrel érkezik, amely az ügyfél igényeihez igazodik, és tartalmazza az operációs rendszert, a szoftvert és a gyári alapértelmezett konfigurációt. A DCU webes felhasználói felületet (LuCi<sup>®</sup>) biztosít, ezenfelül szabványos Linux-alapú parancsokat és UCI-parancsokat is használhat.

#### 4.2 Hálózatvédelem

Ha az Ethernet (LAN) kábelt leválasztják a DCU-ról vagy a csatlakoztatott eszközről, a DCU értesítést küld az eseményről, és biztonsági okokból leállítja a LAN-portot. A LANport újra engedélyezhető az Device Manager<sup>®</sup> szoftverből.

A LAN interfész blokkolásához lépjen be a Device Manager® szoftverbe, nyissa meg az **Device Config** fület, és engedélyezze azt a DCU konfigurációjában. Ha az Ethernet eltávolítási esemény bekövetkezik, azt az Device Manager® jelzi, a LAN-port letiltásra kerül, azonnal leállítva a LAN adatforgalmat.

Az eszköz újraindítása után a DCU továbbra sem fog kommunikálni a LAN interfészen mindaddig, amíg újra nem engedélyezi a használatot az Device Manager® platformon.

#### 4.3 Device Manager platform

A Device Manager<sup>®</sup> szoftver a DCU távfelügyeletére használható. Az alkalmazás lehetővé teszi a készülékek távoli karbantartását és újrakonfigurálását, valamint az olyan működési jellemzők folyamatos monitorozását, mint a hálózati állapot, térerősség, futásidő és egyéb életjel információk, valamint segítségével firmware-t cserélhet a készüléken.

Akár több ezer DCU-t is kezelhet a szoftverből, lehetővé téve a távvezérlést és a menedzsment feladatok végrehajtását a készülékeken.

Device Manager<sup>®</sup> szoftverben engedélyezhető a DCU-val folytatandó TLS kommunikáció is.

#### 4.4 TLS protokoll kommunikáció

A TLS v1.2 protokoll kommunikáció aktiválható a DCU és az Device Manager<sup>®</sup> között, a TLS mód vagy az örökölt kommunikáció kiválasztásával. Az eszköz az mbedTLS könyvtárat, az Device Manager<sup>®</sup> pedig az OpenSSL könyvtárat használja. A titkosított kommunikáció kettős titkosítása TLS socket segítségével történik a nagyobb biztonság érdekében.

A TLS megoldás kölcsönös hitelesítést használ a kommunikációban részt vevő két fél azonosítására. Mindkét oldalon van egy privát-nyilvános kulcspár, a magánkulcsot csak a Device Manager<sup>®</sup> és a DCU láthatja, a nyilvános kulcs pedig egy tanúsítvány formájában áll rendelkezésre. Az eszköz firmware gyári alapértelmezett TLS kulcsot és tanúsítványt tartalmaz. Amíg a készülék a Device Manager<sup>®</sup>-től egyedi tanúsítványt nem kap, a DCU hitelesíti magát a beágyazott tanúsítvánnyal. A DCU-val bármilyen TLS-kapcsolat létesíthető bármilyen tanúsítvánnyal, beleértve az önaláírást is. A hozzáféréshez a titkosítás ismerete és a root jelszóval végzett sikeres önhitelesítés szükséges.

#### 4.5 Készülék elérése SSH kapcsolaton

A DCU elérhető SSH-kapcsolaton keresztül távolról vagy mobilhálózaton keresztül (LTE Cat.1, Cat.M vagy Cat.NB), a SIM-kártya IP-címtartományán belül a WAN interfészen, vagy a helyi Ethernet interfészen keresztül (LAN). A hozzáférést RSA2 kulcs védi.

# Chapter 5. A DCU elindítása

#### 5.1 DCU csatlakoztatása

 Győződjön meg róla, hogy a DCU nincs tápfeszültség alatt, azaz hogy a **POWER** feliratú (1) aljzatból ki van húzva a Microfit csatlakozó és a tápegység nincs bedugva a hálózati aljzatba.

Bizonyosodjon meg arról is, hogy egyik LED (7) sem világít vagy villog.

2. Csavarjon fel az SMA foglalatra (7) egy LTE antennát.

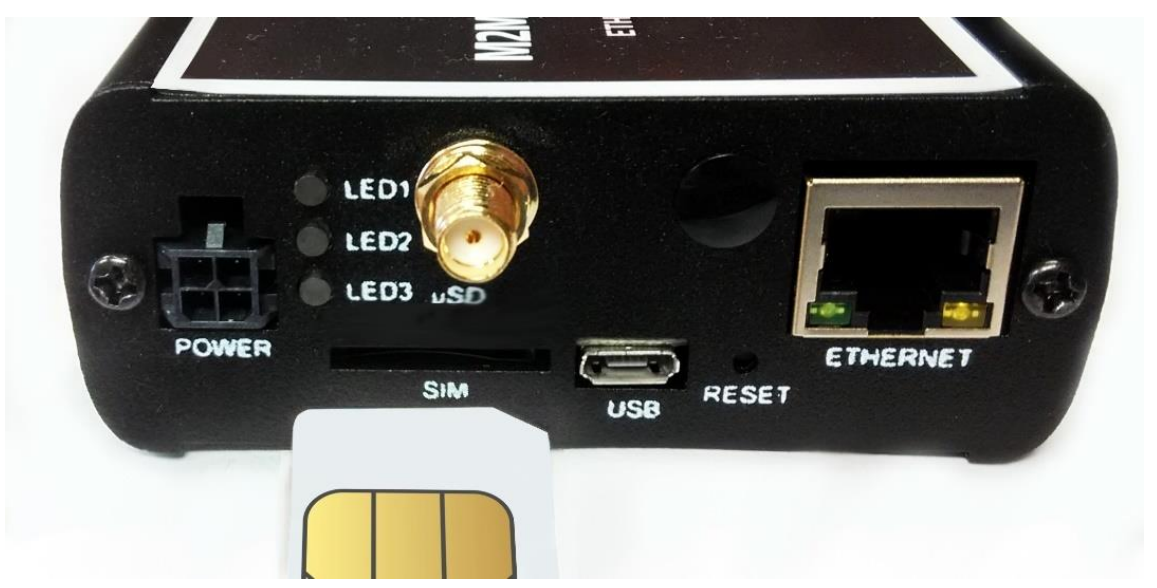

 Helyezzen egy adatcsomaggal aktivált SIM-kártyát a SIM tárolóba (2) úgy, hogy a SIM-kártya chip felfelé nézzen, a kártya levágott sarka pedig a DCU felé, majd ütközésig tolja be a kártyát, majd az rögzítésre kerül.

(Szükség esetén a SIM-kártya eltávolítását - ugyanígy - kikapcsolt állapotban szabad csak elvégezni, a SIM-kártya enyhe benyomásával, mire az kilökésre kerül a foglalatból (2)).

- 4. Csatlakoztasson UTP kábelt a készülék Ethernet feliratú RJ45 portjára (6). Konfigurálás esetén a kábel másik felét a számítógépe Ethernet portjára csatlakoztassa. (A konfigurációt követően majd a csatlakoztatni kívánt hálózati-, vagy ipari készülék RJ45 portjára csatlakoztassa az Ethernet kábel másik végét.)
- 5. Csatlakoztassa az **RS485** portra (8) az RS485 készüléket vagy Modbus mérőt, melynek az adatait a DCU-val majd fogadni szeretné.

 A DCU konfigurálását a micro-USB foglalatra (4) csatlakoztatott micro USB-USB kábellel, PC csatlakozással is elvégezheti.

**Figyelem!** A microUSB-kábel csatlakoztatásával a készülék elindul, mivel 5V DC árammal alternatív módon működtethető (a Microfit aljzatra csatlakoztatott 12V DC áramforrás jelenléte nélkül).

#### 5.2 Első indítás

A DCU-t előtelepített állapotban értékesítjük (mely tartalmazza a működtető firmwaret, és az OpenWrt<sup>®</sup> rendszert, mely a készülék által futtatott web felületen érhető el).

 A Microfit csatlakozós táp csatlakozó bedugásával (1) a DCU működése elkezdődik, melyet LED fényei jeleznek és folyamatosan informálják Önt a készülék aktuális állapotáról.

9-32V DC tápfeszültség bemeneten (1. sz. interfész) a DC tápellátás biztosításához használja a Microfit csatlakozós 12V DC 1A tápegységet vagy külső DC áramforrással a Microfit adaptert – mindkettő kiegészítőként kapható.

Alternatív megoldásként, a MicroUSB-csatlakozóról is üzemeltethető a DCU, mivel 5V DC tápellátása így is biztosítható.

 Tápfeszültség ráadásakor a LEDI folyamatosan zölden világít. Ez jelzi, hogy a rendszer elindítása megkezdődött, és a szuperkapacitor alkatrész feltöltése megkezdődött.

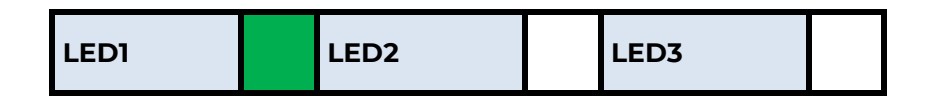

 A bootolás alatt a LEDI továbbra is folyamatosan világít, közben piros színnel villog (mely így narancs színűnek is érzékelhető).

| LED1 LED2 | LED3 |  |
|-----------|------|--|
|-----------|------|--|

4. Amikor a rendszer már használatra kész, a **LED1** és **LED3 zölden** világítanak.

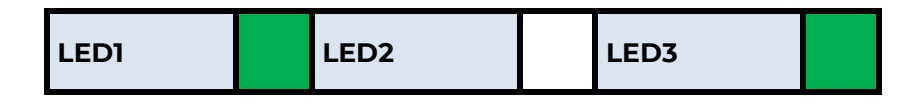

- 5. A rendszer elindítása nagyjából 2 percet igényel, amikor a készülék már elérhető az interfészein, kész a bejelentkezésre a web konfigurációs felületén.
- Konfigurálja az internet modul beállításait (SIM és APN adatok megadása a készülék web felületén) a mobilinternet hálózatra való csatlakozáshoz – ellenkező esetben a DCU 10 percenként újraindul.

#### Figyelem!

- Javasoljuk, hogy a web felületen változtassa meg a belépési jelszót.
- Ha szükséges, engedélyezze a DHCP szolgáltatást a LAN interfészre.
- Engedélyezze az Etherneten csatlakozó készülék számára az IP route szabályokat és ellenőrizze a Tűzfal szabályokat.
- Ellenőrizze az RS485 beállításokat (**Ser2net** menüpont).
- Végezze el az RS485 beállításokat (Data Collection menüpont).
- A modem mobilhálózatra való regisztrálását a beállításokat követően a LED3 zöld villogása jelzi.

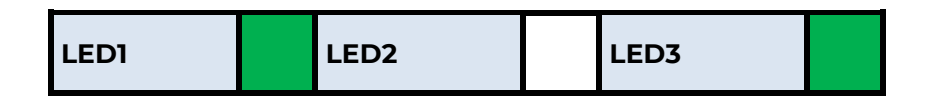

8. Ha sikeresen felregisztrálta a SIM kártya adatait a hálózatra, a **LED2** is **zölden** világít, jelezve, hogy a DCU már eléri a mobilhálózatot.

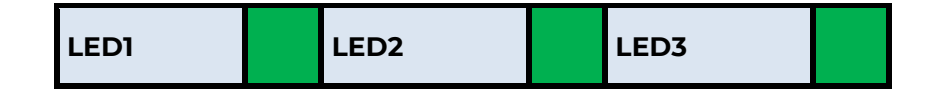

9. Amennyiben hibát vagy szokatlan LED villogást tapasztal, lapozzon a **Hibakezelés** fejezetre.

10. Ha a DCU beállítását nem az Ethernet (RJ45) csatlakozón, hanem az USB kapcsolaton (micro-USB porton) kívánja elvégezni, akkor telepítenie kell az USB Ethernet / RNDIS Gadget meghajtóprogramot a számítógépére, az linkről letöltve: <u>https://www.m2mserver.com/m2m-downloads/RNDIS\_win10.ZIP</u>

#### 5.3 A DCU web felülete

- A DCU-hoz való csatlakozáshoz engedélyezze a számítógépén a DCU IP címének elérését a PC Ethernet csatlakozó interfészén a Windows® hálózati beállításokban az alábbiak szerint: IP cím: 192.168.127.100, Alhálózati maszk: 255.255.255.0
   A TCP/IP protokoll 4-es verziója (TCP/IPv4) - tulajdonságok × Általános
   A TCP/IP protokoll 4-es verziója (TCP/IPv4) - tulajdonságok × Általános
   A TCP/IP protokoll 4-es verziója (TCP/IPv4) - tulajdonságok × Ínterfészén a Windows® hálózati támogatja ezt a lehetőséget. Ha nem, lépjen kapcsolatba a rendszergazdával a megfelelő IP-beállításokért.
  - USB kapcsolat esetén az USB Ethernet / RNDIS Gadget virtuális interfészre az alábbi IP címet állítsa be: 192.168.10.100, Alhálózati maszk: 255.255.255.0

| A TCP/IP protokoll 4-es verziója (TCP/IPv4) - tulajdonságok $\qquad\qquad\qquad\qquad\qquad\qquad\qquad\qquad\qquad\qquad\qquad\qquad\qquad\qquad\qquad\qquad\qquad\qquad\qquad\qquad\qquad\qquad\qquad\qquad\qquad\qquad\qquad\qquad\qquad\qquad\qquad\qquad\qquad\qquad\qquad\qquad$ |                                                                    |  |  |  |  |
|----------------------------------------------------------------------------------------------------|--------------------------------------------------------------------|--|--|--|--|
| Általános                                                                                                    |                                                                    |  |  |  |  |
| Az IP-beállításokat automatikusan is m<br>támogatja ezt a lehetőséget. Ha nem,<br>rendszergazdával a megfelelő IP-beál                                                                                                    | negkaphatja, ha a hálózat<br>, lépjen kapcsolatba a<br>lításokért. |  |  |  |  |
| ◯ IP-cím a <u>u</u> tomatikus kérése                                                                                                    |                                                                    |  |  |  |  |
| A következő IP-cím használata:                                                                                                    |                                                                    |  |  |  |  |
| IP-cím:                                                                                                    | 192 . 168 . 10 . 100                                               |  |  |  |  |
| Alhálózati maszk:                                                                                                    | 255.255.255.0                                                      |  |  |  |  |
| Alapértelmezett átjá <u>r</u> ó:                                                                                                    |                                                                    |  |  |  |  |
| DNS-kiszolgáló címének automati                                                                                                    | kus kérése                                                         |  |  |  |  |
| A következő DNS-kiszolgálócímek                                                                                                    | használata:                                                        |  |  |  |  |
| Elsődleges DNS-kiszolgáló:                                                                                                    |                                                                    |  |  |  |  |
| Másodlagos DNS-kiszolgáló:                                                                                                    |                                                                    |  |  |  |  |
| Beállítások érvényesítése kilépé                                                                                                    | skor Speciális                                                     |  |  |  |  |
|                                                                                                    | OK Mégse                                                           |  |  |  |  |

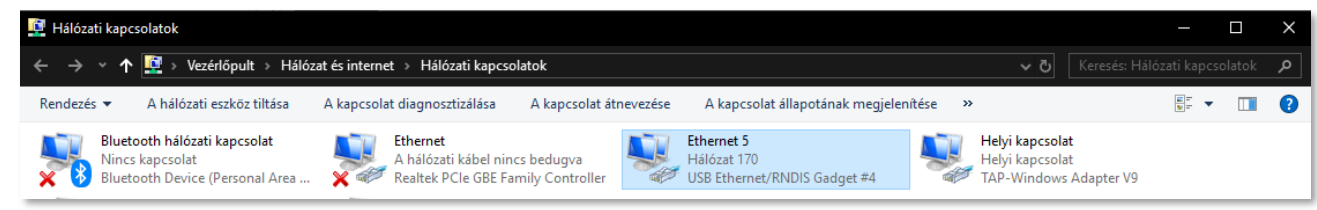

- Nyissa meg a DCU weboldalát böngészőben, Ethernet porton: <u>https://192.168.127.1</u>,
  USB kapcsolaton: <u>https://192.168.10.1</u>
- Fogadja el a böngészőben a megjelenő biztonsági kockázatot (Speciális gomb, majd alul a Kockázat elfogadása és továbblépés gomb kiválasztása).

| Figyelmeztetés: Lehetséges biztonsági kockázat következik                                                                                                    |
|----------------------------------------------------------------------------------------------------|
| A Firefox egy lehetséges biztonsági kockázatot észlelt, és nem lépett tovább a(z) <b>192.168.10.1</b> oldalra.<br>Ha felkeresi ezt az oldalt, akkor támadók megpróbálhatják ellopni a jelszavait, e-mailjeit vagy<br>bankkártyaadatait.                          |
| Mit tehet?                                                                                                    |
| A probléma valószínúleg a weboldallal van, és semmit sem tehet a megoldása érdekében.                                                                                                    |
| Ha vállalati hálózaton van, vagy antivírus szoftvert használ, akkor segítségért felkeresheti a terméktámogatási<br>csoportot. A weboldal rendszergazdáját is értesítheti a problémáról.                                                                          |
| További tudnivalók                                                                                                    |
| Visszalépés (ajánlott) Speciális                                                                                                    |
|                                                                                                    |
| Lehet hogy valaki megszemélyesíti az oldalt, ne folytassa.<br>A weboldalak tanúsítványokkal bizonyítják a személyazonosságukat. A Firefox nem bízik a(z)<br>192 168 10 1:8888 oldalban, mert a tanúsítványkibocsátója ismeretlen, a tanúsítvány önaláírt, vegy a |
| kiszolgáló nem küld megfelelő közbenső tanúsítványokat.                                                                                                    |
| Hibakód: SEC_ERROR_UNKNOWN_ISSUER                                                                                                    |
| Tanúsítvány megtekintése                                                                                                    |
| Visszalépés (ajánlott) Kockázat elfogadása és továbblépés                                                                                                    |

- A böngésző csatlakozik a DCU helyi konfigurációs felületére, és betöltődik az oldal.
  <u>Bejelentkezési adatok:</u> Username: root / Password: wmrpwd
- 6. Nyomjon a **Login** gombra a bejelentkezéshez.

|   | 4             | ()    | M2M-S | ecure-Rout | er - Overview >    | < +        | ,                  | ~               | -    |   |    | ×      |
|---|---------------|-------|-------|------------|--------------------|------------|--------------------|-----------------|------|---|----|--------|
| ← | $\rightarrow$ | С     | ۵     | ○ 🗛        | <b>0-</b> https:// | 192.168.10 | ).1/cgi-b <b>☆</b> | ${igsidential}$ | hiiv | » | பி | ≡      |
|   |               |       |       |            |                    |            |                    |                 |      |   |    | ^      |
|   |               |       |       |            |                    |            |                    |                 |      |   |    |        |
|   | Auth          | oriza | tion  | Required   | l                  |            |                    |                 |      |   |    |        |
|   |               |       |       | Usernam    | e root             |            |                    |                 |      |   |    |        |
|   |               |       |       | Passwor    | d .                | •          |                    |                 |      |   |    |        |
|   |               |       |       |            |                    |            |                    |                 |      |   |    |        |
|   |               |       |       |            | l                  | _ogin      |                    |                 |      |   |    |        |
|   |               |       |       |            |                    |            |                    |                 |      |   |    | $\sim$ |

**Figyelem!** A publikus hálózatra csatlakozás esetén ajánlott a bejelentkezési jelszót megváltoztatni!

#### 5.4 Elérés SSH kapcsolaton

A készülék ssh kapcsolaton is elérhető, amikor már látszik az IP címén - pl. a *putty* segédprogrammal.

 Csatlakozzon a 192.168.10.1:222 IP címen a készülékhez)
 Login: root, Password: wmrpwd

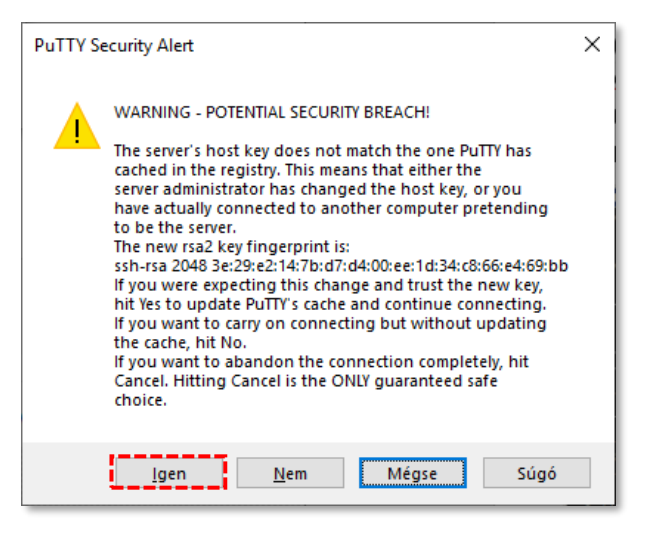

2. Fogadja el az **Igen** gombra kattintva a

felbukkanó ablakban megjelenő biztonsági kockázatokról szóló közleményt és a titkosítási kulcs használatot (csak első alkalommal jelenik meg).

Ezt követően a következő Linux parancssor fogadja.

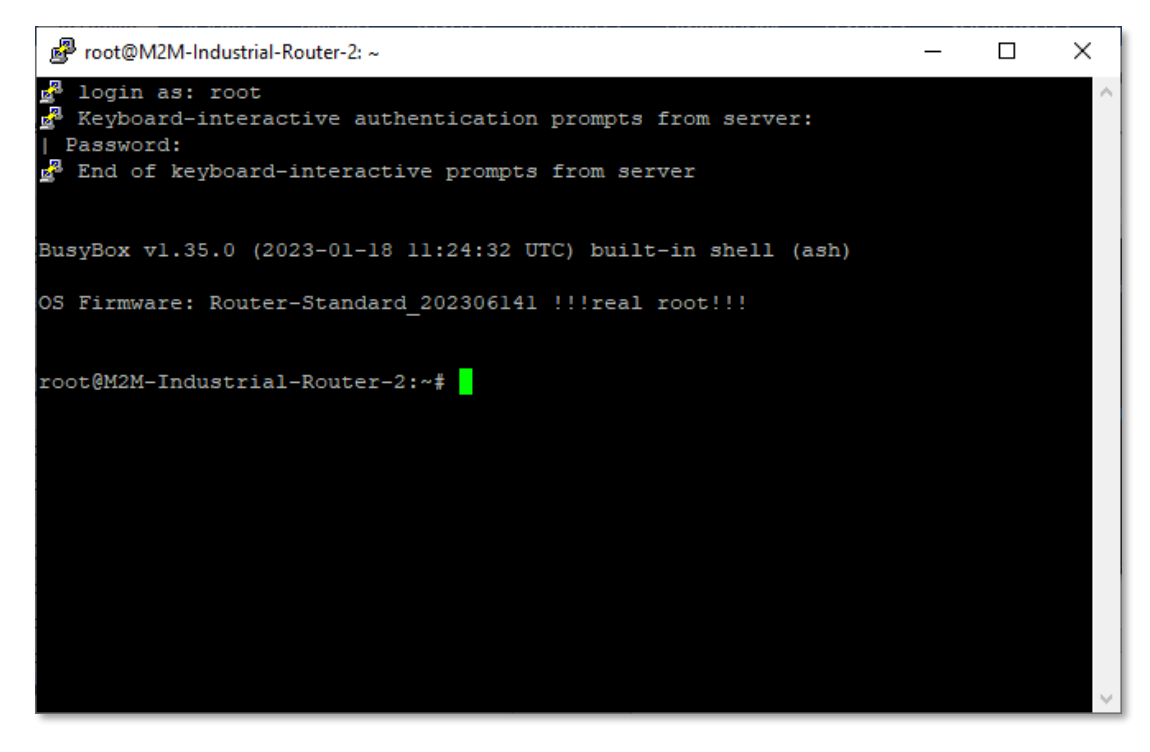

A DCU operációs rendszere beágyazott Micro uClinux kernel 5.10 verziót használ, ahol standard Linux parancsokat- és szkripteket tud futtatni a készüléken.

#### Ezenfelül itt **UCI command line interface** parancsokat is használhat.

Az **UCI®** (*Unified Configuration Interface*) egy OpenWrt® API, egy olyan segédprogram, ami lehetővé teszi a központosított konfigurálást és az OpenWrt® rendszer menedzsmentjét, a DCU konfigurálását.

A használható UCI parancsok-, és lehetőségek áttekintése érdekében javasoljuk a weboldalunkról letölthető angol nyelvű UCI segédlet áttanulmányozását. https://www.m2mserver.com/m2m-downloads/UCI\_Command\_Line\_Reference\_v3.pdf

Segítségével például egy szolgáltatás aktuális beállításait is lekérdezheti (openvpn, ser2net, ddns stb.), a következő parancssori paranccsal:

#uci show szolgaltatas\_neve

Lehetőség van egy szolgáltatás részletes beállítására is az UCI interfész használatával.

# 6. Fejezet: Adminisztrációs web felület

#### 6.1 Státusz információk

A bejelentkezés után, az alábbi nyitó képernyő fogadja, mely a DCU aktuális állapotáról és a legfontosabb információkról ad tájékoztatást.

A **System** résznél megtekintheti a telepített szoftver változatot (**Build date**). Ellenőrizze, hogy 202401221, vagy újabb változat legyen.

| M2M-Industrial-Router-2 Status * | System * Services * Network * VPN * Logout | REFRESHING |
|----------------------------------|--------------------------------------------|------------|
| Status                           |                                            |            |
| System                           |                                            |            |
| Hostname                         | M2M-Industrial-Router-2                    |            |
| Model                            | Router-Standard                            |            |
| Firmware Version                 | 202401221                                  |            |
| Architecture                     | ARM928EJ-S rev 5 (v5l)                     |            |
| Target Platform                  | at91/sam9x                                 |            |
| Kernel Version                   | 5.10.184                                   |            |
| STM32 Firmware                   | 202307121                                  |            |
| Local Time                       | 2024-02-01 15:28:09                        |            |
| Uptime                           | 0h 11m 52s                                 |            |
| Load Average                     | 2.86, 1.05, 0.46                           |            |
| Memory                           |                                            |            |
| Total Available                  | 57.37 MiB / 118.86 MiB (48%)               |            |
| Used                             | 78.77 MiB / 118.86 MiB (86%)               |            |
| Buffered                         | 13.49 MiB / 118.86 MiB (11%)               |            |
| Cached                           | 45.86 MiB / 118.86 MiB (38%)               |            |
| Modem                            |                                            |            |
| Modem Model                      | SIMCOM_SIM7070                             |            |
| Firmware Version                 | Revision:1951B12SIM7070                    |            |
| Serial                           | 868110060091392                            |            |
| IMSI                             | 216012315089768                            |            |
| SIM ID                           | 8936200003150897683f                       |            |
| Operation Mode                   | Online                                     |            |
| Operator                         | Yettel HU                                  |            |

A **Local Time** résznél pedig a beállított pontos időt, az **Uptime** pedig azt mutatja, mennyi idő telt el az indítás óta.

A **Modem** résznél a SIM kártyáról (**SIM ID**), az **Operation mode** mutatja, hogy a mobilhálózaton elérhető-e a készülék, az **Access Technology** (4G, 3G, stb.) pedig a csatlakoztatott mobilhálózat típusát jelzi.

Az **Operator** a mobilszolgáltatói kód, a **Network registration** pedig a hálózati regisztráció sikerességét mutatja (1). A **Network code** a mobilhálózati kódot, a **Network Cellid** pedig a cella azonosítót jelöli.

| Access Technology                                                                                                    | 7 (LTE CAT-M1)                   |
|----------------------------------------------------------------------------------------------------|----------------------------------|
| CSQ/RSSI                                                                                                    | 19 (-76dBm)                      |
| CSQ/BER                                                                                                    | 99                               |
| MCC-MNC                                                                                                    | 218-01                           |
| Network Registration                                                                                                    |                                  |
| Network Code                                                                                                    |                                  |
| Network Cellid                                                                                                    |                                  |
| Storage                                                                                                    |                                  |
| Disk space                                                                                                    | 46.20 MiB / 487.21 MiB (9%)      |
| Temp space                                                                                                    | 528.00 KiB / 59.43 MiB (0%)      |
| Network                                                                                                    |                                  |
|                                                                                                    | IPv4 Upstream                    |
| Protocol: PPP-4G<br>Address: 10.255.228.248/32<br>Gateway: 10.64.64.64<br>DNS 1: 192.168.1.225<br>Connected: 0h 11m 12s |                                  |
| Device: Tunnel Interface: "4g-wan"                                                                                      |                                  |
| Active Connections                                                                                                    | 128 / 15360 (0%)                 |
| Powered by LuCI branch (git-22.292.53764-34d4bb8                                                                        | ) / OpenWrt SNAPSHOT r0-aeff2f03 |

A **CSQ/Modem RSSI** (dBm érték) a mobilhálózati vételi térerősség értékeit mutatja meg. (Minél alacsonyabb az RSSI annál jobb a jelszint / minél magasabb az SQ érték, annál jobb a jelszint.)

A **Network** résznél a SIM-kártya mobilszolgáltatótól kapott IP címet (**Address**) láthatja.

#### 6.2 Menü

A menüt az oldal fejlécében találja. A menüsor segítségével a további funkciók érhetőek el:

- Status Státuszok, működési logok, rendszerfutás monitorozása
- System Rendszerbeállítások, adminisztráció, szoftver- és firmware frissítés, konfigurációs beállítások mentése/visszatöltése, LED-ek beállítása, újraindítás, stb.
- Services DynDNS (dinamikus DNS) beállítások, ser2net (RS485) beállítások, Data Collection (RS485 Modbus bállítások, PLC regiszterek)
- Network Hálózati interfész beállítások, DHCP, DNS, route szabályok (Static Routes), diagnosztika, Tűzfal, Hanghívás vezérlés (Voice call config), SMS vezérlés (SMS config)
- VPN OpenVPN beállítások

#### 6.3 Státusz menü (Status)

A Status menüben ellenőrizheti:

- az aktuális készülék státusz (Status) és mobilhálózati állapotot (Overview),
- a Firewall alatt megtekinthet a tűzfal információkat,
- a Routes alatt az érvényes átirányításokat,
- visszanézheti az eseménynaplót (System Log)
- megtekintheti a DCU aktivitását (Processes)
- monitorozhatja a rendszer futását (Realtime Graphs).

| M2M-Industrial-Router-2 | Status - System -               | Services - Network - VPN - Logout | REFRESHING |
|-------------------------|---------------------------------|-----------------------------------|------------|
| Status                  | Overview<br>Routing<br>Firewall |                                   |            |
| Hostname                | System Log                      | al-Router-2                       |            |
| Model                   | Realtime Graphs                 | lard                              |            |

#### 6.4 Rendszer menü (System)

Számos rendszer beállítást megtalál

- System almenüben: Hostname (DCU név), Time synchronisation (idő szinkron és NTP szerver), Logging (naplózás), Language (nyelv)
- Administration almenüben: Password (admin felület jelszó) és SSH Access (SSH hozzáférés)

| M2M-Industrial-Router-2 Status - | System -                                      | Services - | Network <del>-</del> | VPN - | Logout | REFRESHING |
|----------------------------------|-----------------------------------------------|------------|----------------------|-------|--------|------------|
| Status                           | System<br>Administra                          |            |                      |       |        |            |
| System                           | Clone config                                  |            |                      |       |        |            |
| Hostname                         | Software                                      |            |                      |       |        |            |
| Model                            | Startup                                       |            |                      |       |        |            |
| Firmware Version                 | are Version Scheduled Tasks LED Configuration |            |                      |       |        |            |
| Architecture                     | re Backup / Flash<br>Firmware                 |            |                      |       |        |            |
| Target Platform                  | Reboot                                        |            |                      |       |        |            |

- Clone config backup / restore itt létrehozhat egy állományt az aktuális beállításokról, amit másik DCU készülékre visszatölthet
- Software itt egyéb programokat, szoftvereket telepíthet az Internetről
- A **Startup** menüben megadhatja, hogy mely szolgáltatások induljanak el a rendszerindításkor, és kézzel is elindíthatja/leállíthatja az egyes szolgáltatásokat.
- Időzítheti bizonyos alkalmazások futását (Scheduled Tasks)
- A LED-ek beállítása a LED Configuration pontban végezhető el
- A firmware frissítését a Backup/Flash Firmware alatt kérheti, valamint a beállításokat itt mentheti el és töltheti vissza
- A DCU újraindítása a **Reboot** almenüből kérhető

#### 6.5 Szolgáltatások menü (Services)

- Itt megadható a **DynDNS** (dinamikus DNS) szolgáltatás beállításai
- Megadhatja az **OpenVPN** kliens kapcsolat beállításai

| M2M-Industrial-Router-2 | Status <del>-</del> | System <del>-</del> | Services –                              | Network <del>-</del> | VPN - | Logout | REFRESHING |
|-------------------------|---------------------|---------------------|-----------------------------------------|----------------------|-------|--------|------------|
| Status<br>System        |                     |                     | Device Man<br>Dynamic Dl<br>Data Collec |                      |       |        |            |
| Hostname                |                     | M2M-Indus           | ser2net                                 |                      |       |        |            |

- A Data collection menüben beállíthatja a Modbus / PLC adatgyűjtés feltételeit
- A **Ser2net** menüben megadhatja az RS485 beállításokat

#### 6.6 Hálózat menü (Network)

• Az Interfaces alatt beátállíthatja a hálózati interfészekre érvényes beállításokat.

- Az IP route szabályokat a Routing menüpont alatt állíthatja be
- Módosíthatja a DHCP and DNS szolgáltatási beállításokat

| M2M-Industrial-Router-2 | Status <del>-</del> | System <del>-</del> | Services -     | Network -                         | VPN -  | Logout | REFRESHING |
|-------------------------|---------------------|---------------------|----------------|-----------------------------------|--------|--------|------------|
| Status<br>System        |                     |                     |                | Interfaces<br>Routing<br>DHCP and | DNS    |        |            |
| Hostname                |                     | M2M-Indus           | trial-Router-2 | Diagnostics                       |        |        |            |
| Model                   |                     | Router-Sta          | ndard          | Voice Call (                      | Config |        |            |
| Firmware Version        |                     | 202302281           |                | SMS Config                        | 9      |        |            |

- A **Diagnostics** alatt tesztelheti az eszköz hálózati működését, IP címet pingethet
- A Tűzfal szabályok a Firewall menüpontban adhatóak meg, valamint az almenüből elérhető Port átirányítások, IP átirányítás, NAT beállítások is
- A Voice Call Config az itt beállított telefonszámokról, a SIM kártyára történő ráhívás esetén a készülék távolról újraindítható
- Megadott telefonszámokról kiadható parancsok futtathatók a DCU-n. Az SMS
  Config menüben meghatározhatja ezen telefonszámokat, és a futtatható parancsokat.

#### 6.7 VPN menü

• Beállíthatja az **OpenVPN** kliens beállításokat.

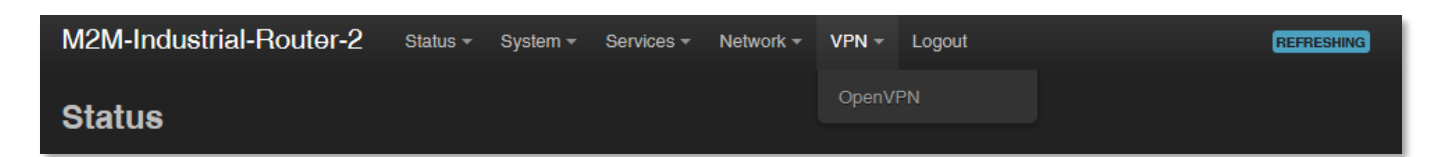

# 7. Fejezet: Fontos tudnivalók

- Biztonsági okokból javasoljuk mielőbb megváltoztatni az adminisztrációs weboldal felület jelszavát. A további tudnivalókat a 9.6 fejezetben találja.
- Egyes protokollok alapértelmezés szerint le vannak tiltva a DCU-n, de legtöbbjüket engedélyezheti a használathoz:
  - A DHCP szolgáltatás alapértelmezés szerint ki van kapcsolva. Bekapcsolása esetén a DCU IP címeket oszt a csatlakozó készülékek számára, az elérhető Ethernet interfész címek viszont *statikus* címeket használnak. Amennyiben DHCP által szeretne IP-címeket osztani, változtassa meg a *protocol* értékét DHCP client-re. Ezt megteheti a Network / DHCP and DNS settings menüben vagy a Network / Interfaces menü alatt, a LAN interfésznél, a DHCP résznél.
  - Az IPSec szolgáltatás alapértelmezés szerint le van tiltva, de bármikor engedélyezheti azt. A részletes beállításokért olvassa el az 9.7. fejezetet.
  - Az **OpenVPN** szolgáltatás alapértelmezés szerint le van tiltva, de bármikor engedélyezheti azt. A részletes beállításokért olvassa el az 9.8. fejezetet.
  - A Ser2net szolgáltatás alapértelmezés szerint le van tiltva, de bármikor engedélyezheti azt. A részletes beállításokért olvassa el az 9.9. fejezetet.
  - A Modbus adatgyűjtés a Services / Data Collection menüben kapcsolható és állítható be.
- Egyes protokollok alapértelmezés szerint le vannak tiltva a DCU-n, így nem használhatja őket. Ha mégis szüksége lenne ezen funkciókra, rendelés előtt jelezze igényét:
  - Az IPv6 protokoll alapértelmezés szerint ki van kapcsolva a LAN és USBLAN interfészekre. Az IPv6 nem használható a DCU-n!
- Tűzfallal kapcsolatos tudnivalók:
  - A Tűzfal szolgáltatás alapértelmezés szerint aktív (biztonsági okokból), így minden kommunikáció tiltott, kivéve az Ethernet, DHCP, DNS és a WAN interfész kommunikációja, a web port és azon szolgáltatások és portok, amelyek az üzemszerű, általános működéshez szükségesek.
  - A tűzfal szolgáltatás engedélyezése nem védi meg a DCU-t a külső DoS támadásoktól és illetéktelen behatolásoktól. A megbízható működés

**érdekében tekintse át a beállításokat és szükség esetén módosítsa.** Csak a szükséges kommunikációt engedélyezze!

- Javasoljuk, hogy a tűzfalnál (Firewall) tiltson minden portot és protokollt, amelyeket éppen nem használ a kapcsolódás / kommunikáció / adattovábbítás során – figyelembe véve a szükséges portok és csatornák szükséges elérését. Ennek ellenőrzéséhez a Status / Firewall menü résznél lehetséges az átmenő adatforgalom vizsgálata és a Network / Firewall menü, ahol új tűzfal szabályokat vehet fel, vagy meglévőket módosíthat.
- Gyakran ellenőrizze a hálózati forgalmat a DCU-n a Status / Firewall menüben (port szám, bejövő IP), különös tekintettel a kimenő adatforgalomra és a letöltött adatokra.
- Mérje az átmenő adatmennyiséget és hálózati forgalmát (percenkénti, óránkénti felbontásra nézve) – melyhez segítségére lesz a Status / Realtime Graphs menü vagy a Statistics / Graphs ahol a számított és várható adatforgalmi mennyiségeket tekintheti meg, mely fontos, amennyiben el akarja kerülni a túlforgalmazást, vagy a használt SIM kártya adatforgalmi kerete limitált.
- Ha szükséges, kiválaszthat egy dedikált mobilhálózat típust (pl. csak 4G vagy csak 3G, stb), vagy használhat automatikus módot is (amely az éppen elérhető leggyorsabb hálózattípusra csatlakozik). A kézi beállításokkal így korlátozhatja az adatátviteli sebességet (és mennyiséget). Ezt a Network / Interfaces menüben, a

WAN interfésznél, az edit gombbal állíthatja be a Wireless network és a Select IoT Technology mezők beállításával.

- Az APN beállításoknál használható paramétereket mindig a SIM-kártya kibocsátója (mobilszolgáltató) biztosítja. Érdeklődjön tőlük az APN, jelszó, SIM PIN kód és egyéb információkat illetően. Ezeket a Network / Modem settings menüben tudja beállítani.
- A DCU folyamatosan ellenőrzi az interfészeket és a kapcsolatok életképességét. Hálózati kiesés, vagy áramkimaradás esetén az állapotok helyreállását követően automatikusan újra csatlakoztatja a hálózati- és adatkapcsolatokat.
- Az ipari célú használatra a RS485 adatsebesség a web felületen 300 és 19 200 baud között állítható az adatátviteli sebesség. Javasoljuk a standard 9 600 baud (általános ipari készülékek), vagy 1 200 baud / 2 400 baud (közüzemi mérők) sebesség beállítást használjon a jobb kompatibilitás érdekében.

- Amennyiben a DCU-t nem mobilhálózaton akarja használni, hanem mint vezetékes Ethernet routert, RS485 opcióval, akkor a Network / Interfaces menüben, távolítsa el a WAN interfészt a Delete gombbal. Onnantól kezdve a készüléknem kerül újraindításra akkor sem, ha nincs behelyezve SIM kártya.
- A DCU HTTP, HTTPS átirányítást, valamint HTTPS és SSL tanúsítványokat használ.

# 8. Fejezet: A DCU hálózati konfigurálása

#### 8.1 Interfész beállítások

A hálózati interfészek listája az **Network / Interface** menüben, az **Interfaces** fül alatt látható.

A LAN interfész az Ethernet port kapcsolatra utal (**eth0**), az USBLAN a bridgelt USB-Ethernet – USB kábeles kapcsolat - (**usb0**), a WAN interfész pedig a vezetéknélküli Internet kapcsolat (**4g-wan**).

| M2M-Industrial-Router-2 Sta              | tus - System - Services - Ne                                                                                                    | twork - VPN - Logout |              | REFRESHING  |
|------------------------------------------|----------------------------------------------------------------------------------------------------|----------------------|--------------|-------------|
| Interfaces Devices Global network option | ns                                                                                                    |                      |              |             |
| Interfaces                               |                                                                                                    |                      |              |             |
| LAN<br>P<br>eth0                         | Protocol: Static address<br>Uptime: 0h 5m 25s<br>MAC: 66:B9:31:D8:ED:C6<br>RX: 0 B (0 Pkts.)<br>TX: 0 B (0 Pkts.)<br>IPv4: 192.168.127.1/24                 |                      | Restart Stop | Edit Delete |
| USBLAN<br>P<br>usb0                      | Protocol: Static address<br>Uptime: 0h 5m 19s<br>MAC: 62:81:28:BF:1F:87<br>RX: 139.59 KB (1123 Pkts.)<br>TX: 152.24 KB (475 Pkts.)<br>IPv4: 192.168.10.1/24 |                      | Restart Stop | Edit Delete |
| WAN<br>Pia<br>4g-wan                     | Protocol: PPP-4G<br>Uptime: 0h 4m 49s<br>RX: 1.76 KB (37 Pkts.)<br>TX: 1.72 KB (45 Pkts.)<br>IPv4: 91.104.154.40/32<br>Information: Not started on boot     |                      | Edit         | Delete      |
|                                          |                                                                                                    | (                    | Save & Apply | Save Reset  |

#### LAN Interfész beállítás módosítása

Az gombbal tudja módosítani az egyes interfészek beállításait.

A gomb megállítja az adott interfészen a kommunikációt, a gomb pedig újracsatlakoztatja azt.

A lista feletti részben a WAN, USBLAN, LAN feliratoknál találja az interfészekre vonatkozó további beállításokat.

#### 8.2 Mobilinternet beállítása

Nyissa meg a fenti sorból a WAN pontot. A General Setup fül alatt a láthatja az interfész jelen állapotát és a pillanatnyilag forgalmazott adatok mennyiségét.

Állítsa be a modult a mobilinternetre nézve, az LTE vagy Cat.M / Cat.NB hálózatra való csatlakozáshoz (modultól és elérhető hálózattól függően) a **WAN** interfésznél.

| Interfaces » WAN            |                                                          |               |
|-----------------------------|----------------------------------------------------------|---------------|
| General Settings Advanced S | ettings Firewall Settings                                | 3 DHCP Server |
| Status                      | Device: 4g-wan<br>RX: 0 B (0 Pkts.)<br>TX: 0 B (0 Pkts.) |               |
| Protocol                    | 4g                                                       |               |
| Modem device                | /dev/ttyUSB2                                             |               |
| Disabled                    |                                                          |               |
| Preferred Mode Selection    | Automatic                                                |               |
| APN                         | internet                                                 |               |
| PIN                         |                                                          |               |
| PAP/CHAP usemame            |                                                          |               |
| PAP/CHAP password           |                                                          |               |
|                             |                                                          | Dismiss Save  |

**Preferred Mode Selection** mező – javasoljuk az **Automatic** beállítását, mely az utoljára használt hálózat típusnak megfelelőre fog felmenni legközelebb is). Vagy használhatja az **LTE only** módot (mely LTE vagy

| Preferred Mode Selection | Automatic ~ |
|--------------------------|-------------|
|                          | Automatic   |
|                          | GSM only    |
|                          | LTE only    |
|                          | WCDMA only  |

Cat.M/Cat.NB modul esetén a megfelelő hálózatra fog felmenni. A **GSM only** mód kizárólag a 2G hálózat használatát preferálja.

Az APN mezőnél állítsa be a SIM-re érvényes APN nevét.

Figyelem! A pontos APN beállításokról érdeklődjön a mobilszolgáltatónál, vagy a SIM-kártya kibocsátónál! Az alábbiakban néhány példát talál, az APN beállításokra.

# M2M APN (zárt)APN név: wm2mPublikus Internet APN (nyílt)APN név: netMVMNet APN (csak LTE 450 hálózat esetén)APN név: mvmnet

#### Figyelem!

Az MVMNet által biztosított, LTE 450 kommunikációra képes, speciális LTE SIM kártyára lesz szüksége a csatlakozáshoz

#### Figyelem!

LTE Cat.M hálózat és Cat.NB (Narrow Band) hálózat használata esetén, azzal kompatibilis SIM-kártya szükséges! Kérdezze szolgáltatóját a megfelelő típusú SIMkártyával kapcsolatban.

#### GDSP SIM esetén az APN: wm2m.gdsp

**Figyelem!** Külföldi mobilszolgáltatói GDSP SIM esetén, ezeket az adatokat minden esetben a helyi mobil szolgáltató adja meg!

| <u>Szolgáltató</u> | APN név             | Jelentése                   |
|--------------------|---------------------|-----------------------------|
| Digi               | internet            | publikus internet APN zóna  |
| Netfone            | internet.netfone.hu | publikus internet APN zóna  |
| SziFon             | online              | publikus internet APN zóna  |
| T-Mobile/Telekom   | internet            | publikus internet APN zóna  |
| T-Mobile/Telekom   | internet.telekom    | publikus internet APN zóna  |
| T-Mobile/Telekom   | wmr.gr.hu           | M2M szolgáltatás privát APN |
| Yettel             | net                 | publikus internet APN zóna  |
| Yettel             | online              | publikus internet APN zóna  |

Az alábbiakban felsoroltuk, a legismertebb hazai szolgáltatókat és APN-eket.
| Yettel   | wm2m                          | M2M szolgáltatás privát APN                 |
|----------|-------------------------------|---------------------------------------------|
| UPC      | internet.hu.upcmobile.com     | publikus internet APN zóna                  |
| Vodafone | internet.vodafone.net         | publikus internet APN zóna, havidíjas       |
| Vodafone | standardnet.vodafone.net      | publikus internet APN zóna, havidíjas       |
| Vodafone | vitamax.internet.vodafone.net | publikus internet APN zóna, feltöltőkártyás |
| Vodafone | vitamax.snet.vodafone.net     | publikus internet APN zóna, feltöltőkártyás |
| Vodafone | telematics.net                | M2M szolgáltatás privát APN                 |
| MVMNet   | mvmnet                        | Speciális LTE hálózat                       |
| WM       | wm2m.gdsp                     | M2M GDSP szolgáltatás                       |

Ha szükséges **PIN**-kód a csatlakozáshoz, úgy adja meg.

A **PAP/CHAP username** (felhasználó), és a **PAP/CHAP password** (jelszó) beállítása, ha az adott mobilszolgáltatónál meg kell adnia ezeket az értékeket.

Kattintson a mentéshez a **Save** gombra, majd az interfészek nézetre visszatérve kattintson a **Save & Apply** gombra.

A DCU a beállítások szerint elvégzi a háttérben a mobilhálózatra való csatlakozást a megadott APN információ alapján.

A beállításokat követően, az internet modul regisztrációját a LED3 zöld villogása jelzi.

| LED1 LED2 | LED3 |
|-----------|------|
|-----------|------|

Ha a hálózati regisztráció sikerült, a **LED2** folyamatosan **zölden** világít, mely azt jelzi, hogy a DCU már eléri a mobilhálózatot.

| LED1 LED2 LED3 |  |
|----------------|--|
|----------------|--|

### Amint ez sikerült, onnantól kezdve a készülék már nem kerül további újraindításra!

Ezután a **Network / Interfaces** menüben érdemes ellenőrizni az adatforgalmat a **WAN** interfész státusznál.

|        | Protocol: PPP-4G                 |      |  |
|--------|----------------------------------|------|--|
| WAN    | Uptime: 0h 4m 49s                |      |  |
| E      | RX: 1.76 KB (37 Pkts.)           | Edit |  |
| 1a.waa | TX: 1.72 KB (45 Pkts.)           | Luit |  |
| 4g-wan | IPv4: 91.104.154.40/32           |      |  |
|        | Information: Not started on boot |      |  |
|        |                                  |      |  |

Mint a fenti képen látható, a készülék már csatlakozott a mobilinternet hálózatra, és aktív adatforgalmat folytat - az **RX** (fogadott adatok), **TX** (elküldött adatok) és **KB** (KBytes) értéke folyamatosan növekszik.

További hálózati beállításokat talál az **Advanced Settings** fülnél, ha mást is szeretne beállítani.

# 8.3 Ethernet (LAN) beállítások

A LAN interfésznél a LAN almenüt választva, a General Setup fül alatt megadható saját IP címtartomány használat (IPv4 address), a hozzá tartozó alhálózati maszkkal (IPv4 netmask) a LAN interfész részére, az interfész neve melletti

| Interfaces » L#  | AN                      |                                  |                                                                                                    |               |         |              |          |  |         |      |
|------------------|-------------------------|----------------------------------|----------------------------------------------------------------------------------------------------|---------------|---------|--------------|----------|--|---------|------|
| General Settings | Advanced Se             | ttings                           | Firewall Settings                                                                                                    | DHCP Set      | ver     |              |          |  |         |      |
|                  | Status                  | De<br>Up<br>M/<br>R)<br>TX<br>IP | evice: eth0<br>time: 0h 12m 7s<br>AC: 66:B9:31:D8:E[<br>C: 0 B (0 Pkts.)<br>C: 0 B (0 Pkts.)<br>C: 0 B (0 Pkts.)<br>V4: 192.168.127.1/2 | D:C6<br>!4    |         |              |          |  |         |      |
|                  | Protocol                | Static                           | address                                                                                                    | ~             |         |              |          |  |         |      |
|                  | Device                  | 🛃 eth                            | 0                                                                                                    |               |         |              |          |  |         |      |
| II               | Pv4 address             | 192.16                           | 68.127.1                                                                                                    |               |         |              |          |  |         |      |
| IF               | <sup>p</sup> v4 netmask | 255.28                           | 5.255.0                                                                                                    |               |         |              |          |  |         |      |
| IF               | Pv4 gateway             |                                  |                                                                                                    |               |         |              |          |  |         |      |
| IΡv              | v4 broadcast            |                                  |                                                                                                    |               |         |              |          |  |         |      |
| II               | Pv6 address             |                                  |                                                                                                    |               |         |              |          |  |         |      |
| IF               | Pv6 gateway             |                                  |                                                                                                    |               |         |              |          |  |         |      |
| IPv6 i           | routed prefix           | Public                           | ic prefix routed to th                                                                                                    | his device fo | r distr | ibution to c | clients. |  |         |      |
|                  |                         |                                  |                                                                                                    |               |         |              |          |  | Dismiss | Save |

Javasoljuk, hogy változtassa meg a DCU alapértelmezés szerinti 192.168.127.1 címét (**IPv4 address**) egyéni IP címre, az adott alhálózatnak megfelelően – vagy úgy, ahogy azt ki szeretne szolgálni a készülékkel.

Ellenőrizze az **IPv4 netmask** (alhálózati maszk) mezőt is, hogy megfelelő legyen az adott osztálynak, amit használni szeretne.

A beállításhoz, az oldal alján nyomja meg a <mark>Save</mark> gombot.

# Figyelem! Az IPv6 szolgáltatás nem használható, ezért ne kapcsolja be és ne állítsa be a rá vonatkozó mezőket.

Amennyiben nem fix IP címet szeretne a DCU részére adni, hanem azt szeretné, hogy az eszköz az IP címét egy másik hálózati eszköztől kapja (DHCP révén), akkor írja át az IPv4 címet a fentiek szerint a kapcsolódó gateway - vagy egyéb hálózati eszköz - IP címére, majd utána válassza a **Protocol** mezőnél, hogy a statikus cím (*Static address*) helyett a DHCP ügyfél (*DHCP client*) beállítást, és nyomja meg a switch protocol gombot.

Ekkor az Ethernet (LAN) interfészre aktív lesz a DHCP ügyfél beállítás.

| Interfaces » LA  | N                 |                                                                                            |   |
|------------------|-------------------|--------------------------------------------------------------------------------------------|---|
| General Settings | Firewall Settings | DHCP Server                                                                                |   |
|                  | Status            | Device: eth0<br>Uptime: 0h 12m 7s                                                          |   |
|                  |                   | MAC: 66:B9:31:D8:ED:C6<br>RX: 0 B (0 Pkts.)<br>TX: 0 B (0 Pkts.)<br>IPv4: 192.168.127.1/24 |   |
|                  | Protocol D        | HCP client ~                                                                               |   |
| Really swite     | ch protocol?      | Switch protocol                                                                            |   |
|                  | Device            | eth0 •                                                                                     |   |
|                  |                   | Dismiss                                                                                    | e |

A beállítás véglegesítéséhez nyomja meg a <mark>Save</mark> gombot.

# 8.4 DHCP beállítások

A DHCP szolgáltatás azt jelenti, hogy a DCU a beállított IP címéről az adott IP szegmensre nézve további IP- címeket oszt a beállítások szerint, a kapcsolódó eszközök számára.

A Network / Interfaces menüben, a DHCP Server fülön találja a DHCP beállításokat.

| Interfaces » LAN                 |                                                             |
|----------------------------------|-------------------------------------------------------------|
| General Settings Firewall Settin | gs DHCP Server                                              |
|                                  |                                                             |
| General Setup Advanced Settin    | gs IPv6 Settings                                            |
| Ignore interface                 |                                                             |
|                                  | Disable DHCP for this interface.                            |
| Start                            | 2                                                           |
|                                  | O Lowest leased address as offset from the network address. |
| Limit                            | 1                                                           |
|                                  | Maximum number of leased addresses.                         |
| Lease time                       | 5m                                                          |
|                                  | Expiry time of leased addresses, minimum is 2 minutes (2m). |
|                                  |                                                             |
|                                  | Dismiss Save                                                |

A DHCP engedélyezéshez vegye ki a pipát az **Ignore interface** opciónál. Erre megjelennek a DHCP beállításhoz szükséges mezők, és azok alapértékei.

A **Start** mező az jelenti, hogy a DCU által használt alhálózaton belül (esetünkben 192.168.x...) a kezdő cím mi legyen.

A **Limit** mezővel limitálhatja, mennyi IP cím kerüljön kiosztásra. Azaz a DCU a 192.168.x számú alhálózaton a **Start** és **Start+Limit** közti címtartományban fog IP-címeket kiosztani az kapcsolódni kívánó eszközöknek.

További beállítások az **Advanced Settings** fülön, ha szükség lenne rá (**Dinamikus DHCP**, Alhálózati maszk (**IPv4-Netmask**)). Mentse el a beállításokat a **Save** gombbal.

| Interfaces » LAN                                                                                                    |                                                                                                    |
|----------------------------------------------------------------------------------------------------|----------------------------------------------------------------------------------------------------|
| General Settings Firewall Settings                                                                                                    | DHCP Server                                                                                                    |
| General Setup Advanced Settings                                                                                                    | IPv6 Settings                                                                                                    |
| Dynamic DHCP 🔽                                                                                                    |                                                                                                    |
| ? .                                                                                                    | bynamically allocate DHCP addresses for clients. If disabled, only clients having static leases will be served.           |
| Force                                                                                                    |                                                                                                    |
| <b>?</b> F                                                                                                    | orce DHCP on this network even if another server is detected.                                                             |
| IPv4-Netmask 255                                                                                                    |                                                                                                    |
| @ c                                                                                                    | override the netmask sent to clients. Normally it is calculated from the subnet that is served.                           |
| DHCP-Options                                                                                                    |                                                                                                    |
| e construction and construction and cons | Define additional DHCP options, for example "6,192.168.2.1,192.168.2.2" which advertises different DNS ervers to clients. |
|                                                                                                    |                                                                                                    |
|                                                                                                    | Dismiss                                                                                                    |

Az egyéb DHCP szerver beállítások a **Network** menü, **DHCP and DNS** menüpontjában találhatóak. Itt a **General Settings** fül alatt láthatja és állíthatja be őket.

Az **Static Leases** résznél láthatja azokat az eszközöket, melyeknek a készülék DHCP szolgáltatással IP címet oszt (és a megújítási időket is).

| DHCP and DNS                                                                                                    | er and DNS forwarder.     |                        |               |               |                   |  |  |
|----------------------------------------------------------------------------------------------------|---------------------------|------------------------|---------------|---------------|-------------------|--|--|
| General Settings Resolv and Host                                                                                                    | s Files PXE/TFTP Settings | Advanced Settings      | Static Leases | Hostnames     | IP Sets           |  |  |
| Static leases are used to assign fixed IP addresses and symbolic hostnames to DHCP clients. They are also required for non-dynamic interface configurations where only hosts with a corresponding lease are served.<br>Use the <i>Add</i> Button to add a new lease entry. The <i>MAC address</i> identifies the host, the <i>IPv4 address</i> specifies the fixed address to use, and the <i>Hostname</i> is assigned as a symbolic name to the requesting host. The optional <i>Lease time</i> can be used to set non-standard host-specific lease time, e.g. 12h, 3d or infinite. |                           |                        |               |               |                   |  |  |
| Hostname MAC addre                                                                                                    | ss IPv4 addres            | s Lease                | e time        | DUID          | IPv6 suffix (hex) |  |  |
|                                                                                                    | This                      | section contains no v  | alues yet     |               |                   |  |  |
| Add                                                                                                    |                           |                        |               |               |                   |  |  |
| Active DHCP Leases                                                                                                    |                           |                        |               |               |                   |  |  |
| Hostname IPv4                                                                                                    | address                   | MAC address            |               | Lease time re | emaining          |  |  |
|                                                                                                    |                           | There are no active le | ases          |               |                   |  |  |
|                                                                                                    |                           |                        |               | Sav           | e & Apply         |  |  |

Itt tud konkrét hálózati eszközöket az dom gombbal hozzáadni, hogy mindig ugyanazon IP címet kapják a DCU-tól.

Ezt a **Hostname** (gépnév), a **MAC-Address** és az **IPv4-Address** megadásával tudja kérni. Mentse el a beállításokat a **Save** gombbal.

#### 8.5 DNS beállítások

DNS-t a **Network / DHCP and DNS** menüből, az **Advanced Settings** alatt lehet beállítani.

| DHCP and DNS                     |                                                                                                    |
|----------------------------------|----------------------------------------------------------------------------------------------------|
| Dnsmasq is a lightweight DHCP s  | server and <u>DNS</u> forwarder.                                                                                     |
| General Settings Resolv and      | Hosts Files PXE/TFTP Settings Advanced Settings Static Leases Hostnames IP Sets                                      |
|                                  |                                                                                                    |
| Suppress logging                 |                                                                                                    |
|                                  | Suppress logging of the routine operation for the DHCP protocol.                                                     |
| Allocate IPs sequentially        |                                                                                                    |
|                                  | O Allocate IP addresses sequentially, starting from the lowest available address.                                    |
| Filter private                   |                                                                                                    |
|                                  | Do not forward reverse lookups for local networks.                                                                   |
| Filter useless                   |                                                                                                    |
|                                  | Avoid uselessly triggering dial-on-demand links (filters SBV/SOA records and names with underscores)                 |
|                                  | May prevent VoIP or other services from working.                                                                     |
| Localise queries                 |                                                                                                    |
|                                  | 🛿 Return answers to DNS queries matching the subnet from which the query was received if multiple IPs are available. |
| Evoand boots                     |                                                                                                    |
| Expanditions                     | Add local domain suffix to names served from hosts files.                                                            |
|                                  |                                                                                                    |
| No negative cache                |                                                                                                    |
|                                  | Up not cache negative replies, e.g. for non-existent domains.                                                        |
| Additional servers file          |                                                                                                    |
|                                  | File listing upstream resolvers, optionally domain-specific, e.g. server=1.2.3.4, server=/domain/1.2.3.4.            |
| Strict order                     |                                                                                                    |
|                                  | OUpstream resolvers will be queried in the order of the resolv file.                                                 |
| All servers                      |                                                                                                    |
|                                  | Query all available upstream resolvers.                                                                              |
|                                  |                                                                                                    |
| IPs to override with<br>NXDOMAIN |                                                                                                    |
|                                  |                                                                                                    |
| DNS server port                  |                                                                                                    |
|                                  | Usterning port for inbound DNS queries.                                                                              |
| DNS query port                   |                                                                                                    |
|                                  | V Fixed source port for outbound DNS queries.                                                                        |

A **DNS server port** mezőnél megadhatja, mely porton működjön a DNS szolgáltatás (alapértelmezetten 53-as port). Mentse el a beállításokat a **Save** gombbal.

# 8.6 Route szabályok beállítása

A Network / Static routes menüpont alatt állíthatja be az érvényes route szabályokat.

| M2M-Industria                                         | al-Router-2           | Status - System -                              | Services -              | Network -      | VPN 👻  | Logout |                  |  |
|-------------------------------------------------------|-----------------------|------------------------------------------------|-------------------------|----------------|--------|--------|------------------|--|
| Routing<br>Routing defines over<br>Static IPv4 Routes | which interface and g | ateway a certain host or<br>IPv4 Rules IPv6 Ru | r network can l<br>Iles | be reached.    |        |        |                  |  |
| Static IPv4 Ro                                        | utes                  |                                                |                         |                |        |        |                  |  |
| Interface                                             | Target                | Gateway                                        |                         | Metric         |        | Table  | Disable          |  |
|                                                       |                       | T                                              | his section con         | tains no value | es yet |        |                  |  |
|                                                       |                       |                                                |                         |                |        |        |                  |  |
|                                                       |                       |                                                |                         |                |        |        |                  |  |
|                                                       |                       |                                                |                         |                |        | Sav    | e & Apply V Save |  |
|                                                       |                       |                                                |                         |                |        |        |                  |  |

Új szabályt az dombal tud megadni.

Ezt az interfész kiválasztásával, majd a **Route type** (route-olás típusa) és **Target** (IP cím, alhálózati maszk jelöléssel és a **Gateway** IP címének a megadásával tudja beállítani.

| Routing          |            |                                                                                                    |
|------------------|------------|----------------------------------------------------------------------------------------------------|
| General Settings | Advanced S | ettings                                                                                                    |
|                  | Interface  | Ian: Jan: V<br>Specifies the logical interface name of the parent (or master) interface this route belongs to                                                                                                    |
|                  | Route type | broadcast  V Specifies the route type to be created                                                                                                    |
|                  | Target     | 192.168.100.1/24  Vetwork address                                                                                                    |
|                  | Gateway    | <ul> <li>192.168.100.254</li> <li>② Specifies the network gateway. If omitted, the gateway from the parent interface is taken if any, otherwise creates a link scope route. If set to 0.0.0 no gateway will be specified for the route</li> </ul> |
|                  |            | Dismiss Save                                                                                                    |

Ha módosított valamit, mentse el a beállításokat a Save gombbal.

# 8.7 Tűzfal beállítások

Alapértelmezés szerint a tűzfal aktív, de minden kommunikációt átenged. Szükség esetén érdemes lehet korlátozni ezt a forgalmat.

A publikus interneten rengeteg támadás, és kéretlen kommunikáció, adathalászat folyik, ami a nem kívánt aktivitáson felül, a DCU mobilhálózati forgalmát is szükségtelenül növeli (a SIM adatcsomag terhére). Ezért érdemes ellenőriznie a DCU-n áthaladó hálózati forgalmat. Nézze meg hálózaton a kapcsolatokat, az aktív kommunikációs csatornákat (port szám és bejövő IP cím) és ellenőrizze a befelé érkező kommunikációt és a kimenő forgalmat is a **Status / Realtime Graphs** menüben, a **Connections** fül alatt.

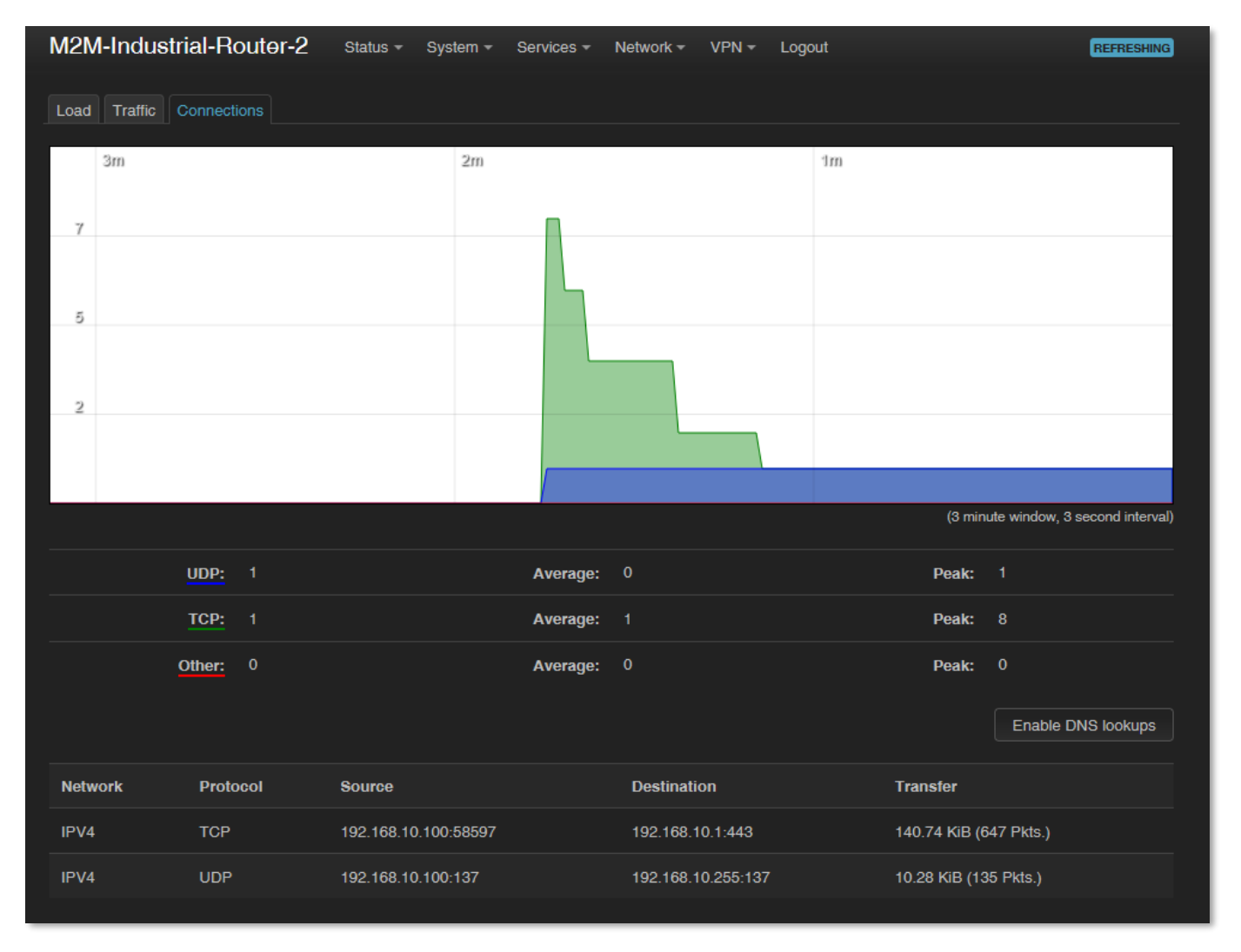

Amennyiben olyan címről/porton tapasztal kommunikációt, melyet nem szeretne, úgy a tűzfal szabályoknál a tiltó listára fel kell vennie az adott portokat, IP-tartományokat.

Ezenfelül a **Status** menü, **Firewall** pontban tudja megtekinteni a tűzfal statisztikát. (Az INPUT a bejövő, az **OUTPUT** a kimenő-, **FORWARD** pedig a továbbított forgalom.)

Látható, hogy számos porton és IP címről folyik forgalmazás a DCU-ra, vagy az adott hálózatra.

Másik módszer lehet a teljes tiltás, valamint csak a szükséges portok engedélyezésével, vagy csak adott IP-szegmens vagy konkrét IP engedélyezésével.

Tekintse meg az érvényes tűzfal szabályokat a Status / Firewall menüben. Itt látható az egyes kommunikációs szabályok iránya és működése.

| M2M-      | Industr  | ial-Router-2                     | Status - | System       | - Se    | ervices 👻 🛛 | Network 👻 VF | PN <del>-</del> Logout      |                 | REFRESHING            |
|-----------|----------|----------------------------------|----------|--------------|---------|-------------|--------------|-----------------------------|-----------------|-----------------------|
| Firev     | vall S   | tatus                            |          |              |         |             |              |                             |                 |                       |
| IPv4 Fire | ewall IP | v6 Firewall                      |          |              |         | Hide em     | pty chains   | Show raw counters           | Reset Counters  | Restart Firewall      |
| Table:    | Filter   |                                  |          |              |         |             |              |                             |                 |                       |
| Chain     | INPUT (F | Policy: ACCEPT, 33               | 9 Packe  | te, 25.57 K  | (B Traf | ific)       |              |                             |                 |                       |
| Pkts.     | Traffic  | Target                           | Prot.    | In           | Out     | Source      | Destination  | Options                     | Co              | nment                 |
| 88        | 7.10 KE  | ACCEPT                           | all      | lo           |         | 0.0.0.0/0   | 0.0.0/0      |                             |                 |                       |
| 2.67 K    | 372.24   | KB input_rule                    | all      |              |         | 0.0.0.0/0   | 0.0.0/0      |                             | Cus<br>cha      | stom input rule<br>in |
| 2.30 K    | 345.06   | КВ АССЕРТ                        | all      |              |         | 0.0.0.0/0   | 0.0.0/0      | ctstate<br>RELATED,ESTABI   | -<br>LISHED     |                       |
| 76        | 3.71 KE  | syn_flood                        | tcp      |              |         | 0.0.0.0/0   | 0.0.0.0/0    | tcp flags:0x17/0x02         | 2 -             |                       |
| 0         | 0 B      | zone_lan_input                   | all      | eth0         |         | 0.0.0.0/0   | 0.0.0/0      |                             |                 |                       |
| 37        | 1.61 KE  | zone_wan_input                   | t all    | 4g-wan       |         | 0.0.0.0/0   | 0.0.0.0/0    |                             |                 |                       |
| Chain /   | FORWA    | <b>RD</b> (Policy: <i>DROP</i> , | 0 Packe  | ete, O B Tre | affic)  |             |              |                             |                 |                       |
| Pkts.     | Traffic  | Target                           | Prot.    | In           | Out     | Source      | Destination  | Options                     | Comm            | ent                   |
| 0         | 0 B      | forwarding_rule                  | all      |              |         | 0.0.0.0/0   | 0.0.0.0/0    |                             | Custor<br>chain | n forwarding rule     |
|           | 0 B      | ACCEPT                           | all      |              |         | 0.0.0.0/0   | 0.0.0.0/0    | ctstate<br>RELATED,ESTABLIS | SHED -          |                       |
| 0         | 0 B      | zone_lan_forward                 | all      | eth0         |         | 0.0.0.0/0   | 0.0.0.0/0    |                             |                 |                       |
|           | 0 B      | zone_wan_forward                 | all      | 4g-wan       |         | 0.0.0.0/0   | 0.0.0.0/0    |                             |                 |                       |
| 0         | 0 B      | reject                           | all      |              |         | 0.0.0.0/0   | 0.0.0.0/0    |                             |                 |                       |
| Chain     | ουτρυτ   | (Policy: ACCEPT,                 | 0 Packe  | te, 0 B Tre  | affic)  |             |              |                             |                 |                       |
| Pkts.     | Traffic  | Target                           | Pro      | t. In O      | ut      | Source      | Destination  | Options                     | Con             | nment                 |

**FONTOS!** A tűzfal alapértelmezés szerint minden kommunikációt engedélyez. Így a tűzfal szolgáltatás bekapcsolása önmagában nem nyújt védelmet, a további port-szintű szűrést, vagy interfészek forgalmára bevezetett egyéb korlátozásokat!

A tűzfal beállításokat a **Network / Firewall** menüpont, **General Settings** fül alatt végezheti el.

| M2M-Industrial-Route                                     | <b>r-2</b> Status <del>-</del> Syst                                                                                  | em 👻 Services 🔻      | Network - | VPN - | Logout       |             |
|----------------------------------------------------------|----------------------------------------------------------------------------------------------------|----------------------|-----------|-------|--------------|-------------|
| General Settings Port Forward                            | Is Traffic Rules NAT                                                                                                 | Rules Custom Ru      | ıles      |       |              |             |
| Firewall - Zone So<br>The firewall creates zones over yo | Firewall - Zone Settings<br>The firewall creates zones over your network interfaces to control network traffic flow. |                      |           |       |              |             |
| General Settings                                         |                                                                                                    |                      |           |       |              |             |
| Enable SYN-flood protection                              | <b>~</b>                                                                                                    |                      |           |       |              |             |
| Drop invalid packets                                     |                                                                                                    |                      |           |       |              |             |
| Input                                                    | accept                                                                                                    |                      |           |       |              |             |
| Output                                                   | accept                                                                                                    |                      |           |       |              |             |
| Forward                                                  | reject                                                                                                    |                      |           |       |              |             |
| Routing/NAT Offloadin                                    | g                                                                                                    |                      |           |       |              |             |
| Experimental feature. Not fully cor                      | mpatible with QoS/SQM.                                                                                               |                      |           |       |              |             |
| Software flow offloading                                 | Software based offloa                                                                                                | iding for routing/NA | r         |       |              |             |
|                                                          |                                                                                                    | ang for routing/NA   | •         |       |              |             |
| Zones                                                    |                                                                                                    |                      |           |       |              |             |
| Zone ⇒ Forwardings                                       | Input                                                                                                    | Output               | Forward   |       | Masquerading |             |
| lan ⇒ wan                                                | accept ~                                                                                                    | accept ~             | accept    | ~     |              | Edit Delete |
| wan ⇒ ( <i>REJECT</i>                                    | ) reject 🗸                                                                                                    | accept ~             | reject    | ~     |              | Edit Delete |
|                                                          |                                                                                                    |                      |           |       |              |             |
|                                                          |                                                                                                    |                      |           |       | Save & Apply | Save Reset  |

Általános beállításként az **Input** (bejövő), **Output** (kimenő) és **Forward** (továbbítás) műveleteket egyenként engedélyezhet (**Accept**), visszautasíthat (**Reject**), vagy eldobhat (**Drop**).

Ha szükséges, új szabályt a **Zones** alatti résznél, az dombbal tud hozzáadni a meglévőkhöz.

Új szabály hozzáadásakor igen körültekintően kell eljárni, mert könnyedén letilthat olyan portokat, amin az alapértelmezés szerint kommunikáció folyik, vagy a DCU

alapvető működéséhez hozzátartozik (pl. DHCP 67 port és általános hálózati forgalom, vagy 80 web port, DNS 53-es port, OpenVPN 1194-es port, stb.).

A **Delete** gombbal tud törölni, és az **szelete** gombbal módosítani.

Ha módosított valamit, mentse el a beállításokat a Save & Apply gombbal.

Egy tűzfal szabályon belül, az **Advanced Settings** fül alatt korlátozhatja a kimenő, bejövő, vagy éppen a továbbított forgalmat egyes alhálózatokra.

| M2M-Industrial-Router-2        | Status - System - Services                                                                                                    | s - Network - VPN -            | Logout                   |                                |
|--------------------------------|----------------------------------------------------------------------------------------------------|--------------------------------|--------------------------|--------------------------------|
| General Settings Port Forwards | Traffic Rules NAT Rules Custom                                                                                                    | Rules                          |                          |                                |
| Firewall - Traffic R           | ules                                                                                                    | example to reject traffic betw | reen certain hosts or to | o open WAN ports on the router |
|                                |                                                                                                    |                                |                          |                                |
| Name                           | Match                                                                                                    | Action                         | Enable                   |                                |
| Allow-DHCP-Renew               | Incoming <i>IPv4</i> , protocol <i>UDP</i><br>From wan<br>To <i>this device</i> , port <i>68</i>                                           | Accept in                      | put 🗹                    | Edit Delete                    |
| Allow-Ping                     | Incoming <i>IPv4</i> , protocol <i>ICMP</i><br>From wan<br>To <i>this device</i>                                                           | Accept in                      | put 🔽                    | Edit Delete                    |
| Allow-IGMP                     | Incoming <i>IPv4</i> , protocol <i>IGMP</i><br>From wan<br>To <i>this device</i>                                                           | Accept in                      | put 🗹                    | Edit Delete                    |
| Allow-DHCPv6                   | Incoming <i>IPv0</i> , protocol <i>UDP</i><br>From wan<br>To <i>this device</i> , port <i>546</i>                                          | Accept in                      | put 🔽                    | Edit Delete                    |
| Allow-MLD                      | Incoming <i>IPv0</i> , protocol <i>ICMP</i><br>From wan , IP <i>fe80::/10</i><br>To <i>this device</i>                                     | Accept in                      | put 🔽                    | Edit Delete                    |
| Allow-ICMPv6-Input             | Incoming <i>IPv0</i> , protocol <i>ICMP</i><br>From wan<br>To <i>this device</i><br>Limit matching to <i>1000</i> packets per <i>secon</i> | Accept in                      | put 🗹                    | Edit Delete                    |
| Allow-ICMPv6-Forward           | Forwarded <i>IPv6</i> , protocol <i>ICMP</i><br>From wan<br>To <i>any zone</i><br>Limit matching to <i>1000</i> packets per <i>secor</i>   | Accept fo                      | nward 🗹                  | Edit Delete                    |

Ha módosított valamit, mentse el a beállításokat a Save & Apply gombbal.

DCU-n belül a ki-/be menő adatforgalmi szabályokat a **Traffic Rules** fül alatt tud beállítani. (itt lehet NAT-olást is beállítani.)

Ha módosított valamin, mentse el a beállításokat a Save gombbal.

### 8.8 Port továbbítási beállítások

A **Network** / **Firewall** menüben, a **Port Forwards** alatt állíthatja be, a port átirányításokat.

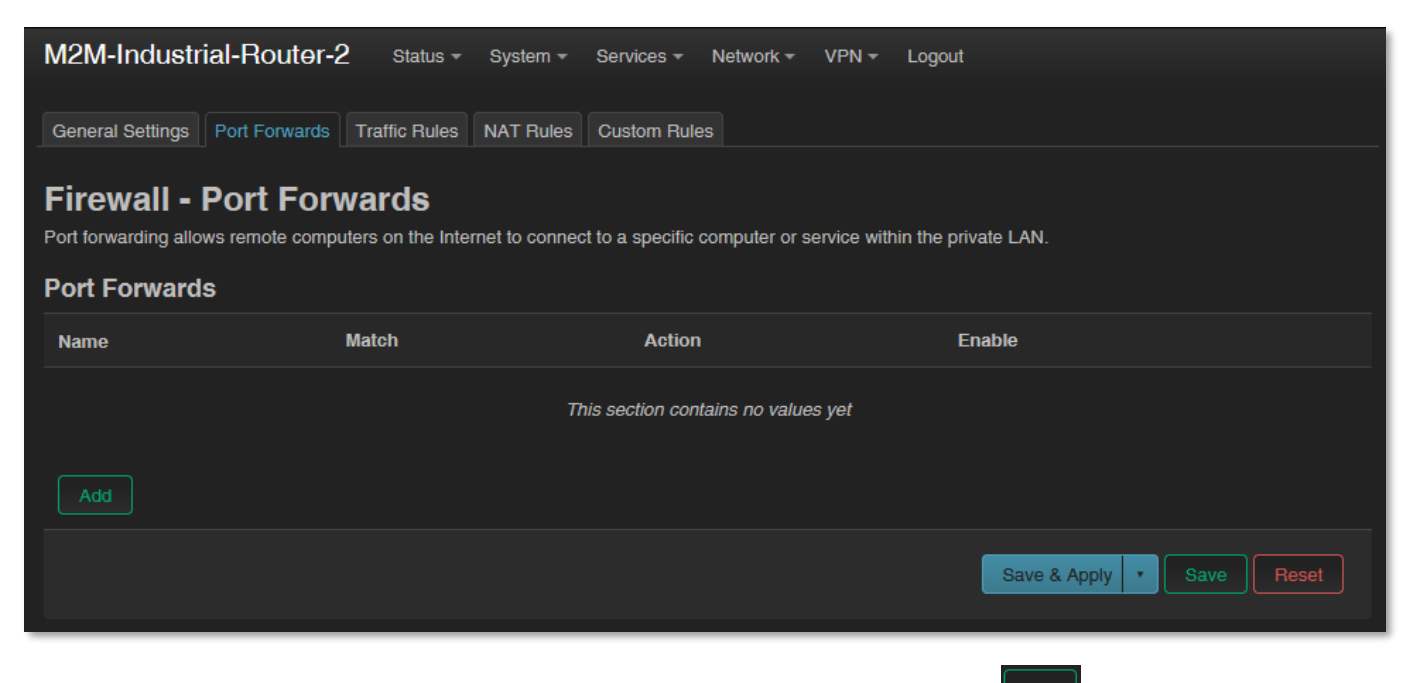

Megadhatja a szükséges port és IP címeket. A szabályt az 🔤 gombbal adhatja a szabályok közé.

| Firewall - Port Forwards - Unnamed forward |                                                                                                    |  |  |  |  |  |  |
|--------------------------------------------|----------------------------------------------------------------------------------------------------|--|--|--|--|--|--|
| General Settings Advanced                  | Settings                                                                                                    |  |  |  |  |  |  |
| Name                                       |                                                                                                    |  |  |  |  |  |  |
| Protoco                                    |                                                                                                    |  |  |  |  |  |  |
| Source zone                                | wan wan: 🛅 🔹                                                                                                    |  |  |  |  |  |  |
| External port                              | Match incoming traffic directed at the given destination port or port range on this host                                                                                                    |  |  |  |  |  |  |
| Destination zone                           | Ian Ian: 🖉 🔹                                                                                                    |  |  |  |  |  |  |
| Internal IP address                        |                                                                                                    |  |  |  |  |  |  |
|                                            | Pedirect matched incoming traffic to the specified internal host                                                                                                    |  |  |  |  |  |  |
| Internal por                               | <ul> <li>Provide the second second secon</li></ul> |  |  |  |  |  |  |
|                                            | Dismiss Save                                                                                                    |  |  |  |  |  |  |

Ha módosított valamit, mentse el a beállításokat a Save gombbal.

# 8.9 IP átirányítás (IP route) és NAT-olás beállítása

A Network / Firewall menüben, a Traffic Rules fül alatt állíthatja be az IP átirányításokat (Traffic Rules), és a NAT beállításokat (Source NAT).

| Firewall - Traffi | Firewall - Traffic Rules - Unnamed rule |        |                   |   |  |  |  |  |         |      |
|-------------------|-----------------------------------------|--------|-------------------|---|--|--|--|--|---------|------|
| General Settings  | Advanced Se                             | ttings | Time Restrictions |   |  |  |  |  |         |      |
|                   | Name Unna                               |        |                   |   |  |  |  |  |         |      |
|                   | Protocol                                | тср    | UDP               |   |  |  |  |  |         |      |
| s                 | Source zone                             | Device | (output)          |   |  |  |  |  |         |      |
| Sou               | rce address                             | add IF |                   |   |  |  |  |  |         |      |
|                   | Source port                             |        |                   |   |  |  |  |  |         |      |
| c                 | Output zone                             |        |                   |   |  |  |  |  |         |      |
| Destinat          | ion address                             | add IF |                   |   |  |  |  |  |         |      |
| Des               | tination port                           |        |                   |   |  |  |  |  |         |      |
|                   | Action                                  | accept |                   | ~ |  |  |  |  |         |      |
|                   |                                         |        |                   |   |  |  |  |  | Dismiss | Save |

Az do gombbal tud új szabályt felvenni, a **Save** gombbal nyugtázhatja az ablakot.

Itt megnyithat portokat (pl. a TCP kommunikáció részére nyit) az egyes csomagok részére, vagy megadhat az interfészek között új továbbítási szabályokat (**New forward rule**).

Ezeket a szabályokat mindig nagyon körültekintően adja meg, úgy hogy ne zárja ki az alapszintű kommunikáció lehetőségét, és érdemes ügyelni arra is, hogy a DCU hálózaton továbbra is elérhető maradjon, mert könnyen ki lehet zárni magunkat, vagy éppen a távoli bejelentkezés lehetőségét.

Érdemes tájékozódni az egyes szolgáltatások által használt standard port számokat illetően (pl. FTP: port 21, SSH/Telnet: port 22, web: port 80, stb.).

A megfelelően kialakított port szűrések, szabályok minimalizálják a kommunikációt, ami adatforgalmi szempontból nagyon fontos dolog, valamint minimalizálhatják egy-egy nyitva lévő biztonsági rés okozta kockázatát. Érdemes kialakítani úgy a szabályokat, hogy csak a legszükségesebb szolgáltatások és portok tudjanak adatot forgalmazni a hálózaton.

A NAT beállításokat (**Source NAT**) is itt végezheti el. Megadhatja, az egyes protokollokra (tcp, udp), hogy bizonyos bejövő IP címekről a DCU mely kimenő IP címre és mely portokra továbbítson adatforgalmat. Ezt más néven *natolásnak* is hívjuk. Nemcsak egy port adható meg, hanem port tartomány is.

# 8.10 Dinamikus DNS beállítása

A ddns szolgáltatást, a Services / Dynamic DNS menüben tudja konfigurálni.

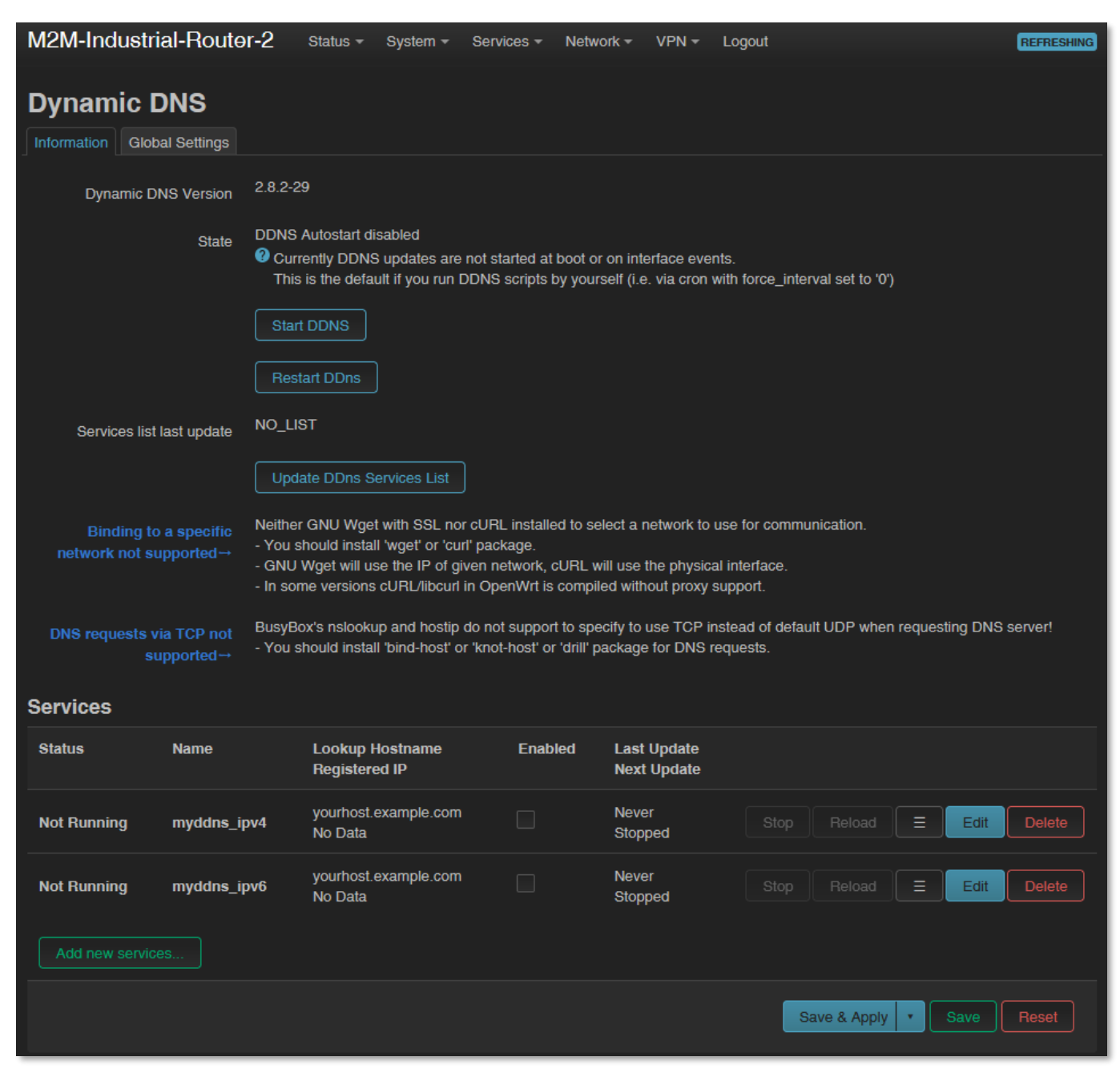

Új beállítást az gombbal lehet hozzáadni, az gombbal pedig módosítani lehet a meglévő szabályon. Mentse a beállításokat a Save gombbal.

# 9. Fejezet: Speciális beállítások

# 9.1 IP cím pingetése

Nyissa meg Network / Diagnostics menüpontot.

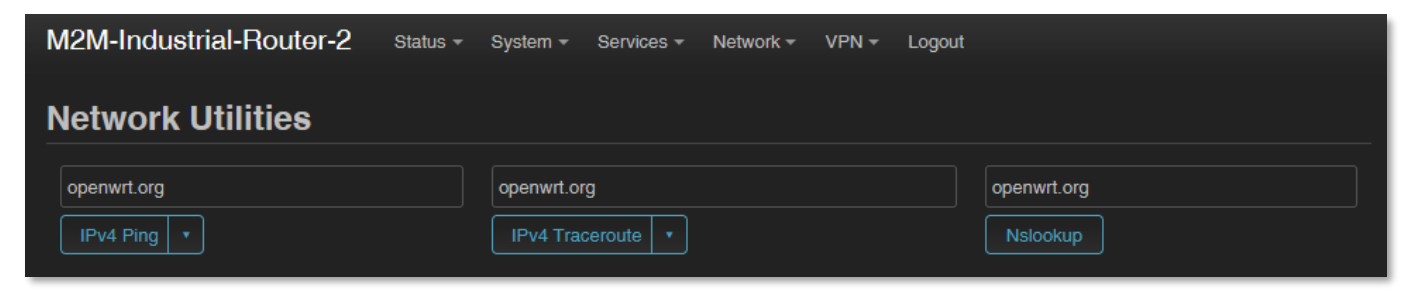

Itt ellenőrizheti egy IP cím elérhetőségét (pl. a szerverét, ahová adatot szeretne küldeni)

– az er gomb megnyomásával.

Egy IP címet, vagy domain nevet / névfeloldást és a kérésére küldött válaszidőt – a DCU

és a végpont között - az

gombbal ellenőrizhet.

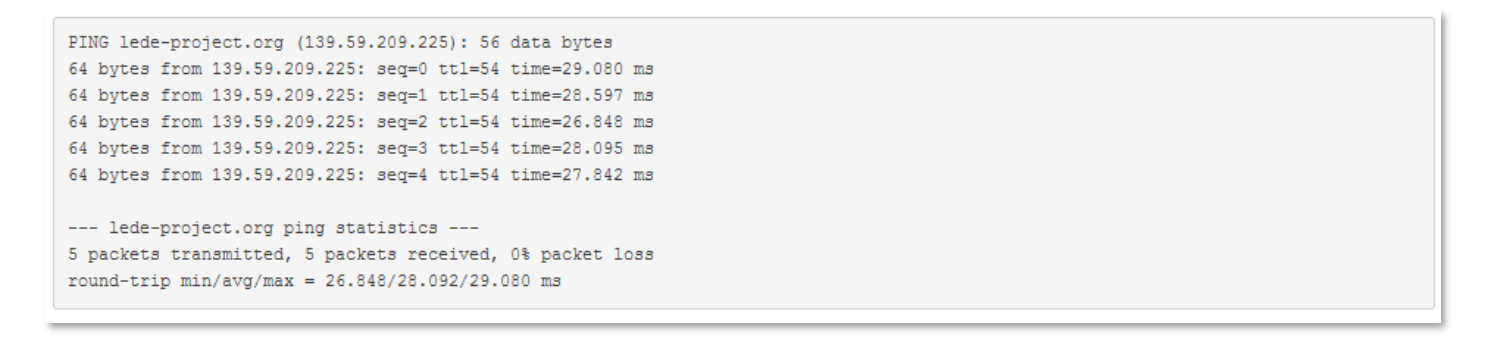

A kommunikáció útvonalát az

💹 gombbal ellenőrizheti.

Ezt követően az eredményeket a gombok alatt található eredménylistába kapja.

#### Fontos!

Olyan IP címre-re vizsgáljon, amit biztosan elér az adott címtartományból és APN zónából (pl. zárt APN-ből nem fog a DCU kilátni a publikus internetre, és publikus APN-ből sem láthat zárt M2M APN zónába).

M2M APN esetében a 192.168.1.250 címet érdemes pingetni a mobilinternet hálózati kapcsolat ellenőrzése érdekében.

# 9.2 Idő kiszolgáló (NTP)

Az időzóna szinkronizációhoz még engedélyeznie kell az NTP szinkron, amit a **System** / **System** menüben talál, a **Time Synchronisation** résznél.

| M2M-Industrial-Route                                            | ər-2 Status <del>-</del> | System - S        | ervices <del>-</del> | Network - | VPN <del>-</del> | Logout              | REFRESHING |
|-----------------------------------------------------------------|--------------------------|-------------------|----------------------|-----------|------------------|---------------------|------------|
| System<br>Here you can configure the basic<br>System Properties | c aspects of your devic  | e like its hostna | ame or the f         | limezone. |                  |                     |            |
| General Settings Logging                                        | Time Synchronization     | Language ar       | nd Style             |           |                  |                     |            |
| Enable NTP client                                               | V                        |                   |                      |           |                  |                     |            |
| Provide NTP server                                              |                          |                   |                      |           |                  |                     |            |
| Use DHCP advertised servers                                     | <b>&gt;</b>              |                   |                      |           |                  |                     |            |
| NTP server candidates                                           | 192.168.1.1              |                   |                      |           |                  |                     |            |
|                                                                 | de.pool.ntp.org          |                   | +                    |           |                  |                     |            |
|                                                                 |                          |                   |                      |           |                  | Save & Apply • Save | Reset      |

Itt az **Enable NTP client** funkciót tudja engedélyezni vagy tiltani (hogy kpajon-e a készülék idő adatokat), illetve NTP időt tud szolgáltatni csatlakozó készülékek számára

#### (Provide NTP server).

Megadhatja az NTP szerverek címét is (NTP server candidates).

Nyomjon Save gombra a beállítások mentéséhez.

### 9.3 TFTP szolgáltatás beállítása

Nyissa meg a **Network / DHCP and DNS** menüpontot. Itt a **PXE / FTP settings** fülön engedélyezni tudja a TFTP kiszolgálót (**Enable TFTP server**), és az arra vonatkozó további adatokat meg tudja adni.

Az FTP szolgáltatás hasznos lehet a csatlakozó eszközök, mérők adatainak ftp-vel – egy szerverre, távoli IP címre történő – tovább küldésére.

Ha engedélyezni kívánja a TFTP szerver működését, még meg kell adni a szerverre vonatkozó alábbi adatokat: **TFTP server port, Network boot image.** A beállítások elvégzéséhez nyomja meg a **Save** gombot.

| M2M-Industrial-Route          | r-2 Status - System -                                                                          | Services - Network       | ✓ VPN ✓ L        | .ogout            |                | REFRESHING               |
|-------------------------------|------------------------------------------------------------------------------------------------|--------------------------|------------------|-------------------|----------------|--------------------------|
| DHCP and DNS                  | erver and <u>DNS</u> forwarder.                                                                |                          |                  |                   |                |                          |
| General Settings Resolv and H | losts Files PXE/TFTP Settings                                                                  | Advanced Settings        | Static Leases    | Hostnames         | IP Sets        |                          |
| Enable TFTP server            | <ul> <li>Enable the built-in single-insta</li> <li>Root directory for files served</li> </ul>  | nce TFTP server.         | ? server and TFT | "P server root tu | urn on the TFT | P server and serve files |
| Network boot image            | from <i>TFTP server root.</i><br>pxelinux.0<br><b>7</b> Filename of the boot image ac<br>masq. | tvertised to clients.    |                  |                   |                |                          |
| Filename Server nam           | e Server address                                                                               | DHCP Options             | s Ne             | twork-ID          | Force          | Instance                 |
|                               | Thi                                                                                            | s section contains no va | alues yet        |                   |                |                          |
|                               |                                                                                                |                          |                  | Save              | e & Apply      | Save Reset               |

Természetesen használhat SFTP szolgáltatást is a készüléken, ehhez nyissa meg az OpenSSH Linux parancssori beállításokat.

### 9.4 LED beállítások

Nyissa meg a **System / LED Configuration** menüpontot. Itt LED állapotonként megadhatja a LED villogásokra vonatkozó beállításokat.

| WZWI-INGUSINAI-ROULOI-Z Status Vystem V Services Vietwork V                   | r VPN - Logout           |
|-------------------------------------------------------------------------------|--------------------------|
| LED Configuration<br>Customizes the behaviour of the device LEDs if possible. |                          |
| Name LED Name T                                                               | Trigger                  |
| wan led2g n                                                                   | netdev                   |
| Add LED action                                                                |                          |
|                                                                               | Save & Apply  Save Reset |

Nyomjon az

gombra egy új LED működési szabály hozzáadásához.

A **Name** mezőnél nevet adhat egy LED szabálynak, a **LED Name** alatt kiválaszthatja, hogy melyik LED állapotot kivánja hozzárendelni.

\*A **LED Name** mezőnél a kiválasztáskor az alábbi névkonvenciónak megfelelő elnevezések találhatók: *LED\_Sorszám\_Szín*, ahol a:

- Sorszám lehet: 1 (LED1), 2 (LED2) or 3 (LED3)
- Szín lehet: **r** (piros) vagy **g** (zöld)

A **gombbal törölhet egy LED működést, az** gombbal pedig meglévő LED működési beállítást módosíthat.

A **Trigger** listából választhatja ki, hogy mely eseményre legyen hatással a LED. Válasszon egy eseménytípust az adott LED-hez való hozzárendeléshez.

A beállítások elvégzéséhez nyomja meg a Save gombot.

# 9.5 Távoli hozzáférés (SSH)

A készülék távolról elérhető, beleértve annak beállításait – melyeket távolról módosíthat. A távoli elérés a mobilhálózaton, a SIM kártya IP-címtartományán keresztül valósul meg. Ezért a készüléknek publikus interneten kell lennie, vagy ugyanabban a zónában ahonnan el akarja érni az eszközt. A távoli elérés SSH és FTP szolgáltatáson keresztül is lehetséges.

A külső zónából történő távoli elérést a **Network / IP route** és **Network / Firewall** beállítások közt tudja megadni, az portok- és IP tartomány és alhálózati maszkok engedélyezésével az adott interfészekre, mint fogadott/elküldött adatok (*transmit/receive data*).

A távoli elérést SSH, web felületen biztosítani, valamint hanghívással bizonyos parancsok engedélyezésével az adott telefonszámra.

Trigger Always off (kernel: none) Always off (kernel: none) Custom flash interval (kernel: timer) Network device activity (kernel: netdev) Heartbeat interval (kernel: heartbeat) Always on (kernel: default-on)

#### <u>SSH kapcsolat</u>

A DCU elérhető SSH kapcsolaton is, egy terminal programmal (pl. a *putty* nevű segédprogrammal), a DCU IP címén – pl. **192.168.127.1:22** (222. sz. port az **Ethernet** porton), **USBLAN** porton pedig a **192.168.10.1:222** címen.

Engedélyezze a *Putty* program hozzáférését az SSH a felbukkanó biztonsági üzenet *"Security Alert of the RSA2 key of the router to allow and trust the connection"* alatt az **OK** gomb megnyomásával. Most már beléphet az OpenWrt<sup>®</sup> Linux-oldali parancssorba.

SSH belépési adatok:

#### Login as: root Password: wmrpwdM2M

Itt a micro uCLinux kernel 5.10 szerinti Linux parancsokat futtathat, vagy szkripteket használhat.

A DCU operációs rendszere beágyazott Micro uClinux kernel 5.10 verziót használ, valamint **UCI Command line interface** parancsokat értelmez – lsd. használható parancsokért a letölthető angol nyelvű segédletet.

### 9.6 UCI használata parancssorból

Az **UCI**<sup>®</sup> (*Unified Configuration Interface*) egy OpenWrt<sup>®</sup> API, egy olyan segédprogram, ami lehetővé teszi a központosított konfigurálást és az OpenWrt<sup>®</sup> rendszer menedzsmentjét, további konfigurálását.

A használható UCI parancsok-, és lehetőségek áttekintése érdekében javasoljuk a weboldalunkról letölthető angol nyelvű UCI segédlet áttanulmányozását. <u>https://www.m2mserver.com/m2m-downloads/UCI\_Command\_Line\_Reference\_v3.pdf</u>

### 9.7 IPSEC beállítások

Nyissa meg a **Systems / Startup** menüt a *strongSwan* IPSec szolgáltatás elindításához.

Görgessen le az "**ipsec**" szolgáltatás nevéhez és nyomjon a szolgáltatás inicializálásához.

| M2M-Industrial-Router-2 | Status - | System -   | Services - | Network - | VPN - | Logout |          |       |         |      |
|-------------------------|----------|------------|------------|-----------|-------|--------|----------|-------|---------|------|
|                         |          |            |            |           |       |        |          |       |         |      |
| 20                      |          | network    |            |           |       |        |          | Start | Restart | Stop |
| 45                      |          | modemd     |            |           |       |        |          | Start | Restart | Stop |
| 50                      |          | cron       |            |           |       |        |          | Start | Restart | Stop |
| 50                      |          | sshd       |            |           |       |        |          | Start | Restart | Stop |
| 50                      |          | uhttpd     |            |           |       |        |          | Start | Restart | Stop |
| 80                      |          | ucitrack   |            |           |       |        |          | Start | Restart | Stop |
| 90                      |          | ipsec      |            |           |       |        | Disabled | Start | Restart | Stop |
| 90                      |          | openvpn    |            |           |       |        | Disabled | Start | Restart | Stop |
| 90                      |          | swancti    |            |           |       |        | Disabled | Start | Restart | Stop |
| 94                      |          | gpio_switc | h          |           |       |        |          | Start | Restart | Stop |
| 95                      |          | ddns       |            |           |       |        | Disabled | Start | Restart | Stop |

Majd várja meg, amíg a szolgáltatások listáját frissíti a DCU, és ezt követően az "**ipsec**"

már **Enabled** státusszal kerül listázásra.

Ezután nyomjon az "**ipsec**" szolgáltatás sorában a **stati**gombra.

| M2M-Industrial-Router-2 | Status - System - | Services - | Network - | VPN - | Logout |          |       |         |      |
|-------------------------|-------------------|------------|-----------|-------|--------|----------|-------|---------|------|
|                         |                   |            |           |       |        |          |       |         |      |
| 20                      | network           |            |           |       |        |          | Start | Restart | Stop |
| 45                      | modemd            |            |           |       |        |          | Start | Restart | Stop |
| 50                      | cron              |            |           |       |        |          | Start | Restart | Stop |
| 50                      | sshd              |            |           |       |        |          | Start | Restart | Stop |
| 50                      | uhttpd            |            |           |       |        |          | Start | Restart | Stop |
| 80                      | ucitrack          |            |           |       |        |          | Start | Restart | Stop |
| 90                      | ipsec             |            |           |       | {      | -Snabled | Start | Restart | Stop |
| 90                      | openvpn           |            |           |       |        | Disabled | Start | Restart | Stop |

Az IPSec funkció a *strongSwan*-alapú IPSec-et használja. További információ az OpenWrt oldalán található a lehetséges beállításokról: https://openwrt.org/docs/guide-user/services/vpn/ipsec/strongswan/start

## 9.8 VPN kliens (OpenVPN) konfiguráció

Nyissa meg a **Systems / Startup** menüt az *OpenVPN* szolgáltatás elindításához.

Görgessen le az "**openvpn**" szolgáltatás nevéhez és nyomjon a gombra a szolgáltatás inicializálásához.

Majd várja meg, amíg a szolgáltatások listáját frissíti a DCU, és ezt követően az

"**openvpn**" már

státusszal kerül listázásra.

M2M-Industrial-Router-2 Status -System -Services \* Network -VPN -Logout 20 network modemd 50 cron 50 sshd 50 uhttpd ucitrack 80 90 ipsec 90 openvpn 90 swancti 94 gpio\_switch 95 ddns

Ezután nyomjon az "**openvpn**" szolgáltatás sorában a

📕 gombra.

Nyissa meg a **VPN / OpenVPN** menüpontot, ahol OpenVPN kapcsolatot állíthat be. Az OpenVPN szolgáltatás alapértelmezés szerint az 1194 sz. portot használja. Három előre bekonfigurált VPN kapcsolatot fog találni, melyeket engedélyezhet, vagy a beállításait módosíthatja is.

Természetesen a szabályok szerkeszthető az **edit a**gombbal, a **belete** gombbal pedig törölhetők.

Beállíthat VPN szerver vagy -kliens kapcsolatot is. VPN kliens használatakor azonban, a DCU feltételezi egy már meglévő VPN szerver oldali kapcsolat meglétét, mely kapcsolat adatait meg kell adnia itt a felületen.

A **Browse** gombbal kitallózhat egy OVPN konfigurációs állományt és az **Upload** gombbal fel is tölthet itt.

| M2M-Industrial-Router-2                                                                                 | Status 👻 Sy | stem 👻 Services  | ✓ Network ✓ VPN · | - Logout |              |             |  |
|----------------------------------------------------------------------------------------------------|-------------|------------------|-------------------|----------|--------------|-------------|--|
| OpenVPN<br>OpenVPN instances<br>Below is a list of configured OpenVPN instances and their current state |             |                  |                   |          |              |             |  |
| Name                                                                                                    | Enabled     | Started          | Start/Stop        | Port     | Protocol     |             |  |
| custom_config                                                                                           |             | no               | start             |          |              | Edit Delete |  |
| sample_server                                                                                           |             | no               | start             | 1194     | udp          | Edit Delete |  |
| sample_client                                                                                           |             | no               | start             |          | udp          | Edit Delete |  |
| Template based configuratio                                                                             | n           |                  |                   |          |              |             |  |
|                                                                                                    |             | Select template  |                   |          |              | ✓ Add       |  |
| OVPN configuration file uplo                                                                            | ad          |                  |                   |          |              |             |  |
|                                                                                                    |             | Browse No file s | selected.         |          |              | Upload      |  |
|                                                                                                    |             |                  |                   |          | Save & Apply | Save Reset  |  |

Tehát, válasszon egy tetszőleges profilt a felsoroltak közül – pl. a sample\_client profilt –

azaz VPN klienst, majd nyomjon a szerkesztéshez az

gombra.

Erre a következő ablak jön elő, ahol beállíthatja az alábbiakat:

- **proto** (mint protokoll) megadása pl. *udp* vagy *tcp*.
- client kapcsoló, ha VPN kliensként szeretné használni
- **remote** mező létező, távoli VPN kapcsolat IP címe vagy hosztneve.
- ca: gyártói CA tanúsítvány fájl hozzáadása (mellyel a cert állományhoz ad hozzáférést).

| Overview » Instance "sample_client"<br>Switch to advanced configuration » |                                                 |  |  |  |  |  |
|---------------------------------------------------------------------------|-------------------------------------------------|--|--|--|--|--|
| vert                                                                      | ) 3 ~                                           |  |  |  |  |  |
|                                                                           | Set output verbosity                            |  |  |  |  |  |
| nobino                                                                    |                                                 |  |  |  |  |  |
|                                                                           | O not bind to local address and port            |  |  |  |  |  |
| clien                                                                     |                                                 |  |  |  |  |  |
|                                                                           | Onfigure client mode                            |  |  |  |  |  |
| remote                                                                    | e my_server_1 1194 ×                            |  |  |  |  |  |
|                                                                           |                                                 |  |  |  |  |  |
|                                                                           | Period Remote host name or IP address           |  |  |  |  |  |
| ca                                                                        | i /etc/openvpn/ca.crt (File not accessible)     |  |  |  |  |  |
|                                                                           | Ocrtificate authority                           |  |  |  |  |  |
| cer                                                                       | t /etc/openvpn/client.crt (File not accessible) |  |  |  |  |  |
|                                                                           | Local certificate                               |  |  |  |  |  |
| key                                                                       | / /etc/openvpn/client.key (File not accessible) |  |  |  |  |  |
|                                                                           | O Local private key                             |  |  |  |  |  |
| proto                                                                     | ) udp v                                         |  |  |  |  |  |
|                                                                           | <b>2</b> Use protocol                           |  |  |  |  |  |
| Additional Field                                                          | ✓ Add                                           |  |  |  |  |  |
| Back to Overview                                                          | Save & Apply Save Reset                         |  |  |  |  |  |

- cert: eszköz tanúsítvány hozzáadása a DCU kapcsolathoz
- key: publikus kulcs hozzáadása

A TLS v1.2 kommunikációs beállításokat itt tudja elvégezni. A TLS beállításokat a Device Manager oldalán is el kell végeznie.

Nyomjon Save gombra a beállítások mentéséhez.

Ezt követően lépjen vissza az **OpenVPN** menübe, ahol az adott beállítást engedélyezze az **Enable** opcióval.

Ezt követően nyomjon a start gombra a beállított VPN kapcsolat elindításához, majd ismét a **Save** gombra - a szolgáltatás állapotának mentéséhez.

Az OpenWrt<sup>®</sup> oldalán az OpenVPN és tunneling beállításokról további információt talál a következő linken:

https://wiki.openwrt.org/doc/howto/vpn.openvpn#tab\_\_traditional\_tun\_server1

Az OpenVPN beállítások a Linux-oldali openVPN daemon segítségével is beállíthatók az UCI segítségével – paranccsorból – SSH segítségével. Néhány példa a használatára: Az OpenVPN beállítások lekérdezése:

#uci show openvpn

Beállítás az alábbi szintakszis szerint, majd kommitálni kell.

#uci set openvpn.sample\_server.dev='tun'

#uci commit

### 9.9 RS485 / Modbus beállítások (Ser2net)

RS485 / Modbus funkció ipari készülékek, közüzemi mérők kapcsolódásához, és adatainak az adatkoncentrátor általi begyűjtéséhez szükségesek.

Az RS485 funkció alapértelmezés szerint ki van kapcsolava. Tehát először el kell indítania a "**ser2net**" szolgáltatást a megfelelő működés érdekében.

Ehhez nyissa meg a Systems / Startup menüt a "ser2net" szolgáltatás elindításához.

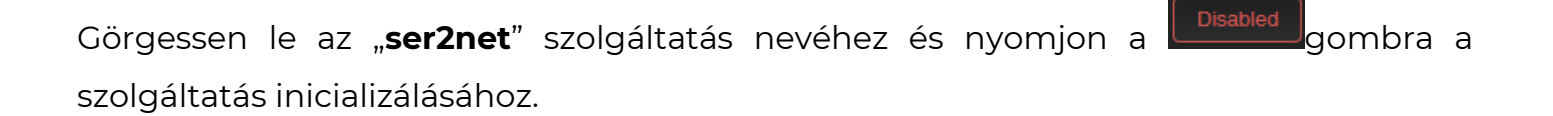

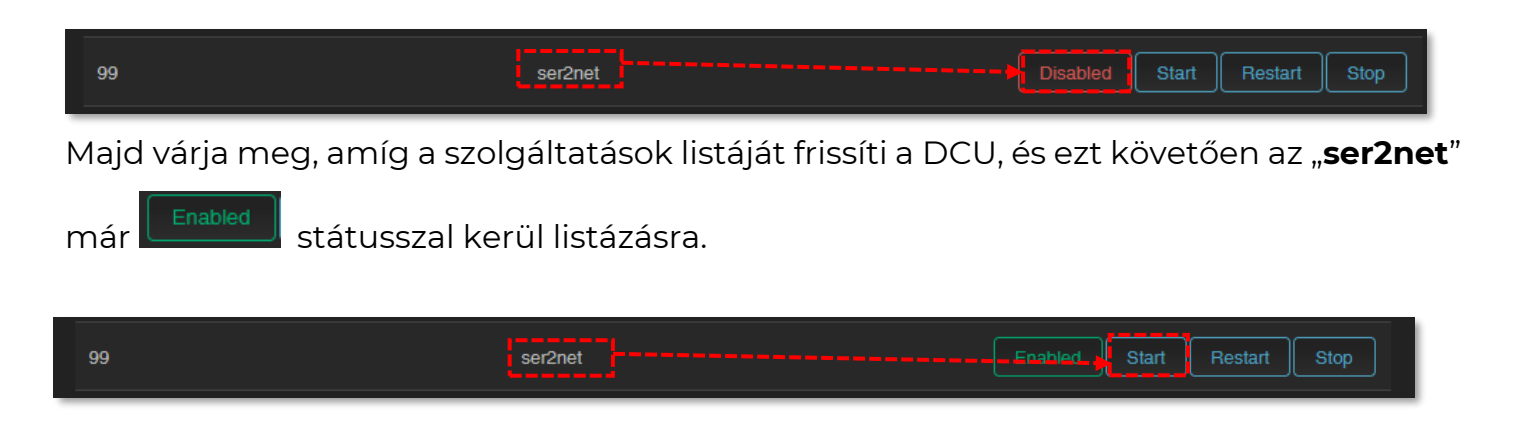

Ezután nyomjon az "**ser2net**" szolgáltatás sorában a <u>start</u> gombra az elindításához.

Az RS485 kommunikáció beállításához válassza a **Service** / **Ser2net** menüpontot. Állítsa be a transzparens kommunikáció formátumát, és egyéb paramétereit.

| M2M-Industrial-Route          | <b>r-2</b> Status - System - Services - Network - VPN - Logout |
|-------------------------------|----------------------------------------------------------------|
|                               |                                                                |
| Settings Proxies LEDs         |                                                                |
| ser2net                       |                                                                |
| Global switch                 |                                                                |
| Enabled                       |                                                                |
| Control port                  |                                                                |
| Enabled                       |                                                                |
|                               |                                                                |
| Binding address               |                                                                |
|                               | The network to listen from.                                    |
| Control port                  | 2000                                                           |
|                               | ♥ The TCP port to listen on.                                   |
| Default settings              |                                                                |
| Baud rate                     | 9600 ~                                                         |
|                               | Other speed the device port should operate at.                 |
| Data bits                     | 8 ~                                                            |
| Parity                        | None                                                           |
|                               |                                                                |
| Stop bits                     |                                                                |
| Use RTS and CTS lines         |                                                                |
| lanore modem control signals  |                                                                |
| ignore modern control signals |                                                                |
| Allow the RFC 2217 protocol   |                                                                |
|                               |                                                                |
|                               | Save & Apply V Save Reset                                      |
|                               |                                                                |

A **Settings** fülnél engedélyezze az mezőnél az adatforgalmat (pipálja be az **Enable**-t a **Global Switch** mellett).

A **Default settings** résznél állítsa be a következő paramétereket:

- Baudrate adatátviteli sebesség (alapértéke 9600 bps az RS485 portra), de megadható 300 bps és 19 200 bps között.
- Databits értéke lehet 7, vagy 8
- Stopbit értéke lehet 1, vagy 2
- Parity értéke lehet EVEN (páros), ODD (páratlan), vagy NONE (nincs)

A **Proxies** fülnél, engedélyezze az **RS485** opciót a kommunikáció aktiválásához. Bizonyosodjon meg róla, hogy a szolgáltatásnál az **Enable** kapcsoló be van pipálva.

Adja meg a **Service Port** számát is (alapértelmezés szerint az 5000-es portot használja).

A **Protocol** mezőnél az adatformátum állítható be:

- off: nincs adatfolyam
- **raw**: full duplex
- rawlp: egy-irányú kommunikáció
- telnet: további használtra

A **Timeout**-nál az időtúllépés mértéke adható meg (másodpercben) – alapértéke 30 másodperc. A 0 érték jelentése: adatkésleltetés nélkül.

### Fontos! A <u>Device</u> mező értékét ne változtassa meg!

Az alábbi kommunikációs beállítások végezhetőek el itt:

- Baudrate adatátviteli sebesség (alapértéke 9600 bps az RS485 portra), de megadható 300 bps és 115 200 bps között.
- Databits értéke lehet 7, vagy 8
- Stopbit értéke lehet 1, vagy 2
- Parity értéke lehet EVEN (páros), ODD (páratlan), vagy NONE (nincs)

| M2M-Industrial-Route         | 9r-2 Status - System - Services - Network - VPN - Logout                                                   |
|------------------------------|----------------------------------------------------------------------------------------------------|
| Settings Proxies LEDs        |                                                                                                    |
|                              |                                                                                                    |
| ser2net                      |                                                                                                    |
| Proxies                      |                                                                                                    |
| <b>5</b> bi-d                | Delete                                                                                                    |
| Enabled                      |                                                                                                    |
| Service port                 | 5000                                                                                                    |
|                              | <sup>1</sup> The TCP port to listen on.                                                                    |
| Protocol                     | Telnet ~                                                                                                   |
|                              | 2 The protocol to listen to.                                                                               |
| Timeout                      | Ο                                                                                                    |
|                              | It amount of seconds of inactivity before a disconnect occurs.<br>A value of zero means wait indefinitely. |
| Device                       | /dev/ttyS3                                                                                                 |
|                              | It is name of the device to connect to.<br>This must be in the form of /dev/.                              |
| Baud rate                    | 9600 ~                                                                                                    |
|                              | It is the speed the device port should operate at.                                                         |
| Data bits                    | 8 ~                                                                                                    |
| Devity                       |                                                                                                    |
| Fanty                        |                                                                                                    |
| Stop bits                    |                                                                                                    |
| Use RTS and CTS lines        |                                                                                                    |
|                              |                                                                                                    |
| Ignore modem control signals |                                                                                                    |
| Allow the RFC 2217 protocol  |                                                                                                    |
| Extra options                |                                                                                                    |
|                              |                                                                                                    |
| TX LED configuration         |                                                                                                    |
| RX LED configuration         |                                                                                                    |

**Figyelem!** A bejövő RS485 adatokat a készülék helyben nem tárolja, transzparens módon átjelzésre / elküldésre kerülnek a készülékről a mobilhálózaton a megadott IP címre.

Az RS485 / Modbus interfész alapértelmezés szerint transzparens Modbus gatewayként is használható - bármifelé további beállítás nélkül.

Amennyiben a Modbus funkcióra nézve egyedi igénye van, jelezze részünkre a megrendelés előtt. Igény esetén testreszabott parancssorból vezérelhető Modbus programot is a rendelkezésére tudunk bocsátani.

#### Fontos!

Amennyiben megváltoztatja az RS485 port számát, akkor ezt a portot kivételként fel kell vennie a Tűzfal szabályok közé (**Network / Firewall settings** menü), máskülönben a DCU nem fogadja az adatokat.

További tagokat is megadhat, mint például a *hardveres flow control*, amit a **Use RTS and CTS line** opció bepipálásával engedélyezhet.

A beállítások elvégzéséhez nyomja meg a Save & Apply gombot.

### 9.10 Adatgyűjtési beállítások (RS485 / Modbus)

A közüzemi mérőkről és PLC-kről történő adatgyűjtési szolgáltatás itt állítható be.

#### 9.10.1 Előkészületek

A megfelelő működés érdekében csatlakoztassa a Modbus eszközt RS-485-ön keresztül az M2M Industrial Router 2-hez.

Állítsa be az MQTT szervert, és konfigurálja a kapcsolódáshoz szükséges paramétereket.

#### 9.10.2 MQTT adatgyűjtés beállítása

A Modbus és RS485 adatgyűjtési beállításokhoz nyissa meg a Services / Data Collection menüt.

A Settings fül alatt, az Enable opció bekapcsolásával engedélyezhető a funkció.

Adjon meg egy nevet (**Name**) a csatlakozó készülék számára.

Válasszon **Protocol** típust az adatátvitelhez: TCP, MQTT, stb.

Adja meg a szerver IP címét (Server address) és a port számát (Server port).

Állítsa be a **Username** (Felhasználó név), **Password** (Jelszó), **MQTT topic** (MQTT téma) és **Data format** (Adatformátum) mezőket az MQTT adatküldés aktiválásához.

| M2M-Industrial-Router-2 Status - System - Services - Network - VPN - Logout |                                                                      |  |  |  |
|-----------------------------------------------------------------------------|----------------------------------------------------------------------|--|--|--|
| Settings DirectAccess MeterList                                             |                                                                      |  |  |  |
| Data Collection                                                             |                                                                      |  |  |  |
| The Data Collection allows mo                                               | dbus communication. Values from meters will be upload using MQTT(S). |  |  |  |
| remote                                                                      |                                                                      |  |  |  |
| Settings of the target server: Ho                                           | st, protocol, timing                                                 |  |  |  |
| Enable                                                                      |                                                                      |  |  |  |
|                                                                             | Enable this service                                                  |  |  |  |
| Name                                                                        | Target1                                                              |  |  |  |
| Description                                                                 | Test Target1                                                         |  |  |  |
| Protocol                                                                    | MOTT                                                                 |  |  |  |
|                                                                             | <ul> <li>Protocol for upload data</li> </ul>                         |  |  |  |
| Server Address                                                              | test.mosquiitto.org                                                  |  |  |  |
|                                                                             | lame or IP address of server.                                        |  |  |  |
| Server port                                                                 | 1883                                                                 |  |  |  |
|                                                                             | Port number of server.                                               |  |  |  |
| Username                                                                    | root                                                                 |  |  |  |
|                                                                             | OUSername for server connection                                      |  |  |  |
| Password                                                                    | *****                                                                |  |  |  |
|                                                                             | Password for server connection                                       |  |  |  |
| Uploading periodicity [min]                                                 | 5                                                                    |  |  |  |
|                                                                             | Uploading periodicity to gead end server in minutes.                 |  |  |  |
| MQTT topic                                                                  | topic1wm777                                                          |  |  |  |
|                                                                             | Ø MQTT topic name                                                    |  |  |  |
| MQTT context account name                                                   | devices                                                              |  |  |  |

Megadhat **CA certificate** (CA tanúsítvány állományt), **TLS certificate** (TLS tanúsítvány fájlt) és TLS kulcsot (**TLS key**) a kommunikáció biztonságossá tétele érdekében. A kitöltéskor, a fájlok nevénél teljes elérési utat, könyvtárneveket használjon.

|                     | Ø MQTT clientid name                                                                   |
|---------------------|----------------------------------------------------------------------------------------|
| MQTT QoS            | 0 at most once •                                                                       |
|                     | @ MQTT QoS 0/1/2                                                                       |
| CA certificate      | /tmp/missing.crt                                                                       |
|                     | CA certificate file for secured server connection<br>PEM format, pem extension         |
| TLS certificate     | /tmp/missing.crt                                                                       |
|                     | TLS certificate file for secured server connection<br>PEM format, pem extension        |
| TSL key             | /tmp/missing.crt                                                                       |
|                     | TLS key file of this device for secured server connection<br>PEM format, pem extension |
| Collector Template  | "CollectorName":"%%COL_NAMI                                                            |
|                     | Collector (DCU) related information                                                    |
| Devices Array Name  | TelemetryData                                                                          |
|                     | Contains All devices/readouts Array Name                                               |
| Device Template     | "Address":%%PLC_ADDR%% , "                                                             |
|                     | Measuring device related part                                                          |
| Register Array Name | RegisterData                                                                           |
|                     | 🛿 Register Array Name                                                                  |
| Register Template   | "%%REG_NAME%%":"%%REG_                                                                 |
|                     | Measured date related part                                                             |
| Data format         | Template JSON •                                                                        |
|                     |                                                                                        |
|                     | Save & Apply Save Reset                                                                |

Nyomjon a Save & Apply gombra a beállítások elmentéséhez.

### 9.10.3 Modbus adatok beállítása

A **MeterList** fülön állítsa be a csatlakozó PLC vagy egyéb eszköz bejövő adatkapcsolati tulajdonságait.

Az **RS485 – Meter Devices** résznél töltse ki a **Modbus PLC Address** (Modbus PLC címe), a **Name of PLC** (PLC neve) és a **New Meter Device: Read periodicity [sec]** (Új mérő eszköz: Kiolvasási gyakoriság [mp]) mezőket.

Megváltoztathatja az RS485 kommunikáció sebességét (**Baudrate**), és paritását (**Parity**).

Ez követően nyomjon az addi gombra az új készülék listához való hozzáadásához.

| M2M-Industrial-Rou    | M2M-Industrial-Router-2 Status - System - Services - Network - VPN - Logout       |                   |                              |                                |                    |             |                  |     |
|-----------------------|-----------------------------------------------------------------------------------|-------------------|------------------------------|--------------------------------|--------------------|-------------|------------------|-----|
| Settings DirectAccess | Settings DirectAccess MeterList                                                   |                   |                              |                                |                    |             |                  |     |
| Data Collection       | Data Collection - Meter List<br>Modbus Meter List allows check Meter device data. |                   |                              |                                |                    |             |                  |     |
| RS485 - Meter Devic   | RS485 - Meter Devices                                                             |                   |                              |                                |                    |             |                  |     |
| Modbus PLC address    | Name of PLC                                                                       | Read period       | licity [sec]                 | Comm. Baud                     | Comm. Parity       |             |                  |     |
|                       | TemperatureSensor                                                                 | 60                |                              | 9600                           |                    | Edit Delete |                  |     |
| Modbus PLC addr       | ess Name                                                                          | of PLC            | New Met<br>Read perio        | ter Device:<br>odicity [sec]   | Baudrate           |             | Parity           |     |
|                       |                                                                                   |                   |                              |                                | 9600               | ✓ NONE      | ~                | Add |
| TCP - Meter Devices   | 5                                                                                 |                   |                              |                                |                    |             |                  |     |
| Modbus PLC address    | Name of PLC Read per                                                              | iodicity [sec] I  | P Address of Pl              | LC (xxx.xxx.xxx.x              | xx) IP port of PLC |             |                  |     |
| 11                    | diagslave 60                                                                      | 1                 | 192.168.127.138              |                                | 25120              | Edit Delete |                  |     |
|                       |                                                                                   |                   | New Met                      | ter Device:                    |                    |             |                  |     |
| Modbus PLC addre      | ess Name<br>ess New Name of P                                                     | of PLC            | Read perio<br>New Read perio | odicity [sec]<br>odicity [sec] | IP Address of PL   | LC IP       | port of PLC<br>C | Add |
| Data Registers        |                                                                                   |                   |                              |                                |                    |             |                  |     |
| Register address      | Name of PLC                                                                       | Length of data in | Words                        | Type of data                   | Name of register   |             |                  |     |
| 1 1                   | TemperatureSensor                                                                 |                   |                              | UNSIGNED                       | Temperature        | Edit Delete |                  |     |
| 102 0                 | diagslave                                                                         |                   |                              | UNSIGNED                       | AnyValue           | Edit Delete |                  |     |
|                       | diagslave                                                                         |                   |                              | UNSIGNED                       | SomeValue          | Edit Delete |                  |     |
| New Register Data:    |                                                                                   |                   |                              |                                |                    |             |                  |     |
| Register Addres       | Name of PLC                                                                       | of PLC            | Length of d                  | ata in Words                   | Type of data       | Nam         | of register      |     |
|                       |                                                                                   |                   |                              |                                |                    |             |                  |     |
|                       |                                                                                   |                   |                              |                                | Save & Apply       |             |                  |     |
|                       |                                                                                   |                   |                              |                                |                    |             |                  |     |

Ha a **Data bits** (Adat bitek) beállítás értéke a kommunikáció során nem lehet "8", vagy a **Stop bit** értéke nem lehet "1", akkor nyomjon az forma a **Comm. Parity** mező mellett, miután hozzáadta a készüléket. Ezt követően állítsa be az végezze el az alábbi beállításokat.

Nyomjon a Save & Apply gombra a módosított beállításokra, és térjen vissza a MeterList fülre.

| M2M-Industrial-Router-2 Status - System - Services - Network - VPN - Logout |                                               |  |  |  |  |
|-----------------------------------------------------------------------------|-----------------------------------------------|--|--|--|--|
| Settings DirectAccess MeterList                                             |                                               |  |  |  |  |
| Data Collection - Meter Device for RS485 - TemperatureSensor                |                                               |  |  |  |  |
| Name                                                                        | TemperatureSensor                             |  |  |  |  |
|                                                                             | Ware of PLC                                   |  |  |  |  |
| Modbus Address                                                              | 10                                            |  |  |  |  |
|                                                                             | PLC Modbus Address                            |  |  |  |  |
| Description                                                                 | Temperature Sensor modbus                     |  |  |  |  |
|                                                                             | Description of PLC device (optional)          |  |  |  |  |
| Speed                                                                       | 9600 •                                        |  |  |  |  |
| Data bits                                                                   | 8 •                                           |  |  |  |  |
| Stop bits                                                                   | 1 •                                           |  |  |  |  |
| Parity                                                                      | NONE                                          |  |  |  |  |
| Data read periodicity [sec]                                                 | 60                                            |  |  |  |  |
|                                                                             | Data read out periodicity from PLC in seconds |  |  |  |  |
| Back to Overview                                                            | Save & Apply Save Reset                       |  |  |  |  |

### 9.10.4 Regiszterek hozzáadása a listához

A **Data registers** fülnél regisztereket adhat a listához (amely már működő PLC készülékhez hozzá van rendelve). A beállításokhoz kövesse az alábbiakat.

Töltse ki a Register Address (Regiszter címe) mezőt, decimális érték megadásával.

Fontos! A Register address mező értéke ugyanaz kell, hogy legyen, amelyet a protokoll üzenetnél is használ.

A **Name of PLC** mezőhöz (PLC neve), adja meg a már létező **Name of PLC** mező értékét, és adja meg a **New Register Data: Length in Words** (Új regiszter adat: Hossza Szóként) értékét, mely a következő módon számítható "n\* 16 bit". Ezt követően válassz ki a **Type of data** (Adat típusa) mezőt és töltse ki a **Name of register** (Regiszter neve) mezőt.

Majd nyomjon az dombra az új regiszter listához történő hozzáadásához.

Nyomjon a Save & Apply gombra a beállított regiszter értékek megőrzéséhez.

#### 9.10.5 Szerviz állapot beállítása

A **System / Startup** menü megnyitása során bizonyosodjon meg arról, hogy a **gedacc** szolgáltatás engedélyezve van, azaz a szolgáltatás neve mellett a zöld a **Enabled** gomb megjelenik-e. Ez azt jelenti, hogy a szolgáltatás a router indításkor automatikusan elindításra fog kerülni.

Ha szolgáltatás melletti gomb **Disabled** értékkel szerepel a listában, akkor a gombbal tudja indítani azt.

| M2M-Industrial-Router-2 Status - | System → Services → Network → VPN → Logout |          |       |         |      |
|----------------------------------|--------------------------------------------|----------|-------|---------|------|
| 50                               | uhttpd                                     |          | Start | Restart | Stop |
| 80                               | ucitrack                                   |          | Start | Restart | Stop |
| 90                               | ipsec                                      | Disabled | Start | Restart | Stop |
| 90                               | openvpn                                    | Disabled | Start | Restart | Stop |
| 90                               | swanctl                                    | Disabled | Start | Restart | Stop |
| 94                               | gpio_switch                                |          | Start | Restart | Stop |
| 95                               | ddns                                       | Disabled | Start | Restart | Stop |
| 95                               | done                                       |          | Start | Restart | Stop |
| 96                               | led                                        |          | Start | Restart | Stop |
| 97                               | usblan                                     |          | Start | Restart | Stop |
| 97                               | wfixmacaddr                                |          | Start | Restart | Stop |
| 98                               | dmd-tls                                    |          | Start | Restart | Stop |
| 98                               | gedacc                                     |          | Start | Restart | Stop |

#### 9.10.6 A program kommunikációjának testreszabása

Amikor az adatgyűjtő program (gedacc szolgáltatás) fut, a "serial" (soros) device fájlt használja. Ha RS-485-ön szeretne kommunikálni, kapcsolja ki a gedacc szolgáltatást a **System / Startup** menüben.

A soros eszközfájl eléréséhez használja a /dev/ttyS3 device fájlt.

#### 9.10.7 Kommunikáció formátuma

A készülék egy- vagy több adatforráshoz csatlakozik. A kommunikáció lehet Modbus RTU vagy Modbus TCP. Az eszközök minden adatforrása egyedi PLC-címmel (**PLC Address**) rendelkezik a buszon, és az adatok dátuma a regiszterekben tárolódik. A regisztereknek (**Registers**) van címe (**Addresses**), hossza és típusa.

A gyűjtő beolvassa az eszközök "holding regisztereit" (Funkciókód: 03). Tárolja és közzéteszi őket egy MQTT szerveren.

MQTTS módban a szerver hitelesítés nem hagyható ki. A kommunikációhoz érvényes CA-tanúsítványfájlt kell megadnia.

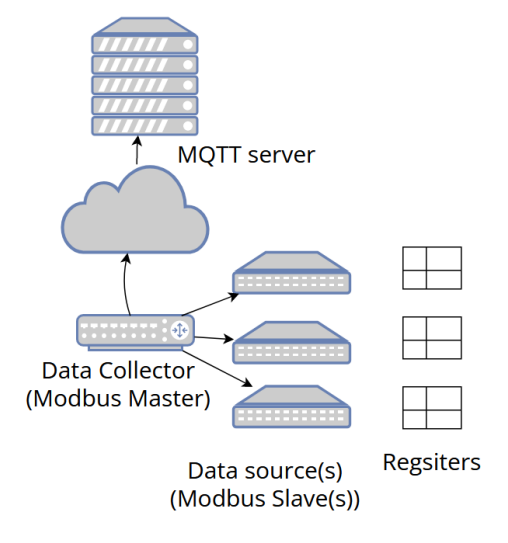

Adatgyűjtési rétegek bemutatása

#### 9.10.8 MQTT + JSON

A JSON hasznos adat két formátumban használható a **Settings** fül, **Data format** (Adatformátum) értékétől függően lehet: *FIX JSON* (nem változtatható, fix), vagy *Template JSON* (Sablon).

#### Adatformátum: Fix JSON (szerkezet és tartalom)

A koncepció a következő.

A **JSON** tartalomban minden javítva van. Csak adatértékek módosíthatók. Lásd a példát (a javítási elemek **pirossal**, a változtatható értékek **kékkel** vannak jelölve).

Egy MQTT közzétételi üzenetben MINDEN regiszter szerepel, amikor egy PLC-eszköz kiolvas. Ezért minden eszközhöz és minden időszakos olvasáshoz külön közzétételi üzenetekre van szükség.

Ha több regiszter van hozzárendelve egy "PLC"-hez, akkor a tömb nevű adatnak több objektumot kell tartalmaznia.

|                     | PEM format, pem extension          |         |              |
|---------------------|------------------------------------|---------|--------------|
| Collector Template  | "CollectorName":"%%COL_NAME        |         |              |
|                     | Ocllector (DCU) related informatio |         |              |
| Devices Array Name  | TelemetryData                      |         |              |
|                     | Contains All devices/readouts Arra | ay Name |              |
| Device Template     | "Address":%%PLC_ADDR%%,"Ւ          |         |              |
|                     | Measuring device related part      |         |              |
| Register Array Name | RegisterData                       |         |              |
|                     | Register Array Name                |         |              |
| Register Template   | "%%REG_NAME%%":"%%REG_             |         |              |
|                     | Measured date related part         |         |              |
| Data format         | FIX JSON •                         |         |              |
|                     | Please choose                      |         |              |
|                     | FIX JSON                           |         | Sava & Apply |
|                     | Template JSON                      |         | Cave & Apply |
|                     | custom                             |         |              |

#### <u>Példa:</u>

Publish 1 (l.sz.közzététel): { "PLCAddress": 10 , "Status": "OK", "Timestamp": "2024-01-10 18:16:00", "Timestamp\_epoch": "1704910560", "data" : [ { "RegisterAddress": 1, "RegisterValue": 120 } ]}

```
Publish 2 (2.sz.közzététel): { "PLCAddress": 10 , "Status": "OK", "Timestamp":
"2024-01-10 18:17:00", "Timestamp_epoch": "1704910620", "data" : [ {
"RegisterAddress": 1, "RegisterValue": 125 } ]}
```
### Adatformátum: Testreszabott JSON sablon

Ha rugalmas JSON-tartalmat szeretne elhelyezni egy MQTT-közzétételi üzenetben, válassza a JSON sablont (**Template JSON**).

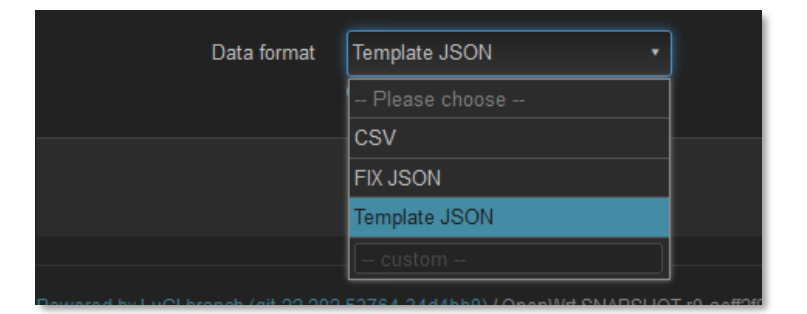

Majd töltse ki a sablon mezőkez a következők szerint:

- Collector Template (Adatgyűjtő sablon)
- Devices Array Name (Készülék tömb neve)
- Device Template (Készülék sablon)
- Register Array name (Regiszter tömb neve)
- Register Template (Regiszter sablon)

Az alábbiakban néhány alapértelmezés szerinti sablon lehetséges értékadását mutatjuk be:

#### **Collector template:**

```
"CollectorName":"%%COL NAME%%","CollectorDescription":"%%COL DESCR%%",
```

#### **Device Template:**

```
"Address":%%PLC_ADDR%% , "Name":"%%PLC_NAME%%", "Timestamp":%%epoch%%,
"Date":"%%DATETIME%%",
```

#### **Register Template:**

```
"%%REG NAME%%":"%%REG VALUE%%"
```

#### <u>Változók</u>

A változók az aktuális értékeket az üzenet szövegére módosítják. Az alábbi lista a lehetséges változókat tartalmazza:

| Name          | Legend                 | Source                              |  |
|---------------|------------------------|-------------------------------------|--|
| %%COL_NAME%%  | Adatgyűjtő eszköz neve | Settings fül, "Name" mező           |  |
| %%COL_DESCR%% | Adatgyűjtő eszköz      | Settings fül, "Description" mező    |  |
| %%PLC_ADDR%%  | PLC cím értéke         | MeterList fül, "Modbus PLC address" |  |
|               |                        | mező                                |  |
| %%PLC_NAME%%  | PLC neve               | MeterList fül, "Name of PLC" mező   |  |

| %%epoch%%     | Az adatok ideje másodpercben                                  | Operációs rendszer datum/idő értéke     |  |
|---------------|---------------------------------------------------------------|-----------------------------------------|--|
|               | 1970-01-01 óta                                                |                                         |  |
| %%DATETIME%%  | Az adatok ideje ISO 8601-hez Operációs rendszer datum/idő ért |                                         |  |
|               | hasonló formátumban*:                                         |                                         |  |
|               | "ÉÉÉÉ-HH-NN óó:pp:mpmp"                                       |                                         |  |
| %%REG_NAME%%  | A következő regiszter neve                                    | MeterList tab, "Register Address" field |  |
| %%REG_VALUE%% | A következő regiszter értéke                                  | Data source of device eg. PLC           |  |

\* Az idő helyi idő, nem UTC idő; A dátum/idő határoló szóköz karakter, és nem nagy T ; nem Z Zulu időzóna a másodpercek után. "2024–01–10 19:17:00" nem "2024–01–10T18:17:00Z"

Az üzenet a **Collector Template** résszel kezdődik (ha van benne), majd az objektum tömb követi.

Neve a **Devices Array Name** (Eszközkök tömb neve) mező értéke. Alapértelmezés szerint az értéke a **TelemetryData. Each** objektum, melynek két része van: az első a Készülék sablon (**Device Template**), a második az objektum tömb.

Ennek a tömbnek a neve a **Register Array Name** (Regiszter tomb neve) mező értéke. Kezdő értéke a **RegisterData**. A tömbelemek a regisztrációs sablonból (**Register Template**) származó adatok.

#### <u>Példa:</u>

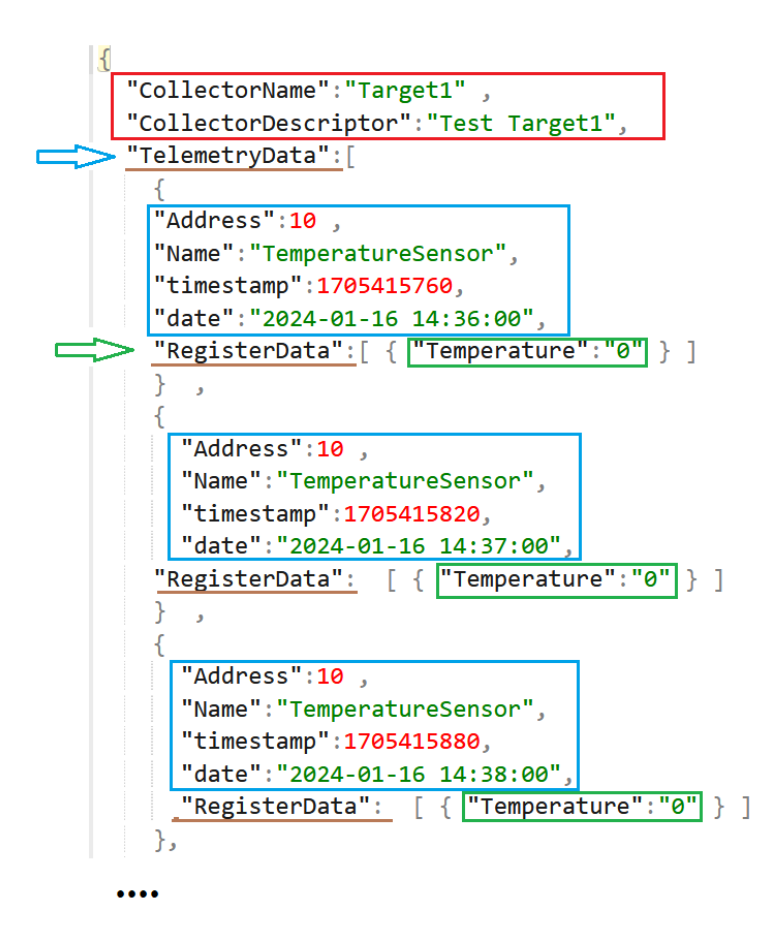

A Save & Apply gombbal mentse el a beállításokat.

#### 9.10.9 Direct hozzáférés

A Modbus RTU-képes adatforrás-eszközök (PLC-k) távolról is kiolvashatnak, a modbusTCP használatával.

A funkció konfigurálásához kattintson a **DirectAccess** fülre, és ott beállíthatja a Modbus kommunikáció paramétereit.

| M2M-Industrial-Router-                               | -2 Status → System → Services → Network → VPN → Logout |  |  |  |  |
|------------------------------------------------------|--------------------------------------------------------|--|--|--|--|
| Settings DirectAccess MeterList                      |                                                        |  |  |  |  |
| Data Collection<br>The Data Collection allows modbus | Data Collection                                        |  |  |  |  |
| Modbus Access                                        |                                                        |  |  |  |  |
| Settings of Direct Access of RS485                   | 5 line                                                 |  |  |  |  |
| Enable                                               |                                                        |  |  |  |  |
| (                                                    | ❷ Enable this service                                  |  |  |  |  |
| Server port                                          | 12350                                                  |  |  |  |  |
| (                                                    | Port number of server.                                 |  |  |  |  |
| Speed                                                | 9600 •                                                 |  |  |  |  |
| Data bits                                            | 8 •                                                    |  |  |  |  |
| Stop bits                                            | 1 •                                                    |  |  |  |  |
| Parity                                               | NONE                                                   |  |  |  |  |
| M-Bus Access                                         |                                                        |  |  |  |  |
| Settings of Direct Access of M-Bus                   | s line                                                 |  |  |  |  |
| Enable                                               |                                                        |  |  |  |  |
| (                                                    | Inable this service                                    |  |  |  |  |
| Server port                                          | 12351                                                  |  |  |  |  |
|                                                      | Port number of server.                                 |  |  |  |  |
|                                                      | Save & Apply Save Reset                                |  |  |  |  |

Egyszerre csak egy kommunikációs beállítás érvényes. Ha több PLC rendelkezik eltérő kommunikációs beállításokkal, akkor manuálisan kell módosítania a Közvetlen hozzáférés (DirectAccess) beállításait a kapcsolat létrehozása előtt. Nyomjon a Save & Apply gombra a változtatások elmentéséhez.

#### 9.10.10 TCP Meter Devices (Modbus- vagy PLC készülékek)

A TCP Meter Devices résznél Modbus- vagy PLC készüléket adhat hozzá az alábbi paraméterek megadásával:

- Name Modbus eszköz neve
- PLC IP Address PLC eszköz címe
- Port Eszköz port száma
- Modbus Address Modbus készülék címe
- **Description** Leírás
- Data read periodicity (sec) Adatkiolvasási gyakoriság (másodpercben), alapértelmezett értéke: 60 másodperc.

A követelményeknek megfelelően, következetesen adja meg a szükséges adatokat a mezőknél.

| M2M-Industrial-Route             | or-2 Status - System - Services - Network - VPN - Logout                                                           |  |  |  |  |
|----------------------------------|----------------------------------------------------------------------------------------------------|--|--|--|--|
| Data Collection -                | Settings         DirectAccess         MeterList           Data Collection - Meter Device for ModbusTCP - diagslave |  |  |  |  |
| This page allows you to change p | properties of the meter device entry.                                                                              |  |  |  |  |
| Name                             | diagslave                                                                                                    |  |  |  |  |
|                                  | Name of PLC                                                                                                    |  |  |  |  |
| PLC IP address                   | 192.168.127.138                                                                                                    |  |  |  |  |
|                                  | 2 IP address of the PLC                                                                                            |  |  |  |  |
| Port                             | 25120                                                                                                    |  |  |  |  |
|                                  | Port number of the PLC                                                                                             |  |  |  |  |
| Modbus Address                   | 11                                                                                                    |  |  |  |  |
|                                  | PLC Modbus Address                                                                                                 |  |  |  |  |
| Description                      | PC emulated modbusTCP                                                                                              |  |  |  |  |
|                                  | Description of PLC device (optional)                                                                               |  |  |  |  |
| Data read periodicity [sec]      | 60                                                                                                    |  |  |  |  |
|                                  | Data read out periodicity from PLC in seconds                                                                      |  |  |  |  |
| Back to Overview                 | Save & Apply Save Reset                                                                                            |  |  |  |  |

A végén nyomjon a Save & Apply gombra az új készülék felvételéhez.

## 9.11 Távvezérlés hanghívással

A **Network / Voice Call Config** menüben beállíthatja, hogy a felsorolt telefonszámokról újraindítható legyen-e a DCU.

Az előre beállított telefonszámról beérkező hívás esetén a DCU futtatja a telefonszámhoz rendelt, előre beállított parancsot: pl. újraindítás (**Reboot**).

| M2M-Industrial-Router-2         | Status            |       |
|---------------------------------|-------------------|-------|
| Voice Call Config<br>Phone Book |                   |       |
| Phone number                    | Command           |       |
| +36301234567                    | Reboot ~ Dele     | ete   |
|                                 |                   |       |
|                                 | Save & Apply Save | Reset |

Az do gombbal további telefonszámokat is hozzáadhat, és minden számhoz választhat egy futtatandó parancsot.

A beállítások elvégzéséhez nyomja meg a Save gombot.

## 9.12 Parancsok távoli futtatása (SMS config beállítások)

Itt beállíthatja, milyen parancsokat hajtson végre a DCU, ha SMS üzenet érkezik az alábbi telefonszámokról a DCU telefonszámára (SIM adatainak megfelelően).

A távvezérlő parancsok a beállításához nyissa meg a **Network / SMS config** menüt.

Itt a **Phone Book** résznél láthatja a telefonkönyvet, ahol megadható azok telefonszámok, melyeket elfogad a készülék.

Ezután engedélyeznie kell a kiválasztott telefonszámot az **Enable** mező bepipálásával.

| M2M-         | Industrial-Rout | ter-2 Status - System - Services - Network - VPN - Logout                                                                                           |
|--------------|-----------------|----------------------------------------------------------------------------------------------------|
| SMS<br>Phone | Config<br>Book  |                                                                                                    |
| Ena-<br>bled | Phone number    |                                                                                                    |
|              | +36331234561    | Delete                                                                                                    |
|              |                 |                                                                                                    |
| SMS (        | Commands        |                                                                                                    |
| Ena-<br>bled | Name            | Description                                                                                                    |
| ~            | reboot          | Reboot router.                                                                                                    |
| ~            | info            | Router info: <firmware version=""> <uptime></uptime></firmware>                                                                                     |
| ~            | waninfo         | WAN info: <up?> <proto> <uptime> <ipv4> <apn> <wnw></wnw></apn></ipv4></uptime></proto></up?>                                                       |
| ~            | modemrssi       | Modem info: <stat> <act> <netnameasc> <rssi> <ber></ber></rssi></netnameasc></act></stat>                                                           |
| ~            | modeminfo       | Modem info: <cgsn> <cgmr> <imsi> <iccid> <stat> <act> <netnameasc> <rssi> <ber></ber></rssi></netnameasc></act></stat></iccid></imsi></cgmr></cgsn> |
| ~            | setapn          | Set apn: setapn= <apn></apn>                                                                                                    |
| ~            | setwnw          | Set wnw: setwnw= <wnw></wnw>                                                                                                    |
|              |                 | Save & Apply Save Reset                                                                                                    |

Az do gombbal további telefonszámokat is hozzáadhat, és minden számhoz választhat előre beállított, futtatható parancsokat az **SMS commands** részből.

Az előre beállított telefonszámról SMS esetén a DCU futtatja a telefonszámhoz rendelt, előre beállított parancso(ka)t - pl. újraindítás (**Reboot**).

Más parancsok esetén válasz SMS üzenetben a DCU visszaküldi az információkat (pl. az "**info**" parancs SMS-ben való elküldése után a készülék válaszként elküldi a firmware verziószámot és az utolsó indítás óta eltelt időt üzenetben, az SMS küldő telefonszámára – amennyiben az engedélyezve van).

A beállítások elvégzéséhez nyomja meg a Save gombot.

# 10 Fejezet: Szoftverfrissítés és karbantartás

## 10.1 Firmware frissítés

- 1. A System menüben, a Backup / Flash firmware menüt nyissa meg.
- 2. Az alsó részen a **Flash new firmware image** résznél nyomja meg a gombot.

Flash image.

| M2M-Industrial-Router-2 Status - System - Services - Network - VPN - Logout                                                                                                    |
|----------------------------------------------------------------------------------------------------|
| Flash operations Actions Configuration                                                                                                    |
| Backup<br>Click "Generate archive" to download a tar archive of the current configuration files.<br>Download backup Generate archive                                                                                                    |
| Restore To restore configuration files, you can upload a previously generated backup archive here. To reset the firmware to its initial state, click "Perform reset" (only possible with squashfs images). Restore backup Upload archive Column files (certificates, scripts) may remain on the system. To prevent this, perform a factory-reset first. |
| Flash new firmware image<br>Upload a sysupgrade-compatible image here to replace the running firmware.<br>Image Flash image                                                                                                    |
| <b>D</b> ecurrent                                                                                                    |

3. Tallózza ki a **Browse...** gombbal a frissebb firmware-t, amit letöltött a DCU weboldaláról (**fwos**-kezdetű tömörített állomány), majd a frissítéshez nyomjon a

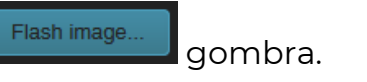

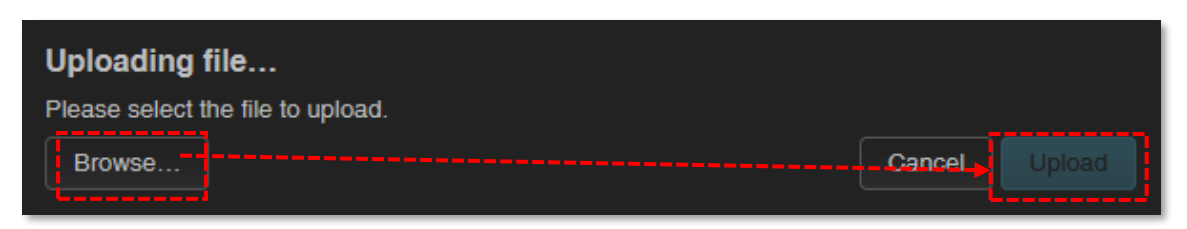

 Erre egy másik ablak töltődik be, ahol megtörténik a betallózott állomány ellenőrzése kb. fél perc alatt. 5. Ha minden rendben, akkor a frissítés lehetséges. A gombbal kérheti a rendszer frissítését.

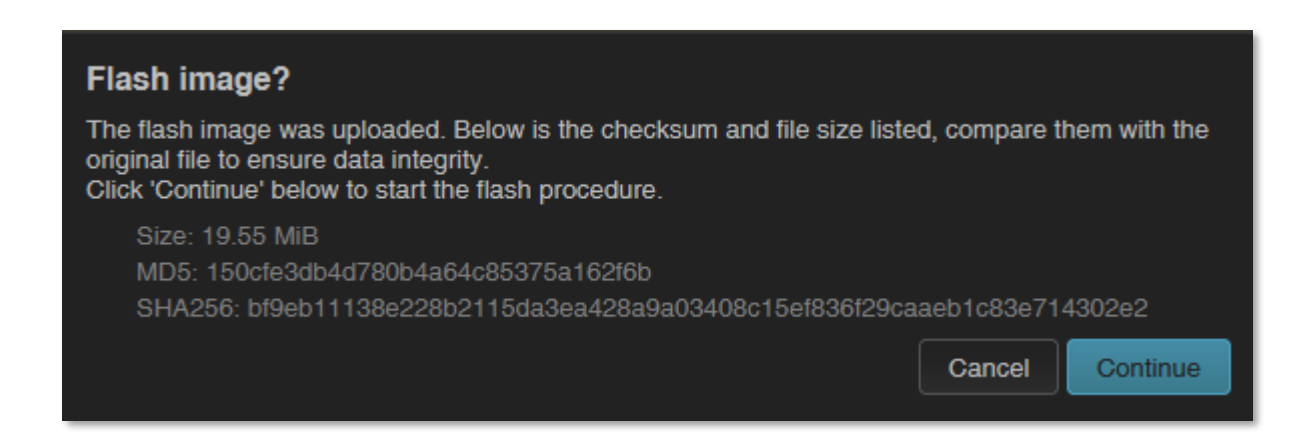

- Ekkor a Flashing... üzenet jelenik meg a böngészőben. A rendszer frissítése megkezdődött, miközben a LED3 folyamatosan pirosan világít, később a LED2 is villog.
- 7. A telepítés végén a LED-ek már nem villognak tovább a rendszer 2x újraindul, majd a már ismertetettek szerint betölt és elindul az *OpenWrt*<sup>®</sup> rendszer.

**Fontos!** A frissítési ablak nem záródik be, és nem érzékeli az OpenWrt weboldal elérhetőségét. Ezért a telepítés végén zárja be a frissítési böngésző ablakot.

- Amikor a LED3 vagy LED2 már ismét elérhető és folyamatosan zölden világít, akkor írja be ismét a főoldal címét Mozilla Firefox böngészőbe, a helyi OpenWrt felületre való belépéshez.
- 9. Ellenőrizze a frissített szoftver verziókat a nyitólapon, a státuszoknál!

### 10.2 Szoftverek telepítése

Nyissa meg a System / Software menüpontot.

| M2M-Industrial-Router-2                                 | 2 Status - System - Serv   | ices 👻 Network 👻 | VPN - Logou  | ıt             |                |
|---------------------------------------------------------|----------------------------|------------------|--------------|----------------|----------------|
| Software                                                |                            |                  |              |                |                |
| Free space:<br>90% (442.71 MiB)                         |                            |                  |              |                |                |
| Filter:                                                 | Download and install pac   | ckage:           | Actions:     |                |                |
|                                                         | Clear Package name or URL. | ок               | Update lists | Upload Package | Configure opkg |
| Display LuCl translation packages:<br>filtered all none |                            |                  |              |                |                |
| Available Installed Updates                             |                            |                  |              |                |                |
|                                                         |                            |                  |              |                |                |
|                                                         |                            | No packages      |              |                |                |
| Package name                                            | Version                    | Siz              | e (.ipk)     | Description    |                |
| No information available                                |                            |                  |              |                |                |
|                                                         |                            | No packages      |              |                |                |

Először meg kell nyomnia a

Configure opkg...

gombot, és be kell állítani a telepítőcsomagok

helyét a felugró ablakban, ahol meg kell határozni a tárolt szoftvercsomagok telepítési útvonalát.

| OPKG Configuration                                                                                                    |
|----------------------------------------------------------------------------------------------------|
| Below is a listing of the various configuration files used by <i>opkg</i> . Use <i>opkg.conf</i> for global settings and <i>customfeeds.conf</i> for custom repository entries. The configuration in the other files may be changed but is usually not preserved by <i>sysupgrade</i> . |
| /etc/opkg.conf                                                                                                    |
| dest root /<br>dest ram /tmp<br>lists_dir ext /var/opkg-lists<br>option overlay_root /overlay                                                                                                    |
| /etc/opkg/customfeeds.conf                                                                                                    |
| # add your custom package feeds here<br>#<br># src/gz example_feed_name http://www.example.com/path/to/files                                                                                                    |
| /etc/opkg/distfeeds.conf                                                                                                    |
| src/gz local file:///fw/packages                                                                                                    |
| Cancel Save                                                                                                    |

Ezután mentse a beállításokat a Save gombbal. Majd nyomja meg az gombot az elérhető szoftverkatalógus frissítéséhez - a szoftver tárhelyről (software repository).

Figyelem! Ez akkor használható, ha a publikus internet elérés (APN) biztosított a SIM-re.

Amennyiben a DCU-ról, helyben tárolt csomagot szeretne telepíteni, úgy kattintson

gombra. az

Ellenőrizheti a telepített csomagokat az Installed fül alatt. Ha a már telepített csomagoknak van elérhető frissítésük, azt az Update fül alatt láthatja.

| Software                                                |                               |                 |                |                |
|---------------------------------------------------------|-------------------------------|-----------------|----------------|----------------|
| Free space:<br>90% (442.71 MiB)                         |                               |                 |                |                |
| Filter:                                                 | Download and install package: | Actions:        |                |                |
| Type to filter Clea                                     | Package name or URL           | OK Update lists | Upload Package | Configure opkg |
| Display LuCI translation packages:<br>filtered all none |                               |                 |                |                |
| Available Installed Updates                             |                               |                 |                |                |
|                                                         |                               | 400 -4000       |                |                |
|                                                         | Displaying 1-                 | 100 of 282      |                |                |
| Package name                                            | Version                       | Size (.ipk)     | Description    |                |
| base-files                                              | 3-r0-c327aa5e                 |                 |                |                |
| bind-client                                             | 9.18.7-1                      |                 |                |                |
| bind-libs                                               | 9.18.7-1                      |                 |                | Remove         |
| busybox                                                 | 1.35.0-5                      |                 |                |                |
| bzip2                                                   | 1.0.8-1                       |                 |                |                |
| CJSON                                                   | 1.7.15-3                      |                 |                |                |
|                                                         |                               |                 |                |                |

gombbal. El is távolíthat telepített csomagot, a csomag neve melletti

Új szoftvercsomag vagy -komponens telepítéséhez válassza ki a csomagot a listából, vagy nyomjon az Add gombra és adja meg a telepítendő alkalmazás nevét a **Download and install package** mezőnél, majd nyomjon az **S** gombra a telepítés

indításához – követve a felbukkanó ablakban szereplő utasításokat.

A telepített csomagok **Status** és **Version** információval kerülnek be a listába.

A készülékre, a hivatalos OpenWRT repository weboldalra publikált, adott CPU architektúrának megfelelő (ARM 926EJ-S) csomagból is telepíthet:

- 1. <u>https://downloads.openwrt.org/releases/22.03.4/packages/arm\_arm926ej-</u> <u>s/packages/</u>
- 2. Töltse le a kívánt IPK csomagot a számítógépére –\*.ipk kiterjesztésű állomány.
- Nyisson SFTP kapcsolatot a PC→DCU/Router irányába (pl. a WinSCP programmal, a 222 sz. porton, az ismert felhasználói fiókkal és jelszóval (username: root, password: wmrpwd).
- 4. Másolja fel a kívánt \*.ipk fájlokat a /tmp könyvtárba
- Nyissa meg az SSH parancssort (pl. a *putty* program segítségével) és futtassa le az alábbi parancsokat:

cd tmp opkg install *package\_nam*e.ipk

A csomagok ezt követően a DCU-ra telepítésre kerülnek.

# 10.3 A készülék újraindítása

A System / Reboot menüt nyissa meg, majd nyomjon a Perform reboot gombra.

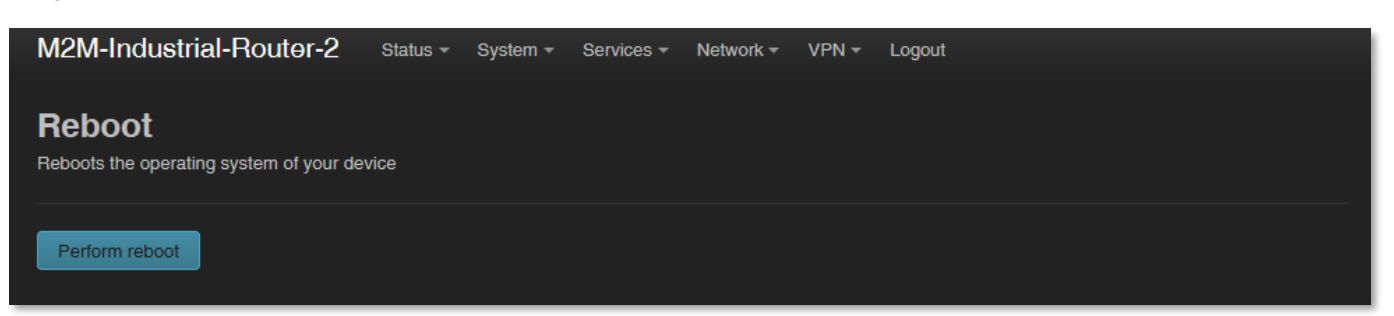

A DCU újraindításra kerül a már ismertetettek szerint (a **3 LED pirosan** felvillan 1 mp-re, és a **LED1** villogása jelzi a boot folyamatot). Utána a készülék a megszokottak szerint elérhető és a beállításoknak megfelelően csatlakozik az internetre.

Alternatív mód a készülék újraindítására, a **Reset** gomb port oldalon történő megnyomása 10 másodpercig (egy éles tárgy segítségével). Ennek hatására a DCU újraindul.

## 10.4 A készülék leállítása

Húzza ki a tápcsatlakozót az AC hálózati csatlakozóból.

Ne feledje, hogy az készülék továbbra is áram alatt lesz, ha az USB-csatlakozó be volt dugva, mert az eszköznek 5VDC tápellátást kap az USB-kapcsolaton. Tehát a kikapcsolásához ki kell húznia az USB-kábelt is.

A készülék nem kapcsol ki azonnal, mert szuperkapacitor alkatrész van benne, így elegendő tartalék energiát kap (kb. 10 másodpercig), hogy minden kapcsolatot, interfészt és portot lezárjon, és biztonságosan leállítsa az eszközt. A leállítási sorrend a következő:

 A LEDI továbbra is aktív (zöld) marad, ami azt jelenti, hogy a készülék tápellátásának megszüntetése után a szuperkapacitor még elegendő energiával rendelkezik a készülék táplálásához. A LED3 narancssárga színnel világít majd, ami azt mutatja, hogy az interfészek leválasztás alatt állnak, és a rendszer hamarosan le fog állni.

 Hamarosan, a LED3 fénye piros színre változik, ami jelzi, hogy a rendszer leálíltás alatt van.

3. Nemsokára, amint a szuperkapacitor lemerül, és a rendszer leálíltásra kerül, a **LED1** és **LED3** fénye kialszik. A készülék teljes leállításra került.

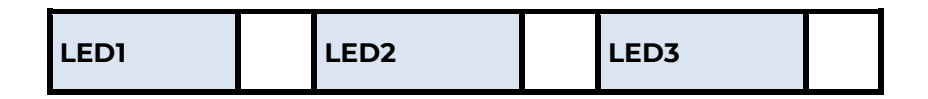

## 10.5 A készülék indítása

A DCU-t bármikor elindíthatja, ha ráadja a 12V DC (9-32V DC) tápellátást a 4-pólusú Microfit tápcsatlakozóra (pl. a 12V DC adapterrel). A **POWER** LED világítani kezd, és a DCU megkezdi az indítási folyamatot.

## 10.6 Jelszó módosítása

Nyissa meg a System / Administration menüpontot.

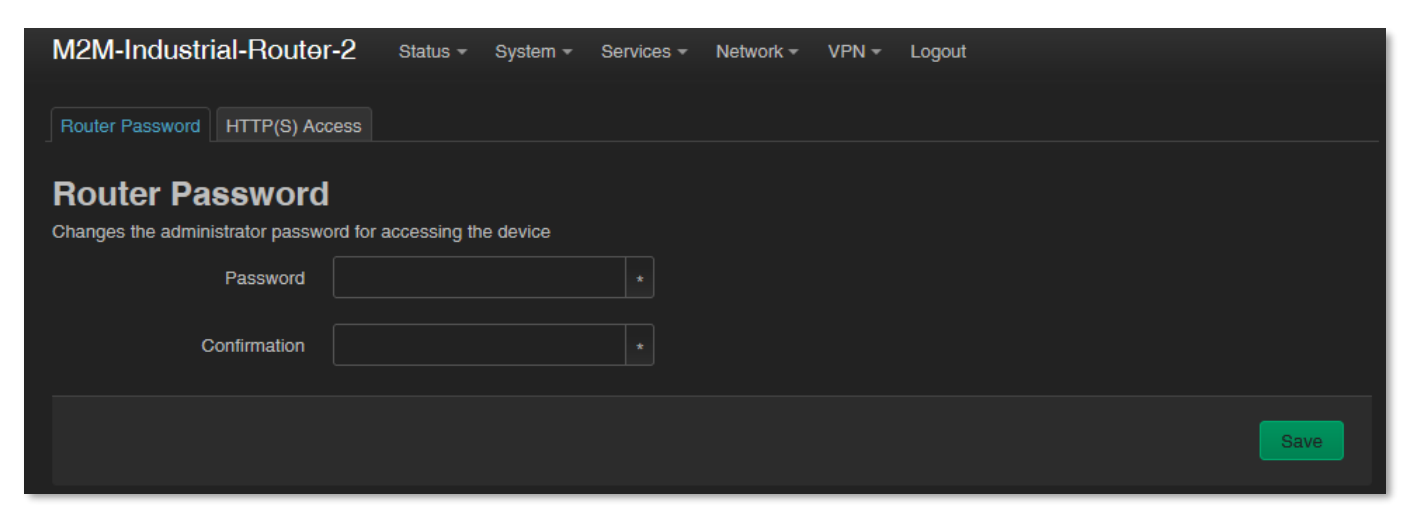

A **Router password** mezőnél, megadhatja az új jelszót (**Password**) és annak ismételt beírását a **Confirm password** (jelszó megerősítés) mezőnél. Az itt megadott jelszóval tud majd belépni az OpenWrt web felületére.

- A jelszónak min. 6 karaktert kell tartalmaznia melyek lehetnek: kis- és nagybetűk, valamint számok, vagy speciális karakterek.
- A beírt karakterek beíráskor pedig a web felületen csillaggal (\*) helyettesíti a karaktereket.

Nyomja meg a **Save** gombot az új jelszó beállításához.

## 10.7 Beállítások mentése és visszatöltése

A DCU beállításait az OpenWrt<sup>®</sup> rendszer automatikusan letárolja. Azonban előfordulhatnak olyan helyzetek, amikor arra lehet szükség, hogy egy korábban lementett konfigurációs állapotot vissza kell tölteni.

Ezért a beállításokat lementheti a számítógépére az alábbiak szerint, és szükség esetén visszatöltheti azokat a DCU-ra. Ez nagyon hasznos például a kezdeti konfigurálások során.

| M2M-Industrial-Router-2                                                          | Status - System -           | Services - Network -        | VPN - Logout                                          |                  |
|----------------------------------------------------------------------------------|-----------------------------|-----------------------------|-------------------------------------------------------|------------------|
| Flash operations                                                                 |                             |                             |                                                       |                  |
| Actions Configuration                                                            |                             |                             |                                                       |                  |
| Backup                                                                           |                             |                             |                                                       |                  |
| Click "Generate archive" to download a tar                                       | archive of the current c    | onfiguration files.         |                                                       |                  |
| Download backup Gene                                                             | rate archive                |                             |                                                       |                  |
| Restore                                                                          |                             |                             |                                                       |                  |
| To restore configuration files, you can uploa<br>possible with squashfs images). | ad a previously generate    | ted backup archive here. To | o reset the firmware to its initial state, click "Per | orm reset" (only |
| Restore backup                                                                   | ad archive                  |                             |                                                       |                  |
| Custo                                                                            | om files (certificates, scr | ripts) may remain on the sy | ystem. To prevent this, perform a factory-reset fi    | rst.             |
| Flash new firmware image                                                         |                             |                             |                                                       |                  |
| Upload a sysupgrade-compatible image he                                          | re to replace the running   | ig firmware.                |                                                       |                  |
| Image Flash                                                                      | image                       |                             |                                                       |                  |
|                                                                                  |                             |                             |                                                       |                  |

Nyissa meg a System menü, Backup / Flash Firmware menüpontját.

A Backup alatt a Download backup (mentés letöltése) funkciónál nyomja meg a

beállítások lementéshez, a **Generate archive** gombot. Ezzel lementi az aktuális beállításokat egy tömörített fájlba a számítógépére (.tar.gz kiterjesztéssel).

A felbukkanó ablakban kiválaszthatja hová mentse le a fájlt (konfigurációt) a számítógépére.

**Fontos!** A későbbi újraindítások során a DCU mindig ezekkel a lementett beállításokkal fog indulni – mint alapértelmezett konfiguráció.

A DCU csak a saját beállításait és szolgáltatásait menti le! Ha kézzel Ön további programokat telepített, vagy saját szkripteket használ, FONTOS tudnia, hogy a rendszer EZEKET NEM MENTI LE! Önnek kell gondoskodnia a nem standard alkalmazások, szkriptek, könyvtárak kézi lementéséről.

A telepítésbe bevonhat-, vagy éppenséggel kizárhat fájlokat, könyvtárakat a mentés során. Azt, hogy pontosan mi kerüljön lementésre, a **Configuration** fülre kattintva tudja szabályozni, ahol szerkesztheti a listát, az egyes könyvtárak megadásával.

| M2M-Industrial-Router-2 Status - System - Services - Network - VPN - Logout                                                                                                    |
|----------------------------------------------------------------------------------------------------|
| Elash operations                                                                                                    |
|                                                                                                    |
| Actions Conliguration                                                                                                    |
| Configuration                                                                                                    |
| This is a list of shell glob patterns for matching files and directories to include during sysupgrade. Modified files in /etc/config/ and certain other configurations are automatically preserved.                                                                                                    |
| Show current backup file list Open list                                                                                                    |
| ## This file contains files and directories that should<br>## be preserved during an upgrade.                                                                                                    |
| # /etc/example.conf<br># /etc/openvpn/                                                                                                    |
|                                                                                                    |
|                                                                                                    |
|                                                                                                    |
|                                                                                                    |
|                                                                                                    |
|                                                                                                    |
|                                                                                                    |
|                                                                                                    |
|                                                                                                    |
|                                                                                                    |
|                                                                                                    |
|                                                                                                    |
|                                                                                                    |
| server and the server of the server of the ser |
|                                                                                                    |

Ennek megfelelő használatához némi könyvtár- és fájl-szintű ismeret szükséges a DCU fájlrendszerén, ezért javasoljuk előbb SSH kapcsolaton csatlakozva, Linux-parancssorból

 – szabványos Linux parancsok használatával - tekintse át az OpenWrt<sup>®</sup> rendszer a könyvtárszerkezetet és a lehetőségeket.

Ha elkészítette a mentési állomány, nyomjon a Save gombra.

<u>Ha teljes rendszervisszaállítást</u> szeretne kérni, a számítógépére korábban elmentett archív (teljes) mentési állományt - .tar.gz. formátumban - visszatöltheti a készülékre.

Ehhez itt a **System -** a **Backup / Flash Firmware** menüben, a **Restore backup** mezőnél érvényesítheti a kérését a Upload archive... gomb megnyomásával.

| Uploading file                    |
|-----------------------------------|
| Please select the file to upload. |
| Browse Cancel, Upload             |

A Browse... gomb megnyomásával tallózza ki a számítógépéről a korábban lementett fájlt, majd töltse vissza a DCU-ra az gomb megnyomásával.

**Fontos!** Az egyéni konfigurációk és programok mentésének a visszatöltését és bejátszását ezt követően Önnek még kézzel el kell végeznie – mivel azok nem részei a rendszer visszatöltésnek.

## 10.8 Konfiguráció klónozása

A készülék aktuális konfigurációs beállításai lementhetők sima szövegformátumban. Ezt a **System** menü, **Clone config backup / restore** menüponttal kérheti.

Itt elmentheti az aktuális beállításokat a számítógépépre, a Generate cione archive gomb segítségével.

| M2M-Industrial-Router                 | •2 Status <del>-</del> | System - S       | ervices 👻   | Network -   | VPN <del>-</del> | Logout |
|---------------------------------------|------------------------|------------------|-------------|-------------|------------------|--------|
| Clone config back                     | up/restor              | e                |             |             |                  |        |
| Download clone backup:                | Generate clone         | archive          |             |             |                  |        |
| To restore configuration files, you o | an unload a previo     | usly generated t | hackun arch | nive here   |                  |        |
| To restore configuration files, you o |                        | usiy generated i |             |             |                  |        |
| Restore clone backup:                 | Browse No file         | selected.        | Uple        | oad archive |                  |        |
|                                       |                        |                  |             |             |                  |        |
|                                       |                        |                  |             |             |                  |        |

A felbukkanó ablakban, a Browse... gombbal tallózza be a helyet, ahová menteni szeretne, majd mentse le a számítógépére a fájlt.

Ez igen hasznos, hiszen, ha a beállított konfigurációt lementi a számítógépre, akkor azt később több készülékre is fel lehet tölteni (mint alapkonfigurációt) – megkönnyítve ezzel a beállításokat. Amit a betallózás után az Upload archive... gombbal lehet feltölteni más készülékekre.

# 10.9 Szolgáltatások indítása / leállítása

Nyissa meg a **Systems / Startup** menüt, az egyes szolgáltatások elindításához vagy leállításához.

| M2M-Industrial-Router-2 | Status + | System +   | Services - | Network + | VPN + | Logout        |          |         |         |      |
|-------------------------|----------|------------|------------|-----------|-------|---------------|----------|---------|---------|------|
| 20                      |          | network    |            |           |       |               |          | Start   | Restart | Stop |
| 45                      |          | modemd     |            |           |       |               |          | Start   | Restart | Stop |
| 50                      |          | cron       |            |           |       |               |          | Start   | Restart | Stop |
| 50                      |          | sshd       |            |           |       |               |          | Start   | Restart | Stop |
| 50                      |          | uhttpd     |            |           |       |               |          | Start   | Restart | Stop |
| 80                      |          | ucitrack   |            |           |       |               |          | Start   | Restart | Stop |
| 90                      |          | ipsec      |            |           |       | <b>&gt;</b> [ | Disabled | - S.art | Restart | Stop |
| 90                      |          | openvpn    |            |           |       |               | Disabled | Start   | Restart | Stop |
| 90                      |          | swancti    |            |           |       |               | Disabled | Start   | Restart | Stop |
| 94                      |          | gpio_switc | ħ          |           |       |               |          | Start   | Restart | Stop |
| 95                      |          | ddns       |            |           |       |               | Disabled | Start   | Restart | Stop |

Görgesse le a listát a kívánt szolgáltatás nevéhez.

Ha a szolgáltatás már **Enabled** állapotú, akkor nyomjon a szolgáltatás sorában a **g**ombra az elindításához.

Ha a szolgáltatás **Disabled** státusszal van listázva, akkor nyomjon erre a gombra a szolgáltatás inicializálásához. Majd várja meg, amíg a szolgáltatások listáját frissíti a DCU,

és ezt követően már **Enabled** státusszal kerül listázásra. Ezután nyomjon a **Stat** gombra az indításhoz.

A szolgáltatás futása a gombbal állítható meg.

## 10.10 Naplózás

Nyissa meg a System / System menüt, keresse meg a Logging fület.

| M2M-Industrial-Route                       | r-2 Status -          | System <del>-</del> | Services <del>-</del> | Network <del>-</del> | VPN - | Logout       | REFRESHING |
|--------------------------------------------|-----------------------|---------------------|-----------------------|----------------------|-------|--------------|------------|
| System<br>Here you can configure the basic | aspects of your devic | ce like its host    | name or the           | timezone.            |       |              |            |
| System Properties                          |                       |                     |                       |                      |       |              |            |
| General Settings Logging Ti                | ime Synchronization   | Language            | and Style             |                      |       |              |            |
| System log buffer size                     | 16<br>? kiB           |                     |                       |                      |       |              |            |
| External system log server                 |                       |                     |                       |                      |       |              |            |
| External system log server port            |                       |                     |                       |                      |       |              |            |
| External system log server<br>protocol     | UDP                   |                     |                       |                      |       |              |            |
| Write system log to file                   |                       |                     |                       |                      |       |              |            |
| Log output level                           | Debug                 |                     | ~                     |                      |       |              |            |
| Cron Log Level                             | Normal                |                     |                       |                      |       |              |            |
|                                            |                       |                     |                       |                      |       | Save & Apply | Save Reset |

Itt megadhat egy rendszernapló fájlt (**Write system log file**) – ahol könyvtárszerkezetet, elérési utat és fájlnevet megadva - a naplózási szint is beállítható (**Log output level**). Korlátozhatja a naplófájl méretét (**System log buffer size**), és be lehet állítani külső naplózó szerver IP címet is (**External system log server** (IP address), **port, protocol** – a naplófájlok távoli szerverre való küldéséhez.

A beállítások elvégzéséhez nyomja meg a Save gombot.

További, alapértelmezés szerint generált naplófájlok is vannak, melyekről már részben említést tettünk.

A **Status** / **System log** (Rendszernapló), menüben található információk segítenek megérteni a DCU utolsó újraindítása óta, a működés során tapasztalható eseményeket. Ez hasznos lehet egy-egy hiba detektálásakor.

| M2M-Industrial-Router-2                      | Status - System - Services - Network - VPN - Logout                                                              |
|----------------------------------------------|----------------------------------------------------------------------------------------------------|
|                                              |                                                                                                    |
| System Log                                   |                                                                                                    |
| System Log                                   |                                                                                                    |
|                                              |                                                                                                    |
| System Log                                   |                                                                                                    |
| Fri Apr 28 16:12:31 2023 kern.info kernel: [ | 0.102618] AT91: PM: standby: standby, suspend: ulp1                                                              |
| Fri Apr 28 16:12:31 2023 kern.info kernel: [ | 0.103656] gpio-at91 fffff400.gpio: at address (ptrval)                                                           |
| Fri Apr 28 16:12:31 2023 kern.info kernel: [ | 0.104644] gpio-at91 ffff600.gpio: at address (ptrval)                                                            |
| Fri Apr 28 16:12:31 2023 kern.info kernel: [ | 0.105758] gpio-at91 ffff800.gpio: at address (ptrval)                                                            |
| Fri Apr 28 16:12:31 2023 kern.info kernel: [ | 0.106824] gpio-at91 fffffa00.gpio: at address (ptrval)                                                           |
| Fri Apr 28 16:12:31 2023 kern.info kernel: [ | 0.108166] pinctrl-at91 ahb:apb:pinctrl@ffff400: initialized AT91 pinctrl driver                                  |
| Fri Apr 28 16:12:31 2023 kern.info kernel: [ | 0.123442] at_xdmac f0008000.dma-controller: 16 channels, mapped at 0x(ptrval)                                    |
| Fri Apr 28 16:12:31 2023 kern.warn kernel: [ | 0.124129] AT91: Could not find matching SoC description                                                          |
| Fri Apr 28 16:12:31 2023 kern.info kernel: [ | 0.124666] usbcore: registered new interface driver usbfs                                                         |
| Fri Apr 28 16:12:31 2023 kern.info kernel: [ | 0.124771] usbcore: registered new interface driver hub                                                           |
| Fri Apr 28 16:12:31 2023 kern.info kernel: [ | 0.124865] usbcore: registered new device driver usb                                                              |
| Fri Apr 28 16:12:31 2023 kern.info kernel: [ | 0.127751] clocksource: Switched to clocksource timer@f8008000                                                    |
| Fri Apr 28 16:12:31 2023 kern.info kernel: [ | 0.128209] Hook version: 5.10.144 2022/09/23                                                                      |
| Fri Apr 28 16:12:31 2023 kern.info kernel: [ | 0.129484] NET: Registered protocol family 2                                                                      |
| Fri Apr 28 16:12:31 2023 kern.info kernel: [ | 0.129877] IP idents hash table entries: 2048 (order: 2, 16384 bytes, linear)                                     |
| Fri Apr 28 16:12:31 2023 kern.info kernel: [ | 0.131080] tcp_listen_portaddr_hash hash table entries: 512 (order: 0, 4096 bytes, linear)                        |
| Fri Apr 28 16:12:31 2023 kern.info kernel: [ | 0.131189] TCP established hash table entries: 1024 (order: 0, 4096 bytes, linear)                                |
| Fri Apr 28 16:12:31 2023 kern.info kernel: [ | 0.131228] TCP bind hash table entries: 1024 (order: 0, 4096 bytes, linear)                                       |
| Fri Apr 28 16:12:31 2023 kern.info kernel: [ | 0.131261] TCP: Hash tables configured (established 1024 bind 1024)                                               |
| Fri Apr 28 16:12:31 2023 kern.info kernel: [ | 0.131460] UDP hash table entries: 256 (order: 0, 4096 bytes, linear)                                             |
| Fri Apr 28 16:12:31 2023 kern.info kernel: [ | 0.131507] UDP-Lite hash table entries: 256 (order: 0, 4096 bytes, linear)                                        |
| Fri Apr 28 16:12:31 2023 kern.info kernel: [ | 0.131897] NET: Registered protocol family 1                                                                      |
| Fri Apr 28 16:12:31 2023 kern.info kernel: [ | 3.193172] workingset: timestamp_bits=14 max_order=15 bucket_order=1                                              |
| Fri Apr 28 16:12:31 2023 kern.warn kernel: [ | 3.206723] atmel_usart_serial: Failed to locate of_node [id: -2]                                                  |
| Fri Apr 28 16:12:31 2023 kern.info kernel: [ | 3.207166] atmel_usart_serial.0.auto: ttyS0 at MMIO 0xfffff200 (irq = 29, base_baud = 12500000) is a ATMEL_SERIAL |
| Fri Apr 28 16:12:31 2023 kern.info kernel: [ | 3.207395] printk: console [ttyS0] enabled                                                                        |
| Fri Apr 28 16:12:31 2023 kern.warn kernel: [ | 3.210081] atmel_usart_serial: Failed to locate of_node [id: -2]                                                  |
| Fri Apr 28 16:12:31 2023 kern.info kernel: [ | 3.210506] atmel_usart_serial.1.auto: ttyS1 at MMIO 0xf801c200 (irq = 34, base_baud = 12500000) is a ATMEL_SERIAL |
| Fri Apr 28 16:12:31 2023 kern.warn kernel: [ | 3.213239] atmel_usart_serial: Failed to locate of_node [id: -2]                                                  |
|                                              |                                                                                                    |

# 11. Fejezet: Hibakezelés

## LED aktivitás

Tapasztal-e LED aktivitást?

Kb. 2 perc LED inaktivitás azt is jelentheti, hogy a DCU éppen újraindul, vagy indítás alatt van.

Amennyiben 2-3 perc alatt nem villan fel sem a **LED1**, sem a **LED2**, sem a **LED3** - akkor az eszköz nincs áram alatt, vagy meghibásodott a tápegység.

## LED villogás indítás után

A DCU indítását követően kb. 2 perc után a **LED2** kialszik, a **LED3 zölden** villogni kezd – ami jelzi, hogy a készülék csatlakozni kezd a mobil hálózatra (bejelentkezik az APN-re és felépíti a kapcsolatot).

A **LED3** villogásának 1-2 percen belül meg kell szűnnie, és a **LED2**-nek folyamatosan kell világítania, ami a sikeres modem csatlakozást és a ppp (**WAN**) kapcsolat felépítését jelenti.

Az eszköz ekkor kommunikál a hálózatra. Pár percen belül megfelelő *RSSI* és életjelet kell jeleznie.

## Tápellátás

Ellenőrizze, hogy a DCU kap-e áramot a microfit csatlakozón (**POWER** felirat). Ha nem, akkor húzza ki a **POWER** aljzatból a kábelt (nyomja meg a felső részén), majd csatlakoztassa ismét (kattanó hangig nyomja vissza a microfit csatlakozót az aljzatra). Ha nem sikerül, akkor a tápegység vagy annak csatlakozása nem megfelelő. A Microfit tápegység felső két pólusa aktív, a negatív pólus a bal oldali pin, ellenőrizze a tápegység csatlakozón, hogy leadja-e a 12V tápfeszültséget.

### 4-PIN connector (Power Input)

| 4 | 2 |
|---|---|
| 4 | 3 |
| 2 | 1 |

#### Pin assignment of 4-pin connector

| Pin number | Name    | Functions               | 2 |
|------------|---------|-------------------------|---|
| 3          | POWER - | DC power negative input |   |
| 4          | POWER+  | DC power positive input |   |

#### Csatlakozás a DCU-hoz, kapcsolódás ellenőrzése

Állítsa be az **Ethernet interfész** IP címét a PC-n amin eléri azt (a Microsoft Windows<sup>®-</sup> ban a **Vezérlőpult/Hálózat/Hálózati Adapter/Adapter beállítások)**. Pingesse a DCU IP címét.

Ha sikerül kapcsolódni, az OpenWrt felületről kifelé tud IP címet pingetni, a mobile interneten történő hálózati elérés ellenőrzéséhez.

#### Ethernet kapcsolódás

Ellenőrizze / csatlakoztassa az RJ45 UTP6a típusú kábelt, a DCU **ETHERNET** feliratú portjára. Amennyiben a készülék áram alatt van, az **Ethernet** port LED-eknek villognia, vagy világítania kell.

Ha nincs Ethernet kábel csatlakozási lehetőség, a bridge kapcsolathoz használhat micro-USB kapcsolatot, a DCU web felületét így is elérheti.

#### Ha nem éri el Ethernet interfészen a készüléket – csatlakozzon USB-n

Töltse le a micro-USB kábel driverét és telepítse a kábel használata előtt, az M2M weboldalról:

http://www.wmsystems.hu/m2m-downloads/USB\_Ethernet\_RNDIS\_DRIVER.zip

Csomagolja ki egy könyvtárba a letöltött zip fájlt, és telepítse azt.

Létesítsen a PC és a DCU között USB kapcsolatot egy az **USB** feliratú aljzatra csatlakozó micro-USB kábellel. (A drivernek telepítve kell lennie a PC-n a *Telepítési útmutató* szerint).

Állítsa be az **USB-Ethernet interfész** IP címét a PC-n a **"USB Ethernet/RNDIS Gadget"** hálózati kapcsolat részére (**Vezérlőpult / Hálózat / Hálózati Adapter / Adapter beállítások)**. Pingetheti is az eszközt az USB kapcsolaton, az IP címén.

A weboldalra csatlakozáshoz pedig engedélyezze a DCU IP címének elérését a böngészőben (a számítógépről USB-hálózati interfészen minden esetben **192.168.10.10** IP címen kell, hogy látszódjon, **Alhálózati maszk**: 255.255.255.0 – ezt állítsa be a **Vezérlőpult / Hálózati és Megosztási központ / Adapterbeállítások módosítása / Hálózati kapcsolatok** alatt, az **USB Ethernet/RNDIS Gadget** interfészre.)

### Ha nem indul el a készülék

Lehetséges, hogy nincs rátöltve szoftver. Ilyen esetben keresse support vonalunkat!

## Készülék automatikus újraindulása (10 percenként)

Ha nincs beállítva a ppp/wan interfész, vagy az internet modult nem sikerült beálltani, akkor a DCU 10 percenként újraindul!

#### Készülék újraindítása

Nyomja be a **Reset** gombot 10 másodpercre egy éles tárgy segítségével. A készülék újraindításra kerül.

#### Antenna

Ellenőrizze / csatlakoztasson a DCU-nak megfelelő SMA csatlakozós antennát, az Antenna csatlakozóra - ütközésig rögzítse. Az antennával a működő készüléknek 2-3 percen belül megfelelő RSSI és életjelet kell jeleznie.

Mindig a mobilhálózati sávnak megfelelő antennát használjon. Ellenkező esetben a DCU csak az antenna által biztosított frekvenciasáv tartományban tud működni.

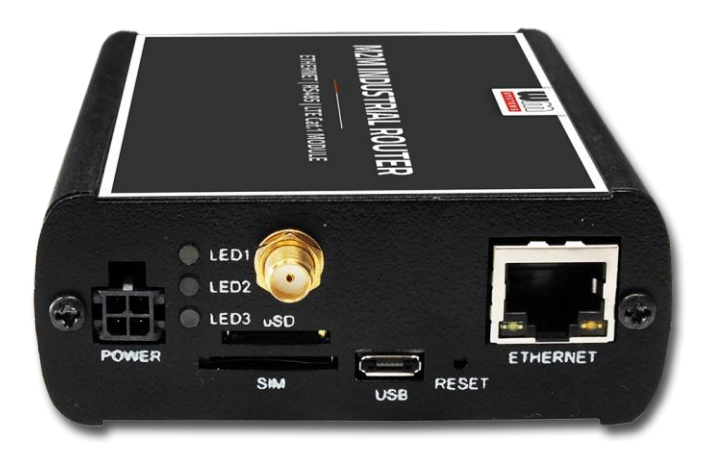

LTE 4G, Cat.M vagy Cat.NB (Narrow Band) hálózat használata esetén mindig a hálózati szabványnak megfelelő antennát használja, amely harmonizál a frekvenciákkal, sávokkal. Ellenkező esetben a készülék nem tud hozzáférni a mobilhálózathoz.

### SIM/APN hiba

SIM vagy APN hiba, ha tartósan nem világít a **LED2**.

Amennyiben továbbra sem tud az eszköz a hálózatra regisztrálni, sem a modemet nem sikerült megfelelően inicializálni, 10 perc után újraindítja magát a DCU-t, ekkor elölről indul a folyamat. Ezt leginkább a nem megfelelő APN beállítás okozhatja.

A használatban lévő APN nevekről, jelszavakról tájékozódjon a SIM kártyát kibocsátó mobilszolgáltatónál.

A készülék kikapcsolását követően helyezzen be megfelelő módon egy működő SIM-et, indítsa el a DCU-t, konfigurálja be az APN és SIM beállításokat a DCU helyi weboldalán. Ha a probléma továbbra is fennáll, keresse a SIM-et kibocsátó mobilszolgáltatót a kártya működésével kapcsolatban, valamint a használható APN beállítások miatt. Mindig ellenőrizze az **Állapot / Áttekintés** menüben a **SIM ID** mezőnél az aktuális SIM státuszt illetően. Normál esetben ott a SIM azonosító száma szerepel. Hiba esetén a következő SIM hibák valamelyike látható:

- No SIM or SIM error nincs SIM vagy nem aktív a SIM, nem megfelelő SIM, vagy nem megfelelően helyezte be, esetleg nem érintkezik a SIM.
- Not enough RSSI value csatlakoztasson egy megfelelő antennát az elsődleges antenna csatlakozóra – 4G változat esetén mindkét antenna csatlakozóra - a megfelelő RSSI térerősség érték érdekében.
- No NW registration Az APN név vagy a SIM nincs konfigurálva, vagy ezek a beállítások rosszak
- Check RSSI Nincs antenna csatlakoztatva és/vagy a SIM nem megfelelően konfigurált vagy rossz. Ellenőrizze az antennát és a SIM-et ismét.

### SIM-kártya nem érzékelhető

Kapcsolja ki a DCU-t – húzza ki a táp csatlakozót a **POWER** aljzatról. Majd ellenőrizze, hogy SIM-kártya van-e a **SIM** feliratú tárolóba, hogy a chip felfelé néz, a kártya levágott sarka pedig a befelé felé, majd ütközésig tolja be ismét a kártyát, amíg az rögzül. Ellenőrizze a mobil szolgáltatónál, hogy a SIM kártya aktív-e és adatcsomag használatra

(IP kommunikáció) alkalmas.

Indítsa el ismét a DCU-t a táp csatlakozó visszadugásával.

### RSSI és CSQ értékek (mobilhálózati jelerősség)

Ha folyamatosan RSSI és CSQ 99-es értéket jelez a készülék a státuszánál, akkor érdemes másik antennát kell használnia, vagy az antennát másik helyre kell mozgatnia, amíg Mindig megfelelő – a modulnak és a mobilhálózatnak megfelelő - antennatípust használjon. Máskülönben a készülék nem éri el a hálózatot.

megfelelő értéket nem kap.

Mindig megfelelő – a modulnak és a mobilhálózatnak megfelelő - antennatípust használjon. Máskülönben a készülék nem éri el a hálózatot.

Vegye figyelembe, hogy a Narrow Band (NB-IoT) hálózatoknál néha akár 5-15 percet is kell várni az első sikeres hálózati regisztrációra.

# 12. Fejezet: Support elérhetőség

Ha kérdése merülne fel a használattal kapcsolatosan, forduljon hozzánk az alábbi elérhetőségen:

Email: <u>support@wmsystems.hu</u> Telefon: +36 (20) 333-1111

# 12.1 Support segítség

Az eszköz beazonosításához használja a termékre ragasztott matricát, mely a support részére fontos információkat hordoz. **Figyelem!** A matrica elvesztése a garancia elvesztését jelent

Bejelentéséhez csatolja az OpenWrt rendszerből kinyerhető szoftver információkat és modem azonosítókat, mely a hibamegoldást segíti. Köszönjük!

## 12.2 Terméktámogatás

A termékhez megjelent dokumentációk és szoftverek az alábbi linkről elérhetőek:

#### M2M Industrial 2 Router DCU

https://m2mserver.com/termekek/m2m-industrial-router-2-dcu/

Online terméktámogatás itt kérhető: https://m2mserver.com/tamogatas/

# 13. Fejezet: Jogi nyilatkozat

©2024. WM Rendszerház Kft.

A dokumentációban közölt tartalmak (minden információ, kép, teszt, leírás, ismertető, logó) szerzői jogvédelem alatt állnak. Másolása, felhasználása, sokszorosítása, nyilvánosságra hozatala csak a WM Rendszerház Kft. hozzájárulásával és a forrás feltüntetésével lehetséges.

A használati útmutatóban található képek csak illusztrációk.

A WM Rendszerház Kft. nem vállal felelősséget a használati útmutatóban szereplő információkban előforduló hibákért.

A közölt adatok értesítés nélkül megváltozhatnak.

A használati útmutatóban az információk tájékoztató jellegűek. Bővebb információkért lépjen kapcsolatba kollegáinkkal.

#### Figyelmeztetés

Bármely, a programfrissítési folyamat alatt bekövetkező hiba a készülék meghibásodásához vezethet. Ebben az esetben forduljon viszonteladónkhoz.